## Mise en service

Capteur radiométrique pour la mesure continue de niveau et d'interface

## **FIBERTRAC 32**

4 fils 4 ... 20 mA/HART

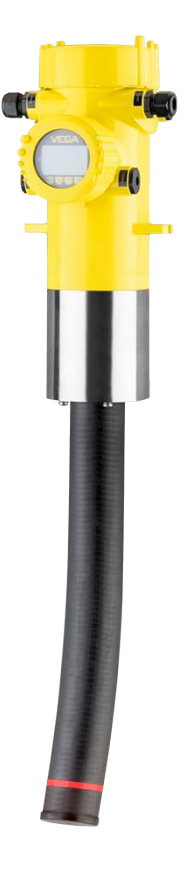

i

Document ID: 37428

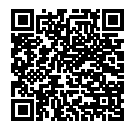

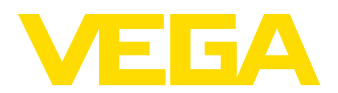

## Table des matières

| 1 À pro |      | pos de ce document                                       | . 4 |
|---------|------|----------------------------------------------------------|-----|
|         | 1.1  | Fonction                                                 | . 4 |
|         | 1.2  | Personnes concernées                                     | 4   |
|         | 1.3  | Symbolique utilisée                                      | 4   |
| 2       | Pour | votre sécurité                                           | . 5 |
|         | 2.1  | Personnel autorisé                                       | 5   |
|         | 2.2  | Utilisation appropriée                                   | 5   |
|         | 2.3  | Avertissement contre les utilisations incorrectes        | . 5 |
|         | 2.4  | Consignes de sécurité générales                          | . 5 |
|         | 2.5  | Conformité                                               | . 6 |
|         | 2.6  | Recommandations NAMUR                                    | 6   |
|         | 2.7  | Installation et exploitation aux États-Unis et au Canada | . 6 |
|         | 2.8  | Remarques relatives à l'environnement                    | . 7 |
| 3       | Desc | ription du produit                                       | . 8 |
|         | 3.1  | Structure                                                | 8   |
|         | 3.2  | Fonctionnement                                           | . 9 |
|         | 3.3  | Emballage, transport et stockage                         | 10  |
|         | 3.4  | Accessoires                                              | 11  |
|         | 3.5  | Conteneur blindé correspondant                           | 13  |
| 4       | Mont | age                                                      | 15  |
|         | 4.1  | Remargues générales                                      | 15  |
|         | 4.2  | Consignes de montage                                     | 16  |
| 5       | Bacc | ordement à l'alimentation en tension                     | 21  |
| •       | 5 1  | Prénaration du raccordement                              | 21  |
|         | 5.2  | Baccordement - Mesure de niveau                          | 25  |
|         | 5.3  | Raccordement - Détection de niveau                       | 27  |
|         | 5.4  | Raccordement - Totalisation                              | 29  |
| 6       | Mise | en service avec le module de réglage et d'affichage      | 32  |
| Ũ       | 6 1  | Insertion du module de réglage et d'affichage            | 32  |
|         | 6.2  | Système de commande                                      | 33  |
|         | 6.3  | Paramétrage - Mesure de niveau                           | 34  |
|         | 6.4  | Paramétrage - Secondaire totalisateur                    | 47  |
|         | 6.5  | Paramétrage - Détection de niveau                        | 51  |
|         | 6.6  | Sauvegarder les données de paramétrage                   | 62  |
| 7       | Mise | en service avec smartphone/tablette (Bluetooth)          | 64  |
|         | 7.1  | Préparations                                             | 64  |
|         | 7.2  | Établir la connexion                                     | 64  |
|         | 7.3  | Paramétrage du capteur                                   | 65  |
| 8       | Mise | en service avec PACTware                                 | 66  |
|         | 8.1  | Raccordement du PC                                       | 66  |
|         | 8.2  | Paramétrage via PACTware                                 | 67  |
|         | 8.3  | Sauvegarder les données de paramétrage                   | 68  |
| 9       | Mise | en service par PC/portable (Bluetooth)                   | 60  |
| 5       | 9.1  | Prénarations                                             | 60  |
|         | 9.1  | Établir la connexion                                     | 60  |
|         | 0.2  |                                                          | 55  |

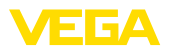

|    | 9.3                                                   | Paramétrage                                                                                        | 70                                      |
|----|-------------------------------------------------------|----------------------------------------------------------------------------------------------------|-----------------------------------------|
| 10 | <b>Mise</b><br>10.1<br>10.2                           | en service avec d'autres systèmes<br>Programmes de configuration DD<br>Field Communicator 375, 475 | <b>71</b><br>71<br>71                   |
| 11 | Diagr<br>11.1<br>11.2<br>11.3<br>11.4<br>11.5<br>11.6 | Maintenance                                                                                        | <b>72</b><br>72<br>76<br>78<br>78<br>79 |
| 12 | <b>Démo</b><br>12.1<br>12.2                           | ontage<br>Étapes de démontage<br>Recyclage                                                         | <b>80</b><br>80<br>80                   |
| 13 | Anne<br>13.1<br>13.2<br>13.3<br>13.4                  | xe                                                                                                 | <b>81</b><br>81<br>87<br>90             |
|    | 10.4                                                  |                                                                                                    | 00                                      |

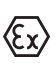

### Consignes de sécurité pour atmosphères Ex :

Respectez les consignes de sécurité spécifiques pour les applications Ex. Celles-ci font partie intégrante de la notice de mise en service et sont jointes à la livraison de chaque appareil disposant d'un agrément Ex.

Date de rédaction : 2022-11-22

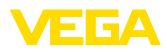

## 1 À propos de ce document

### 1.1 Fonction

La présente notice contient les informations nécessaires au montage, au raccordement et à la mise en service de l'appareil ainsi que des remarques importantes concernant l'entretien, l'élimination des défauts, le remplacement de pièces et la sécurité de l'utilisateur. Il est donc primordial de la lire avant d'effectuer la mise en service et de la conserver près de l'appareil, accessible à tout moment comme partie intégrante du produit.

### 1.2 Personnes concernées

Cette mise en service s'adresse à un personnel qualifié formé. Le contenu de ce manuel doit être rendu accessible au personnel qualifié et mis en œuvre.

### 1.3 Symbolique utilisée

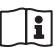

#### ID du document

Ce symbole sur la page de titre du manuel indique l'ID du document. La saisie de cette ID du document sur <u>www.vega.com</u> mène au téléchargement du document.

Information, remarque, conseil : Ce symbole identifie des informations complémentaires utiles et des conseils pour un travail couronné de succès.

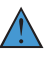

**Remarque :** ce pictogramme identifie des remarques pour éviter des défauts, des dysfonctionnements, des dommages de l'appareil ou de l'installation.

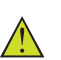

Attention : le non-respect des informations identifiées avec ce pictogramme peut avoir pour conséquence des blessures corporelles.

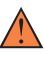

Avertissement : le non-respect des informations identifiées avec ce pictogramme peut avoir pour conséquence des blessures corporelles graves, voire mortelles.

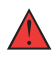

**Danger :** le non-respect des informations identifiées avec ce pictogramme aura pour conséquence des blessures corporelles graves, voire mortelles.

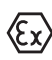

#### Applications Ex

Vous trouverez à la suite de ce symbole des remarques particulières concernant les applications Ex.

Liste

Ce point précède une énumération dont l'ordre chronologique n'est pas obligatoire.

#### 1 Séquence d'actions

Les étapes de la procédure sont numérotées dans leur ordre chronologique.

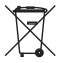

#### Élimination

Vous trouverez à la suite de ce symbole des remarques particulières relatives à l'élimination.

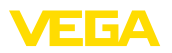

### 2 Pour votre sécurité

### 2.1 Personnel autorisé

Toutes les manipulations sur l'appareil indiquées dans la présente documentation ne doivent être effectuées que par du personnel qualifié, spécialisé et autorisé par l'exploitant de l'installation.

Il est impératif de porter les équipements de protection individuels nécessaires pour toute intervention sur l'appareil.

### 2.2 Utilisation appropriée

Le FIBERTRAC 32 est un capteur pour la mesure de niveau continue.

Vous trouverez des informations plus détaillées concernant le domaine d'application au chapitre " *Description du produit*".

La sécurité de fonctionnement n'est assurée qu'à condition d'un usage conforme de l'appareil en respectant les indications stipulées dans la notice de mise en service et dans les éventuelles notices complémentaires.

### 2.3 Avertissement contre les utilisations incorrectes

En cas d'utilisation incorrecte ou non conforme, ce produit peut être à l'origine de risques spécifiques à l'application, comme par ex. un débordement du réservoir du fait d'un montage ou d'un réglage incorrects. Cela peut entraîner des dégâts matériels, des blessures corporelles ou des atteintes à l'environnement. De plus, les caractéristiques de protection de l'appareil peuvent également en être affectées.

### 2.4 Consignes de sécurité générales

L'appareil est à la pointe de la technique actuelle en prenant en compte les réglementations et directives courantes. Il est uniquement autorisé de l'exploiter dans un état irréprochable sur le plan technique et sûr pour l'exploitation. L'exploitant est responsable de la bonne exploitation de l'appareil. En cas de mise en œuvre dans des produits agressifs ou corrosifs, avec lesquels un dysfonctionnement de l'appareil pourrait entraîner un risque, l'exploitant a l'obligation de s'assurer du fonctionnement correct de l'appareil par des mesures appropriées.

L'utilisateur doit respecter les consignes de sécurité contenues dans cette notice, les standards d'installation spécifiques au pays et les règles de sécurité et les directives de prévention des accidents en vigueur.

Des interventions allant au-delà des manipulations décrites dans la notice technique sont exclusivement réservées au personnel autorisé par le fabricant pour des raisons de sécurité et de garantie. Les transformations ou modifications en propre régie sont formellement interdites. Pour des raisons de sécurité, il est uniquement permis d'utiliser les accessoires mentionnés par le fabricant.

Pour éviter les dangers, il faudra tenir compte des consignes et des signalisations de sécurité apposées sur l'appareil.

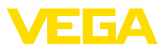

Ce système de mesure utilise des rayons gamma. Veuillez donc respecter les indications concernant la protection contre les radiations dans le chapitre "*Description du produit* ". Tous les travaux sur le conteneur blindé ne doivent être effectués que par une personne compétente responsable de la protection contre les radiations.

### 2.5 Conformité

L'appareil satisfait les exigences légales actuelle des directives concernées ou des réglementations techniques nationales spécifiques concernées. Nous confirmons la conformité avec le marquage correspondant.

Vous trouverez les déclarations de conformité UE correspondantes sur notre page d'accueil.

#### Compatibilité électromagnétique

Les appareils en version quatre fils ou Ex d ia sont prévus pour fonctionner dans un environnement industriel où il faut s'attendre à des perturbations électromagnétiques induites ou rayonnées, ce qui est courant pour un appareil de la classe A selon EN 61326-1. Si vous utilisez l'appareil dans un autre environnement, il faudra veiller à ce que la compatibilité électromagnétique vis-à-vis d'autres appareils soit garantie par des mesures adéquates.

### 2.6 Recommandations NAMUR

NAMUR est la communauté d'intérêts de technique d'automatisation dans l'industrie process en Allemagne. Les recommandations NAMUR publiées sont des standards dans l'instrumentation de terrain.

L'appareil satisfait aux exigences des recommandations NAMUR suivantes :

- NE 21 Compatibilité électromagnétique de matériels
- NE 43 Niveau signal pour l'information de défaillance des capteurs de pression
- NE 53 Compatibilité d'appareils de terrain et de composants de réglage et d'affichage
- NE 107 Autosurveillance et diagnostic d'appareils de terrain

Pour plus d'informations, voir www.namur.de.

### 2.7 Installation et exploitation aux États-Unis et au Canada

Ces instructions sont exclusivement valides aux États-Unis et au Canada. C'est pourquoi le texte suivant est uniquement disponible en langue anglaise.

Installations in the US shall comply with the relevant requirements of the National Electrical Code (ANSI/NFPA 70).

Installations in Canada shall comply with the relevant requirements of the Canadian Electrical Code.

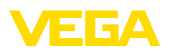

### 2.8 Remarques relatives à l'environnement

La défense de notre environnement est une des tâches les plus importantes et des plus prioritaires. C'est pourquoi nous avons mis en œuvre un système de management environnemental ayant pour objectif l'amélioration continue de la protection de l'environnement. Notre système de management environnemental a été certifié selon la norme DIN EN ISO 14001.

Aidez-nous à satisfaire à ces exigences et observez les remarques relatives à l'environnement figurant dans cette notice de mise en service :

- Au chapitre " Emballage, transport et stockage"
- au chapitre " Recyclage"

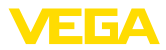

### 3 Description du produit

### 3.1 Structure

#### Plaque signalétique

La plaque signalétique contient les informations les plus importantes servant à l'identification et à l'utilisation de l'appareil :

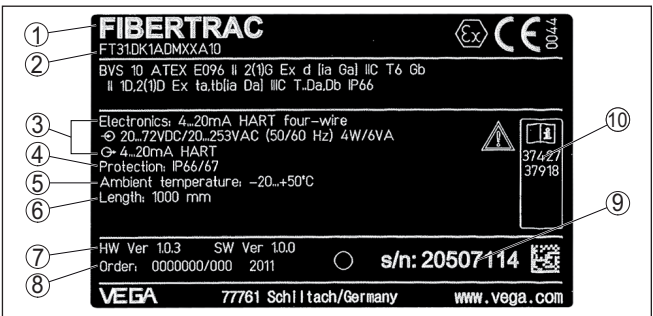

Fig. 1: Présentation de la plaque signalétique (exemple)

- 1 Type d'appareil
- 2 Code de produit
- 3 Électronique
- 4 Type de protection
- 5 Température ambiante
- 6 Plage de mesure
- 7 Version du matériel et du logiciel
- 8 Numéro de commande
- 9 Numéro de série de l'appareil
- 10 Numéros ID documentation de l'appareil

# Plaque signalétique en acier inoxydable

Dans des conditions ambiantes défavorables ou avec des substances agressives, des plaques autocollantes peuvent se décoller ou devenir illisibles.

La plaque signalétique en acier inoxydable en option est visée en fixe sur le boîtier et l'inscription est résistante dans la durée.

La plaque signalétique en acier inoxydable ne peut pas être équipée en seconde monte.

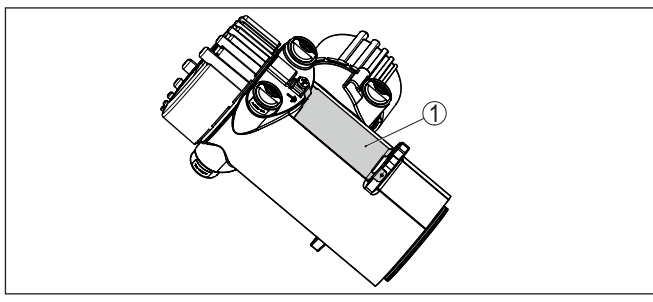

Fig. 2: Position de la plaque signalétique en acier inoxydable

1 Plaque signalétique en acier inoxydable

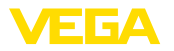

| Numéro de série - Re-<br>cherche d'appareils                 | La plaque signalétique contient le numéro de série de l'appareil.<br>Ce numéro vous permet de trouver, sur note site web, les données<br>suivantes concernant l'appareil :<br>• Code de produit (HTLM)<br>• Date de livraison (HTML)<br>• Caractéristiques de l'appareil spécifiques à la commande (HTML)<br>• Notice de mise en service et notice de mise en service simplifiée à<br>la livraison (PDF)<br>• Certificat de contrôle (PDF) - en option<br>Rendez-vous sur " <u>www.vega.com</u> " et indiquez dans la zone de<br>recherche le numéro de série de votre appareil. |
|--------------------------------------------------------------|----------------------------------------------------------------------------------------------------|
|                                                              | <ul> <li>Vous trouverez egalement les donnees sur votre smartphone :</li> <li>Télécharger l'appli VEGA depuis l'" <i>Apple App Store</i>" ou depuis le<br/>" <i>Google Play Store</i>"</li> <li>Numérisez le code QR situé sur la plaque signalétique de l'appareil ou</li> <li>Entrer le numéro de série manuellement dans l'application</li> </ul>                                                                                                    |
| Domaine de validité de<br>cette notice de mise en<br>service | <ul> <li>La présente notice de mise en service est valable pour les versions d'appareil suivantes :</li> <li>Matériel de version supérieure ou égale à 1.0.6 <sup>1</sup>)</li> <li>Logiciel de version supérieure ou égale à 2.1.0</li> <li>Matériel de version supérieure ou égale à 2.0.0</li> <li>Logiciel de version supérieure ou égale à 3.0.0</li> </ul>                                                                                                    |
| Versions électroniques                                       | L'appareil est livrable en différentes versions d'électronique. La version de l'électronique dont l'appareil est muni est indiquée sur la plaque signalétique (code de produit) :<br>• Électronique standard type PROTRACHXX                                                                                                    |
| Compris à la livraison                                       | <ul> <li>La livraison comprend :</li> <li>Capteur radiométrique</li> <li>Accessoires de montage</li> <li>Documentation</li> <li>Module Bluetooth (en option) <ul> <li>Cette notice de mise en service</li> <li>Les " Consignes de sécurité" spécifiques Ex (pour les versions Ex)</li> <li>Le cas échéant d'autres certificats</li> </ul> </li> </ul>                                                                                                    |
| Domaine d'application                                        | <b>3.2 Fonctionnement</b><br>L'appareil est approprié pour des applications dans des liquides ainsi<br>que dans des solides en vrac dans des cuves dans des conditions de<br>process difficiles. Des possibilités d'utilisation existent dans presque<br>tous les domaines industriels.                                                                                                    |

 $^{\rm 1)}~$  Une mise à jour du logiciel sur 3.0.0 n'est pas possible. Dans ce cas, il est nécessaire de remplacer l'électronique.

37428-FR-221207

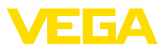

|                                            | Le niveau est saisi sans contact à travers la paroi de la cuve. Vous ne<br>nécessitez pas de raccord process ni de piquage de cuve. L'appareil<br>est ainsi approprié de manière idéale à une installation ultérieure.                                                                                                    |
|--------------------------------------------|----------------------------------------------------------------------------------------------------|
| Principe de fonctionne-<br>ment            | Pour une mesure radiométrique, un isotope césium 137 ou un isotope<br>cobalt 60 émet des rayons gamma focalisés qui sont atténués lors<br>de la traversée de la paroi du réservoir et du produit. Le détecteur<br>contenant du PVT se trouvant du côté opposé du réservoir détecte le<br>rayonnement arrivant, dont l'intensité varie en fonction du niveau. Le<br>principe de mesure a fait ses preuves pour des conditions de process<br>extrêmes car la mesure est effectuée sans contact, de l'extérieur,<br>à travers la paroi de la cuve. Le système de mesure garantit la plus<br>haute sécurité, la fiabilité et la disponibilité et la productivité de l'ins-<br>tallation indépendamment du produit et de ses caractéristiques. |
|                                            | 3.3 Emballage, transport et stockage                                                                                                    |
| Emballage                                  | Durant le transport jusqu'à son lieu d'application, votre appareil a été protégé par un emballage dont la résistance aux contraintes de transport usuelles a fait l'objet d'un test selon la norme DIN ISO 4180.                                                                                                    |
|                                            | L'emballage de l'appareil est en carton non polluant et recyclable.<br>Pour les versions spéciales, on utilise en plus de la mousse ou des<br>feuilles de polyéthylène. Faites en sorte que cet emballage soit recy-<br>clé par une entreprise spécialisée de récupération et de recyclage.                                                                                                    |
| Transport                                  | Le transport doit s'effectuer en tenant compte des indications faites<br>sur l'emballage de transport. Le non-respect peut entraîner des dom-<br>mages à l'appareil.                                                                                                    |
| Inspection du transport                    | Dès la réception, vérifiez si la livraison est complète et recherchez<br>d'éventuels dommages dus au transport. Les dommages de transport<br>constatés ou les vices cachés sont à traiter en conséquence.                                                                                                    |
| Stockage                                   | Les colis sont à conserver fermés jusqu'au montage en veillant à respecter les marquages de positionnement et de stockage apposés à l'extérieur.                                                                                                    |
|                                            | Sauf autre indication, entreposez les colis en respectant les condi-<br>tions suivantes :                                                                                                    |
|                                            | <ul> <li>Ne pas entreposer à l'extérieur</li> <li>Entreposer dans un lieu sec et sans poussière</li> <li>Ne pas exposer à des produits agressifs</li> <li>Protéger contre les rayons du soleil</li> <li>Éviter des secousses mécaniques</li> </ul>                                                                                                    |
| Température de stockage<br>et de transport | <ul> <li>Température de transport et de stockage voir au chapitre " Annexe<br/>- Caractéristiques techniques - Conditions ambiantes"</li> <li>Humidité relative de l'air 20 85 %</li> </ul>                                                                                                    |
| Soulever et porter                         | Avec un poids des appareils supérieur à 18 kg (39.68 lbs), il convient<br>d'utiliser des dispositifs appropriés et homologués pour soulever et<br>porter.                                                                                                    |

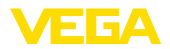

|                                               | 3.4 Accessoires                                                                                                    |
|-----------------------------------------------|----------------------------------------------------------------------------------------------------|
| Module de réglage et<br>d'affichage           | Le module de réglage et d'affichage sert à l'affichage des valeurs de mesure, au réglage et au diagnostic.                                                                                                    |
|                                               | Le module Bluetooth intégré (en option) permet le paramétrage sans fil via des appareils de réglage standard.                                                                                                    |
| VEGACONNECT                                   | L'adatapteur d'interface VEGACONNECT permet d'intégrer des ap-<br>pareils à capacité de communication dans l'interface USB d'un PC.                                                                                                    |
| VEGADIS 81                                    | Le VEGADIS 81 est une unité externe de réglage et d'affichage pour les capteurs plics® VEGA.                                                                                                    |
| VEGADIS 82                                    | Le VEGADIS 82 est approprié à l'affichage des valeurs de mesure<br>et au réglage de capteurs à protocole HART. Il s'insère dans la ligne<br>signal 4 20 mA/HART.                                                                                                    |
| Électronique - PT30                           | L'électronique PT30 est une pièce de rechange pour les capteurs radiométriques FIBERTRAC 32.                                                                                                    |
|                                               | Il se trouve dans le grand compartiment de raccordement et de l'électronique.                                                                                                    |
|                                               | L'électronique ne peut être remplacée que par un technicien de service après-vente VEGA.                                                                                                    |
| Électronique supplémen-<br>taire - PROTRAC.ZE | L'électronique supplémentaire PROTRAC.ZE est une pièce de rechange pour les capteurs radiométriques FIBERTRAC 32.                                                                                                    |
|                                               | Elle se trouve dans le compartiment de réglage et de raccordement.                                                                                                    |
| Refroidissement d'ap-<br>pareil               | Le capteur radiométrique a des limites de température qui ne doivent<br>pas être dépassée. Lorsque la température maximale est dépassée,<br>des mesures erronées peuvent se produire ainsi qu'une détérioration<br>durable du capteur.                                                                                                    |
|                                               | Vous avez plusieurs possibilités pour éviter les températures am-<br>biantes élevées :                                                                                                    |
|                                               | Protection solaire passive<br>Le rayonnement direct du soleil augmente la température sur le cap-<br>teur de 20 °K. La meilleure possibilité de protection contre les effets<br>du rayonnement direct du soleil est un toit approprié afin de maintenir<br>le capteur à l'ombre.                                                                                                    |
|                                               | Si cela n'est pas possible, où alors seulement avec des coûts rédhi-<br>bitoires, vous pouvez utiliser la protection solaire passive. Celle-ci,<br>composée d'un capot de protection solaire de boîtier et d'un flexible<br>de protection solaire, peut réduire la température du capteur de 10 °K.                                                                                                    |
|                                               | <b>Refroidissement à l'air</b><br>Avec des températures ambiantes jusqu'à +80 °C, vous pouvez<br>utiliser un refroidissement par air. À partir d'une longueur de détecteur<br>de 4500 mm (177 in), la température ambiante ne doit pas dépasser<br>max. +70 °C. L'air de refroidissement est généré dans le refroidisseur<br>à courant tourbillonnaire. Contrôlez si vous disposez de suffisamment<br>d'air comprimé. Vous trouverez de plus amples informations dans la |

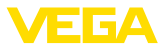

Notice complémentaire du refroidissement à air. Le refroidissement à air ne peut pas être équipé en seconde monte.

#### Refroidissement par eau

À des températures ambiantes jusqu'à +100 °C, vous pouvez utiliser un refroidissement liquide. Contrôlez s'il y a suffisamment d'eau refroidie à disposition. Vous trouverez de plus amples informations dans la notice complémentaire du refroidissement à eau. Le refroidissement à eau ne peut pas être installé en seconde monte.

#### Modulateur gamma

Pour éviter les rayonnements parasites, vous pouvez monder un modulateur gamma devant le conteneur blindé. Cela garantit une mesure fiable même en cas de rayonnement parasite.

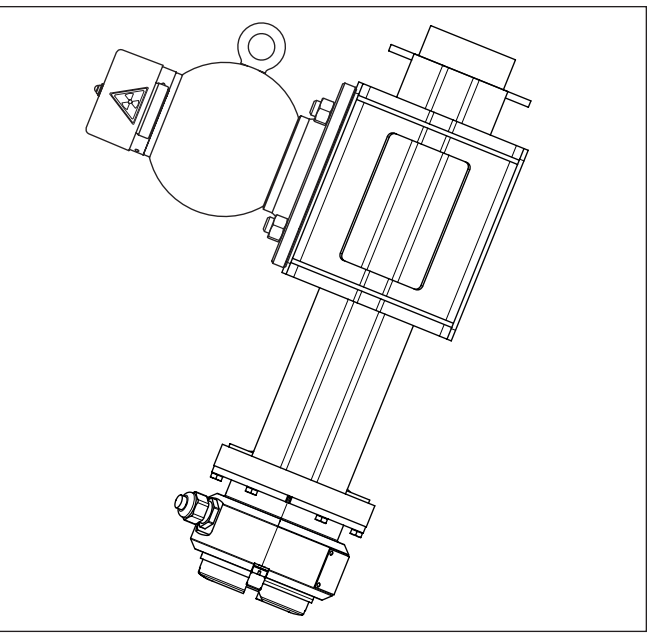

Fig. 3: Modulateur gamma (en option) pour une mesure sans interruption même en cas de rayonnement parasite

1 Modulateur gamma (monté sur conteneur blindé)

Pour les températures ambiantes allant jusqu'à +120 °C (+248 °F), le modulateur gamma est livrable en option avec refroidissement par eau.

Il est possible de synchroniser un nombre illimité d'appareils. Pour synchroniser plusieurs modulateurs gamma, il vous faut une unité de commande.

Le blindage pour détecteurs PROTRAC est un bouclier de protection mécanique pour réduire les influences du rayonnement externe sur le capteur. C'est par exemple le cas pour des sources de rayonnement

Blindage

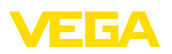

externes, un rayonnement ambiant ou d'autres système de mesure radiométriques.

### 3.5 Conteneur blindé correspondant

Un isotope radioactif dans un conteneur blindé approprié est nécessaire au fonctionnement d'une mesure radiométrique.

Le maniement de matériel radioactif est réglementé par la loi. Les réglementations concernant la radioprotection du pays dans lequel l'installation est utilisée sont déterminantes.

Dans la République fédérale d'Allemagne, le règlement actuel concernant la radioprotection (Strahlenschutzverordnung - Str-ISchV) sur la base de la loi allemande sur la protection radiologique (Atomschutzgesetz - AtG) est, par ex., en vigueur.

Pour une mesure avec une méthode radiométrique, les points suivants sont surtout importants :

Autorisation d'utilisation L'utilisation d'une installation utilisant des rayons gamma nécessite une autorisation. Celle-ci est délivrée par le gouvernement de chaque état ou par l'autorité compétente (en Allemagne, par ex., services pour la protection de l'environnement, services d'inspection du travail, etc.).

Vous trouverez d'autres indications dans la notice de mise en service du conteneur blindé.

#### Informations générales concernant la protection contre les radiations

Lors de manipulations de substances radioactives, une exposition aux radiations non nécessaire doit être évitée. Une exposition inévitable aux radiations doit être aussi courte que possible. Veuillez respecter pour cela les trois mesures importantes suivantes :

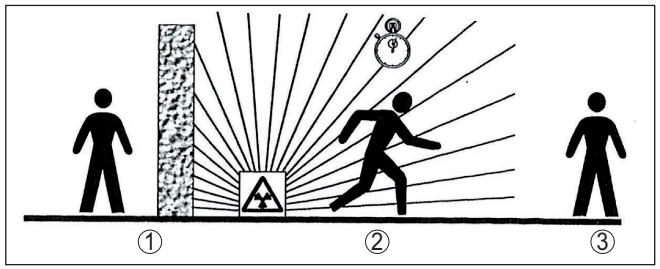

Fig. 4: Mesures de protection contre le rayonnement radioactif

- 1 Blindage
- 2 Durée
- 3 Écart

**Blindage** - Veillez qu'il y ait un bon blindage entre la source de rayonnement et vous-même ainsi que toutes les autres personnes. Les conteneurs blindés (par ex. VEGASOURCE) ainsi que tous les matériaux ayant une haute densité (par ex., le plomb, le fer, le béton, etc.) procurent un blindage efficace.

**Durée** : Tenez vous aussi brièvement que possible dans la zone exposée aux radiations.

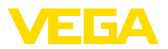

Écart : Maintenez si possible un écart assez grand avec la source de rayonnement. Le débit de dose locale de la radiation baisse en fonction du carré de la distance avec la source de rayonnement. Personne compétente en L'exploitant de l'installation doit nommer un responsable de la protecradioprotection tion contre les radiations qui possède les connaissances techniques nécessaires. Il est responsable du respect du règlement et des mesures de protection contre les radiations. Zone contrôlées Les zones contrôlées sont des zones dans lesquelles le débit de dose local dépasse une valeur définie. Seules des personnes soumises à une surveillance de la dose individuelle sont autorisées à travailler dans ces zones contrôlées. Vous trouverez chaque valeur limite en vigueur dans la directive actuelle des administrations respectives (en Allemagne, par ex., celle-ci est la législation concernant la protection contre les radiations. Nous sommes à votre disposition pour d'autres informations concernant la protection contre les radiations et les prescriptions dans d'autres pays.

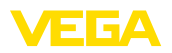

### 4 Montage

### 4.1 Remarques générales

Le conteneur blindé fait partie du système de mesure. Si le conteneur blindé est déjà équipé d'un isotope actif le conteneur blindé doit être protégé avant le montage.

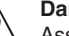

#### Danger !

Assurez-vous avant le début des travaux de montage que la source de rayonnement est fermée de manière fiable. Protégez le conteneur blindé à l'état fermé avec un cadenas d'une ouverture non volontaire.

Protection contre l'humidité

Couper la source de

rayonnement

Protégez votre appareil au moyen des mesures suivantes contre l'infiltration d'humidité :

- Utilisez un câble de raccordement approprié (voir le chapitre " Raccorder à l'alimentation tension")
- Serrez bien le presse-étoupe ou le connecteur
- Passez le câble de raccordement vers le bas devant le presseétoupe ou le connecteur

Cela est avant tout valable en cas de montage en extérieur, dans des locaux dans lesquels il faut s'attendre à de l'humidité (par ex. du fait des cycles de nettoyage) et aux réservoirs refroidis ou chauffés.

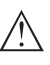

#### Remarque:

Assurez-vous que pendant l'installation ou la maintenance, aucune humidité ou aucune salissure ne peut pénétrer à l'intérieur de l'appareil.

Pour maintenir le type de protection d'appareil, assurez que le couvercle du boîtier est fermé pendant le fonctionnement et le cas échéant fixé.

Conditions de process

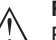

#### Remarque:

Pour des raisons de sécurité, il est uniquement autorisé d'exploiter l'appareil dans les conditions process admissibles. Vous trouverez les indications à cet égard au chapitre "*Caractéristiques techniques*" de la notice de mise en service ou sur la plaque signalétique.

Assurez vous avant le montage que toutes les parties de l'appareil exposées au process sont appropriées aux conditions de celui-ci.

Celles-ci sont principalement :

- La partie qui prend les mesures
- Raccord process
- Joint process

Les conditions du process sont en particulier :

- Pression process
- Température process
- Propriétés chimiques des produits
- Abrasion et influences mécaniques

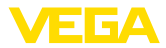

#### Presse-étoupes

#### Filetage métrique

Dans le cas de boîtiers d'appareil avec filetages métriques, les presse-étoupes sont vissés en usine. Ils sont bouchés à titre de protection de transport par des obturateurs en plastique.

Ces obturateurs doivent être retirés avant de procéder au branchement électrique.

#### Filetage NPT

Les presse-étoupes ne peuvent pas être vissés en usine pour les boîtiers d'appareil avec filetages NPT autoétanchéifiants. Les ouvertures libres des entrées de câble sont pour cette raison fermées avec des capots rouges de protection contre la poussière servant de protection pendant le transport.

Vous devez remplacer ces capots de protection par des presseétoupes agréés avant la mise en service ou les fermer avec des obturateurs appropriés.

Les presse-étoupes et les obturateurs adaptés sont livrés avec l'appareil.

### 4.2 Consignes de montage

#### Position de montage

#### Remarque:

Au moment de la conception, nos spécialistes analyseront les éléments de la voie de mesure afin de dimensionner l'isotope de manière appropriée.

Vous obtiendrez avec votre voie de mesure un document " Source-Sizing " avec l'activité de source nécessaire et toutes les indications pertinentes concernant le montage.

En sus des indications de montage suivantes, vous devrez respecter les indications de ce document " Source-Sizing ".

Les indications de montage suivantes sont valables tant que rien d'autre n'est indiqué dans le document " Source-Sizing ".

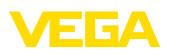

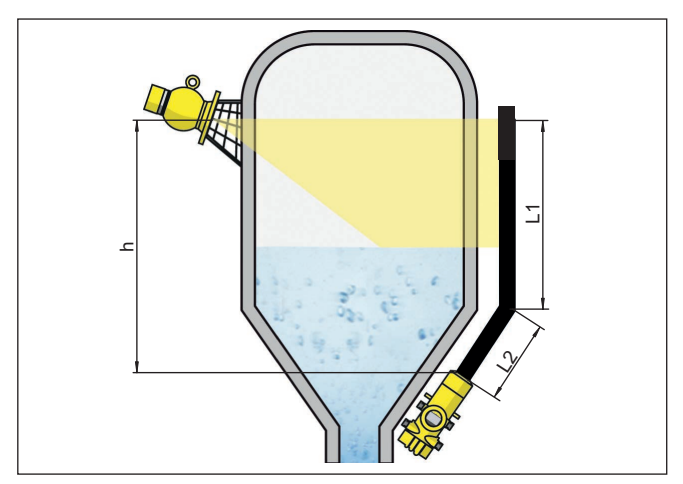

Fig. 5: Mesure de niveau dans une cuve de stockage

- h Plage de mesure
- L Longueur de mesure (L1, L2)

Vous trouverez des indications concernant les barrières et le montage du conteneur blindé associé dans la notice de mise en service du conteneur blindé, par ex. VEGASOURCE.

Vous pouvez monter le FIBERTRAC 32 avec la tête de boîtier vers le haut ou vers le bas. La position de montage avec la tête de boîtier vers le bas a, entre autre, l'avantage d'offrir un meilleur accès au boîtier pour le paramétrage.

Fixez les capteurs de telle manière qu'une chute en dehors du support soit impossible. Équipez également le capteur d'un support vers le bas.

Orientez l'angle de sortie du conteneur blindé vers le FIBERTRAC 32.

Montez le conteneur blindé si possible près du réservoir. S'il reste tout de même des espaces, assurez-vous qu'il soit impossible d'accéder à la zone de danger en utilisant des barrières et des grilles de protection.

**Colliers de fixation** Vous pouvez monter le capteur avec les colliers de fixation fournis sur votre réservoir. Selon la longueur du capteur, le nombre de colliers de fixation fournis avec le FIBERTRAC 32 varie.

Placez un collier de fixation tous les 450 mm (17.72 in) environ, en répartissant au montage les colliers fournis à intervalles réguliers.

Observez le rayon de courbure minimum du capteur de 305 mm (12 in).

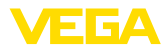

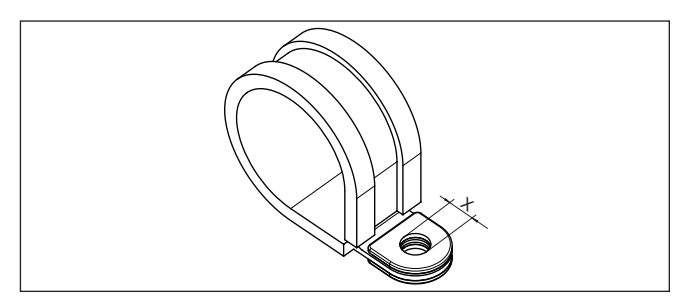

Fig. 6: Collier de fixation

x Perçage pour vis M8

→ Définissez la position de montage exacte d'un ou plusieurs colliers de fixation et notez l'emplacement des perçages.

Définissez les positions de montage exactes en alignement puis calculez l'écart moyen entre les colliers de fixation fournis.

Percez les trous nécessaires (max. M12) pour poser les colliers de fixation.

## • Remarque:

Les colliers de fixation sont fournis sans visserie. Utilisez des vis adaptées à votre installation.

#### Totalisation

Afin de pouvoir mesurer le niveau dans une cuve haute, plusieurs appareils peuvent être montés en cascade.

Le montage en cascade est l'interconnexion de deux ou plusieurs appareils qui peuvent couvrir ensemble un parcours de mesure plus long.

Vous trouverez le nombre précis de secondaires possibles dans le " Safety Manual".

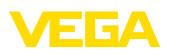

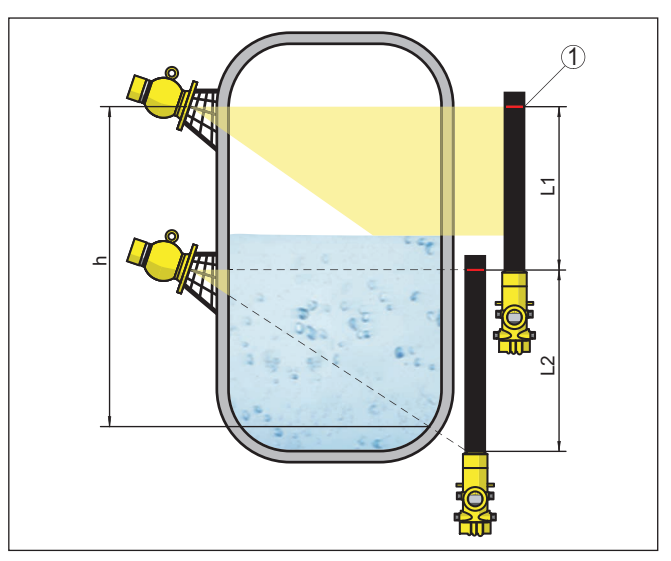

Fig. 7: Position de montage - Agencement en cascade

- h Plage de mesure totalisée
- L Longueur de mesure (L1, L2)
- 1 Ligne de marquage rouge pour la caractérisation de la plage de mesure

Un appareil agit en tant que primaire et tous les autres appareils travaillent en tant que secondaires totalisateurs. Les taux d'impulsions de tous les appareils sont totalisés dans l'appareil primaire et convertis en un signal commun.

Si plusieurs capteurs sont montés en cascade, alors, les plages de mesure de chaque détecteur doivent être directement contigues. Les détecteurs doivent pour cela se chevaucher légèrement.

Faites en sorte que les lignes de marquage rouges soient contigues avec la plage de mesure du FIBERTRAC 32 suivant.

Montez le FIBERTRAC 32 de telle manière que le tuyau détecteur se trouve dans la plage de rayonnement du conteneur blindé. Montez les FIBERTRAC 32 de préférence les uns à côté des autres et veillez qu'aucun tuyau détecteur ne soit caché par un autre capteur.

 
 Réservoir avec isolation thermique
 Pour des cuves munies d'une isolation thermique, montez le capteur et le conteneur blindé de préférence en dehors de l'isolation de la cuve.

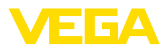

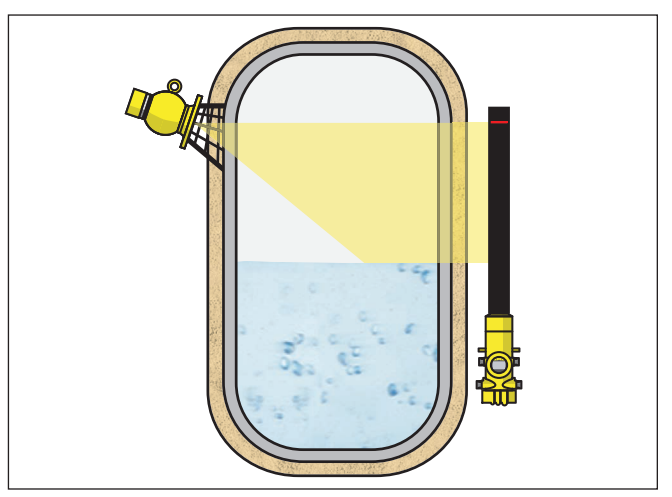

Fig. 8: Mesure de niveau dans un réservoir chauffé avec isolation thermique

Si cela n'est pas possible, assurez-vous qu'il y ait une cavité assez grande dans l'isolation de la cuve afin que le capteur et le conteneur blindé puissent être montés. Veillez à ce que la température ambiante maximale du capteur ne soit pas dépassée.

 Protection contre la chaleur
 Si la température ambiante maximale est dépassée, des mesures appropriées doivent être prises afin de protéger l'appareil contre une surchauffe.

Pour cela, vous pouvez prévoir une isolation adaptée de l'appareil ou éloigner l'appareil de la source de chaleur.

Veillez à ce que ces mesures soient prises en compte dès la conception. Si vous voulez prendre ce genre de mesures ultérieurement, contactez nos spécialistes afin que la précision de l'application ne soit pas altérée.

Si ces mesures ne sont pas suffisantes pour maintenir la température ambiante maximale, nous proposons un refroidissement par eau ou par air pour le FIBERTRAC 32.

Le système de refroidissement doit également être inclus dans le calcul de la voie de mesure. Contactez nos spécialistes à propos de la conception du refroidissement.

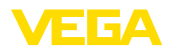

### 5 Raccordement à l'alimentation en tension

### 5.1 Préparation du raccordement

Consignes de sécurité

Respectez toujours les consignes de sécurité suivantes :

- Le raccordement électrique ne doit être effectué que par du personnel qualifié, spécialisé et autorisé par l'exploitant de l'installation.
- En cas de risque de surtensions, installez des appareils de protection contre les surtensions.

#### Attention !

Raccordez ou débranchez qu'en état hors tension.

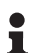

#### Remarque:

Installer un dispositif séparateur bien accessible pour l'appareil. Le dispositif séparateur doit être identifié pour l'appareil (CEI/EN61010).

## Alimentation tension via tension de réseau

L'appareil a été, dans ce cas, mis au point pour la classe de protection I. Afin de respecter cette classe de protection, il est absolument nécessaire de raccorder la terre sur la borne de terre interne. Respectez pour cela les règles d'installation spécifiques de votre pays.

L'alimentation de tension et la sortie courant s'effectueront par des câbles séparés si une séparation sûre est exigée. La plage de la tension d'alimentation peut différer en fonction de la version de l'appareil.

Vous trouverez les données concernant l'alimentation de tension au chapitre " *Caractéristiques techniques*".

Sélection du câble de raccordement

#### Exigences générales

- Veillez que le câble utilisé présente la résistance à la température et la sécurité anti-incendie nécessaires pour la température ambiante maximale pouvant se produire.
- Utilisez du câble de section ronde pour les appareils avec boîtier et presse-étoupe. Contrôlez pour quel diamètre extérieur du câble le presse-étoupe est approprié afin de garantir l'étanchéité du presse-étoupe (protection IP).
- Utilisez un presse-étoupe adapté au diamètre du câble.
- Les presse-étoupes inutilisés n'offrent pas une protection suffisante contre l'humidité et doivent être remplacés par des obturateurs.

#### **Tension d'alimentation**

Pour l'alimentation de tension, il est nécessaire d'utiliser un câble d'installation à trois brins homologué avec conducteur de protection PE.

#### Ligne signal

La sortie courant 4 ... 20 mA sera raccordée par du câble bifilaire usuel non blindé. Si vous vous attendez à des perturbations électromagnétiques pouvant être supérieures aux valeurs de test de la EN 61326-1 pour zones industrielles, il faudra utiliser du câble blindé.

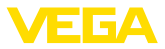

| Presse-étoupes                                     | Filetage métrique<br>Dans le cas de boîtiers d'appareil avec filetages métriques, les<br>presse-étoupes sont vissés en usine. Ils sont bouchés à titre de pro-<br>tection de transport par des obturateurs en plastique.<br>Ces obturateurs doivent être retirés avant de procéder au branche-<br>ment électrique.                                                                       |
|----------------------------------------------------|----------------------------------------------------------------------------------------------------|
|                                                    | <b>Filetage NPT</b><br>Les presse-étoupes ne peuvent pas être vissés en usine pour les boî-<br>tiers d'appareil avec filetages NPT autoétanchéifiants. Les ouvertures<br>libres des entrées de câble sont pour cette raison fermées avec des<br>capots rouges de protection contre la poussière servant de protection<br>pendant le transport.                                           |
|                                                    | Vous devez remplacer ces capots de protection par des presse-<br>étoupes agréés avant la mise en service ou les fermer avec des<br>obturateurs appropriés. Les presse-étoupes non utilisés n'offrent pas<br>de protection suffisante contre l'humidité et doivent être remplacés<br>par des obturateurs.                                                                                 |
|                                                    | Les presse-étoupes et les obturateurs adaptés sont livrés avec l'appareil.                                                                                                    |
| Blindage électrique du<br>câble et mise à la terre | Si un câble blindé est nécessaire, le blindage du câble doit être relié<br>au potentiel de terre des deux côtés. Dans le capteur, le blindage doit<br>être raccordé directement à la borne de terre interne. La borne de<br>terre externe se trouvant sur le boîtier doit être reliée à basse impé-<br>dance au conducteur d'équipotentialité.                                           |
|                                                    | Si des courants compensateurs de potentiel peuvent apparaître, il faudra relier l'extrémité du blindage côté exploitation par un conden-<br>sateur en céramique (par exemple 1 nF, 1500 V). Vous supprimerez<br>ainsi les courants compensateurs de potentiel à basse fréquence tout<br>en conservant la protection contre les signaux perturbateurs de haute<br>fréquence.              |
|                                                    | Attention !<br>Il existe des différences de potentiel extrêmement importantes à<br>l'intérieur d'installations galvaniques ainsi que dans des réservoirs<br>avec protection cathodique contre la corrosion. Il peut y avoir ici des<br>courants de compensation extrêmement importants via le blindage<br>du câble dans le cas d'une mise à la terre du blindage aux deux<br>extrémités. |
|                                                    | Afin d'éviter cela, le blindage du câble ne doit être relié, dans ces                                                                                                    |

Afin d'éviter cela, le blindage du câble ne doit être relié, dans ces applications, au potentiel de terre qu'à une seule extrémité dans l'armoire de commande. Le blindage du câble ne doit **pas** être raccordé à la borne de mise à la terre interne dans le capteur et la borne de mise à la terre externe sur le boîtier ne doit **pas** être reliée à la compensation du potentiel !

#### • Information: Les parties m

Les parties métalliques de l'appareil sont conductrices et reliées aux bornes de mise à la terre interne et externe. Cette liaison existe, soit directement en métal, soit, pour les appareils avec électronique externe, via le blindage de la ligne de liaison spéciale.

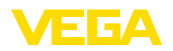

Vous trouverez des indications concernant les lignes de potentiel à l'intérieur de l'appareil dans le chapitre " *Caractéristiques techniques*".

Technique de raccordement

- Le branchement de la tension d'alimentation et du signal de sortie se fait par des bornes à ressort situées dans le boîtier.

La liaison vers le module de réglage et d'affichage ou l'adaptateur d'interfaces se fait par des broches se trouvant dans le boîtier.

Étapes de raccordement Procédez

Procédez comme suit :

Cette procédure est valable pour des appareils sans protection ATEX.

- 1. Dévissez le grand couvercle du boîtier
- 2. Desserrer l'écrou flottant du presse-étoupe et sortir l'obturateur
- 3. Enlever la gaine du câble sur 10 cm (4 in) env. et dénuder l'extrémité des conducteurs sur 1 cm (0.4 in) env.
- 4. Introduire le câble dans le capteur en le passant par le presseétoupe.

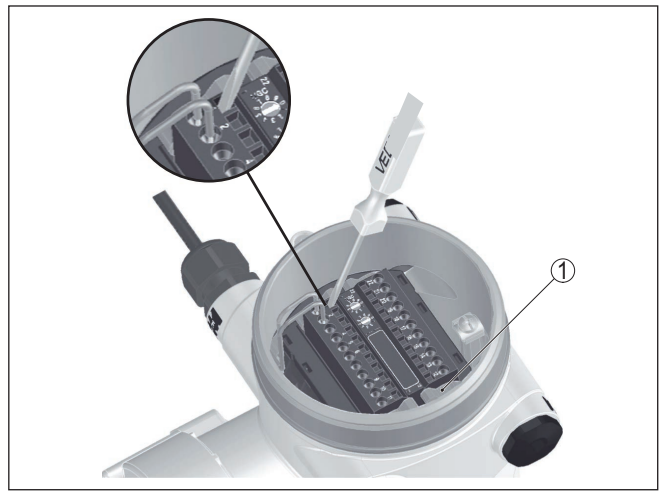

Fig. 9: Étapes de raccordement 4 et 5

- 1 Verrouillage des borniers
- Enficher vigoureusement un petit tournevis à fente dans l'ouverture rectangulaire du verrouillage de la borne de raccordement correspondante
- 6. Enfichez les extrémités des conducteurs dans les bornes rondes ouvertes suivant le schéma de raccordement

### Information:

Les conducteurs rigides de même que les conducteurs souples avec embout seront enfichés directement dans les ouvertures des bornes. Pour les conducteurs souples sans embout, enfichez vigoureusement un petit tournevis à fente dans l'ouverture rectangulaire du verrouil-

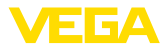

lage de la borne. L'ouverture est ainsi libérée. Lorsque vous enlevez le tournevis, l'ouverture de la borne se referme.

 Vérifier la bonne fixation des conducteurs dans les bornes en tirant légèrement dessus

Afin de redesserrer une ligne, enfichez vigoureusement un petit tournevis à fente dans l'ouverture rectangulaire du verrouillage selon le croquis

- 8. Raccorder le blindage à la borne de terre interne et relier la borne de terre externe à la liaison équipotentielle
- 9. Bien serrer l'écrou flottant du presse-étoupe. L'anneau d'étanchéité doit entourer complètement le câble
- 10. Revisser le couvercle du boîtier

Le raccordement électrique est terminé.

#### Information:

Le bornier est enfichable et peut être enlevé de l'électronique. Pour ce faire, desserrez les deux manettes pivotantes latérales du bornier à l'aide d'un petit tournevis. Le bornier est extrait automatiquement lorsque le verrouillage est desserré. Il doit s'encliqueter lorsqu'il est de nouveau enfiché.

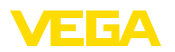

Compartiment électronique et de raccordement - appareils non Ex et appareils avec sortie courant non à sécurité intrinsèque

### 5.2 Raccordement - Mesure de niveau

Appareils non Ex et appareils avec sortie courant non à sécurité intrinsèque

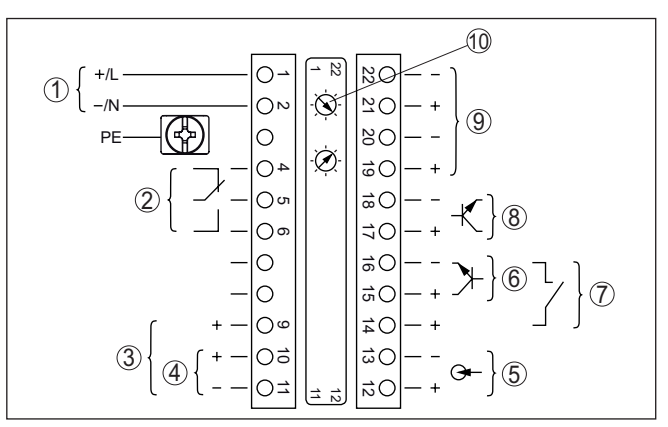

Fig. 10: Compartiment électronique et de raccordement des appareils non Ex et appareils avec sortie courant non à sécurité intrinsèque

- 1 Tension d'alimentation
- 2 Sortie relais
- 3 Sortie signal 4 ... 20 mA/HART active
- 4 Sortie signal 4 ... 20 mA/HART passive
- 5 Entrée signal 4 ... 20 mA
- 6 Entrée de commutation pour transistor NPN
- 7 Entrée de commutation sans potentiel
- 8 Sortie transistor
- 9 Interface pour communication capteur-capteur (MGC)
- 10 Réglage adresse bus pour communication capteur-capteur (MGC)<sup>2)</sup>

Compartiment de réglage et de raccordement - appareils non Ex et appareils avec sortie courant non à sécurité intrinsèque

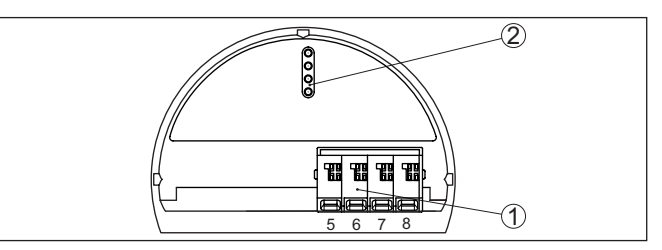

Fig. 11: Compartiment de réglage et de raccordement des appareils non Ex et appareils avec sortie courant non à sécurité intrinsèque

- 1 Bornes de raccordement pour l'unité de réglage et d'affichage
- 2 Fiches de contact pour module de réglage et d'affichage ou adaptateur d'interfaces

#### Appareils avec sortie courant à sécurité intrinsèque

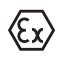

Vous trouverez des informations détaillées sur les versions explosibles (Ex ia, Ex d) dans les consignes de sécurité spécifiques Ex.

2) MGC = Multi Gauge Communication

37428-FR-221207

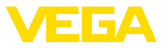

Celles-ci font partie intégrante de la livraison et sont jointes à chaque appareil avec agrément Ex.

Compartiment électronique et de raccordement - appareils avec sortie courant à sécurité intrinsèque

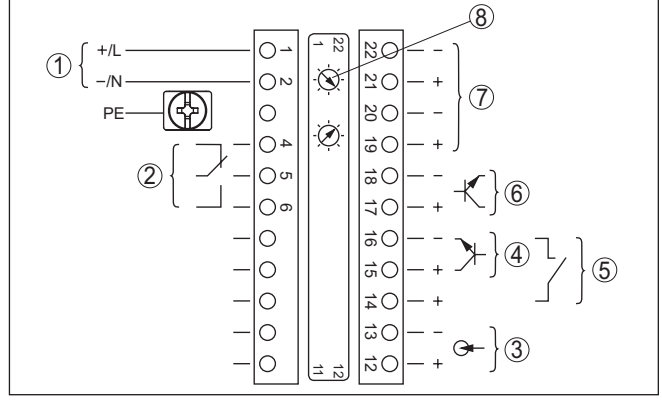

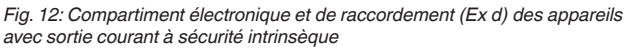

- 1 Tension d'alimentation
- 2 Sortie relais
- 3 Entrée signal 4 ... 20 mA
- 4 Entrée de commutation pour transistor NPN
- 5 Entrée de commutation sans potentiel
- 6 Sortie transistor
- 7 Interface pour communication capteur-capteur (MGC)
- 8 Réglage adresse bus pour communication capteur-capteur (MGC) <sup>3)</sup>

Compartiment de réglage et de raccordement appareils avec sortie courant à sécurité intrinsèque

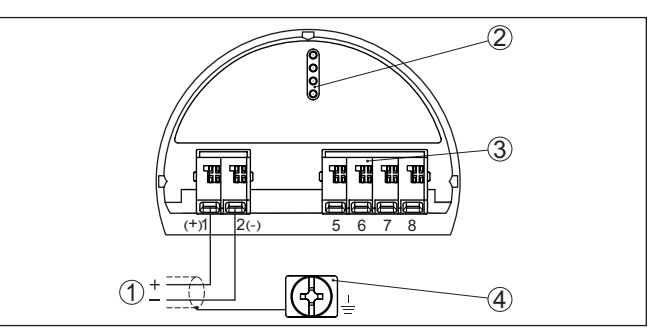

Fig. 13: Compartiment de réglage et de raccordement (Ex ia) des appareils avec sortie courant à sécurité intrinsèque

- 1 Borne de raccordement pour une sortie signal 4 ... 20 mA/HART à sécurité intrinsèque (active)
- 2 Fiches de contact pour module de réglage et d'affichage ou adaptateur d'interfaces
- 3 Bornes de raccordement pour l'unité de réglage et d'affichage
- 4 Borne de mise à la terre
- <sup>3)</sup> MGC = Multi Gauge Communication

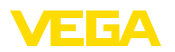

Compartiment électronique et de raccordement - appareils non Ex et appareils avec sortie courant non à sécurité intrinsèque

### 5.3 Raccordement - Détection de niveau

Appareils non Ex et appareils avec sortie courant non à sécurité intrinsèque

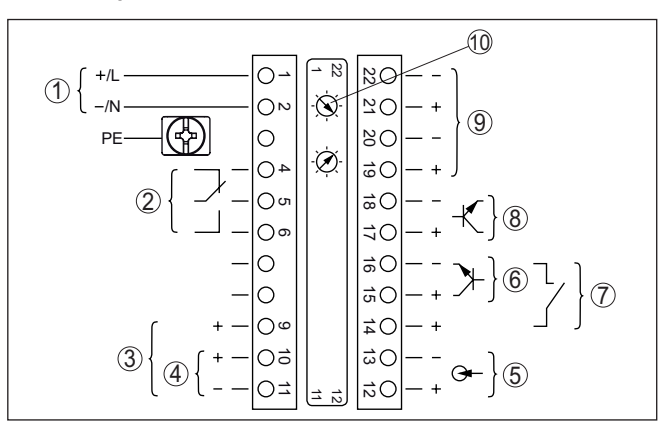

Fig. 14: Compartiment électronique et de raccordement des appareils non Ex et appareils avec sortie courant non à sécurité intrinsèque

- 1 Tension d'alimentation
- 2 Sortie relais
- 3 Sortie signal 8/16 mA/HART active
- 4 Sortie signal 8/16 mA/HART Multidrop passive
- 5 Entrée signal 4 ... 20 mA
- 6 Entrée de commutation pour transistor NPN
- 7 Entrée de commutation sans potentiel
- 8 Sortie transistor
- 9 Interface pour communication capteur-capteur (MGC)
- 10 Réglage adresse bus pour communication capteur-capteur (MGC)<sup>4)</sup>

Compartiment de réglage et de raccordement - appareils non Ex et appareils avec sortie courant non à sécurité intrinsèque

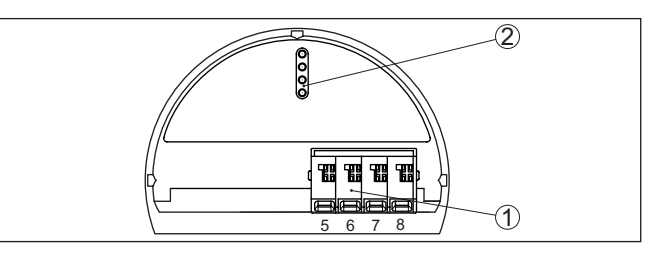

Fig. 15: Compartiment de réglage et de raccordement des appareils non Ex et appareils avec sortie courant non à sécurité intrinsèque

- 1 Bornes de raccordement pour l'unité de réglage et d'affichage
- 2 Fiches de contact pour module de réglage et d'affichage ou adaptateur d'interfaces

Raccord à un API

37428-FR-221207

Si des charges inductives ou de forts courants sont commutés, le placage or des contacts relais sera irrémédiablement détérioré. Après

4) MGC = Multi Gauge Communication

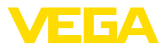

quoi le contact ne sera plus approprié à la commutation de petits tension courant.

Le raccordement à une entrée/sortie d'API et/ou les grandes longueurs de câbles peuvent aussi générer des charges inductives. Prévoyez impérativement un pare-étincelles pour protéger le contact du relais (par ex. diode Z), ou utilisez la sortie transistor ou 8/16 mA.

#### Appareils avec sortie courant à sécurité intrinsèque

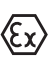

Vous trouverez des informations détaillées sur les versions explosibles (Ex ia, Ex d) dans les consignes de sécurité spécifiques Ex. Celles-ci font partie intégrante de la livraison et sont jointes à chaque appareil avec agrément Ex.

Compartiment électronique et de raccordement - appareils avec sortie courant à sécurité intrinsèque

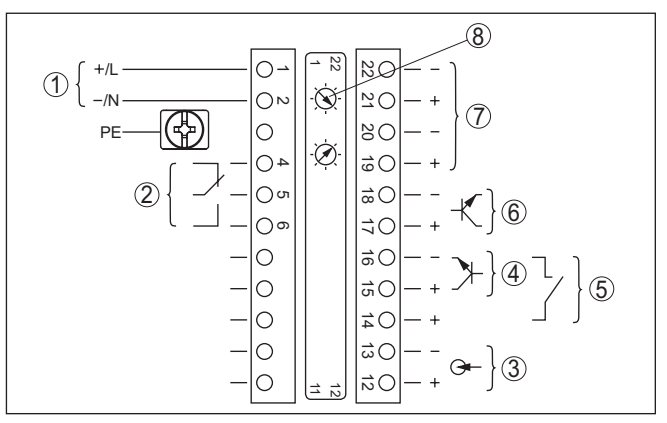

Fig. 16: Compartiment électronique et de raccordement (Ex d) des appareils avec sortie courant à sécurité intrinsèque

- 1 Tension d'alimentation
- 2 Sortie relais
- 3 Entrée signal 4 ... 20 mA
- 4 Entrée de commutation pour transistor NPN
- 5 Entrée de commutation sans potentiel
- 6 Sortie transistor
- 7 Interface pour communication capteur-capteur (MGC)
- 8 Réglage adresse bus pour communication capteur-capteur (MGC) 5)

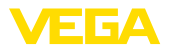

Compartiment de réglage et de raccordement appareils avec sortie courant à sécurité intrinsèque

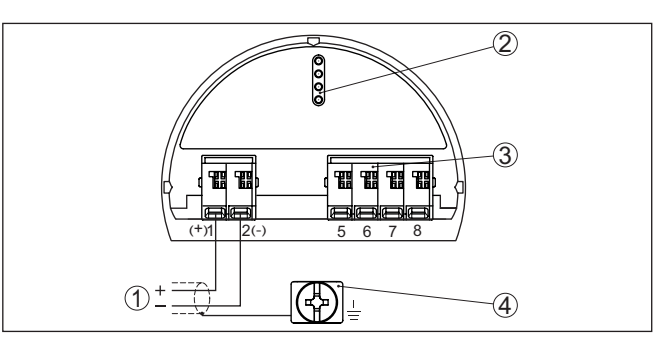

Fig. 17: Compartiment de réglage et de raccordement (Ex ia) des appareils avec sortie courant à sécurité intrinsèque

- 1 Bornes de raccordement pour une sortie signal 8/16 mA/HART (Multidrop) à sécurité intrinsèque actives
- 2 Fiches de contact pour module de réglage et d'affichage ou adaptateur d'interfaces
- 3 Bornes de raccordement pour l'unité de réglage et d'affichage
- 4 Borne de mise à la terre

Raccord à un API Si des charges inductives ou de forts courants sont commutés, le placage or des contacts relais sera irrémédiablement détérioré. Après quoi le contact ne sera plus approprié à la commutation de petits tension courant.

> Le raccordement à une entrée/sortie d'API et/ou les grandes longueurs de câbles peuvent aussi générer des charges inductives. Prévovez impérativement un pare-étincelles pour protéger le contact du relais (par ex. diode Z), ou utilisez la sortie transistor ou 8/16 mA.

#### 54 **Raccordement - Totalisation**

Afin de pouvoir mesurer le niveau dans une cuve haute, plusieurs nique et de raccordement appareils peuvent être montés en cascade.

> Le montage en cascade est l'interconnexion de deux ou plusieurs appareils qui peuvent couvrir ensemble un parcours de mesure plus lona.

Un appareil agit ici en tant que primaire et tous les autres appareils travaillent en tant que secondaires.

Les taux d'impulsions de tous les appareils sont totalisés dans l'appareil primaire et convertis en un signal commun.

L'appareil primaire doit avoir la fonction " Niveau ". Sélectionnez pour cela la fonction " Niveau " dans le point du menu " Mise en service -Application ".

Placez le réglage de l'adresse (MGC) sur l'appareil primaire sur "99"

Les appareils secondaires doivent pour cela être définis comme "Secondaire totalisateur". Sélectionnez pour cela la fonction "Secondaire totalisateur" sous le menu " Mise en service - Application ".

37428-FR-221207

Compartiment électro-

- Totalisation

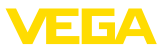

Vous pouvez sélectionner librement le réglage de l'adresse (MGC) sur les appareils secondaires. Seule l'adresse "99" est réservée à l'appareil primaire.

Remarque:
 Veillez que t

Veillez que tous les appareils aient la même version du logiciel. La version du logiciel 2.0 n'est pas rétrocompatible.

Raccordez les appareils selon le plan de raccordement suivant :

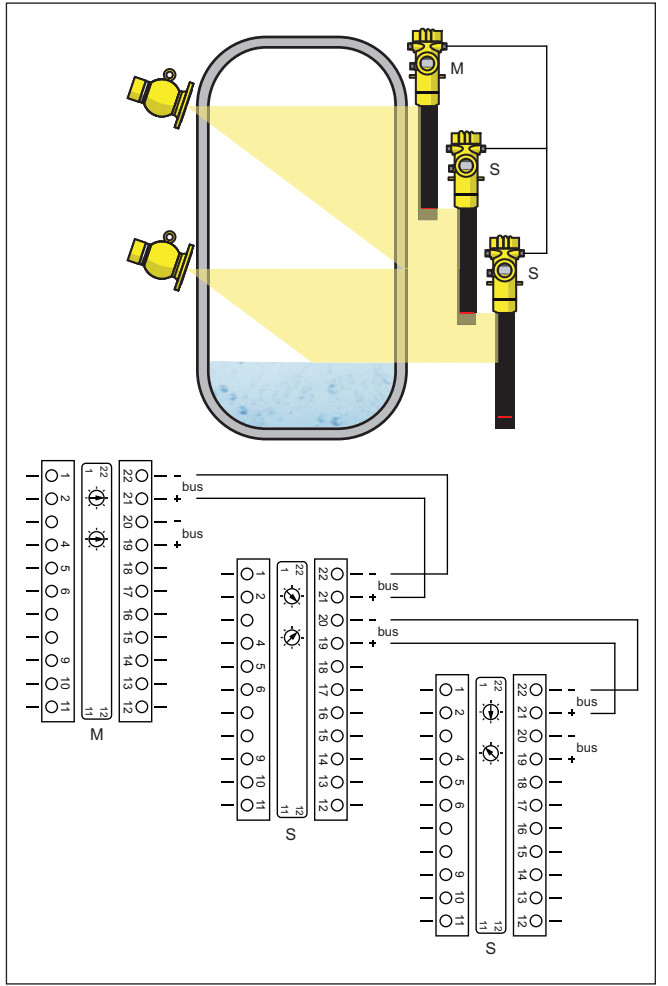

Fig. 18: Compartiment électronique et de raccordement pour le montage en cascade de plusieurs appareils.

- M Appareil primaire
- S Appareil secondaire

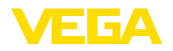

#### • Information: Le raccordem

Le raccordement peut alternativement être par ex. fait en forme d'étoile. Respectez la polarité.

Sélectionnez les deux paires de bornes selon vos souhaits.

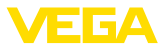

Monter/démonter le module de réglage et d'affichage

### 6 Mise en service avec le module de réglage et d'affichage

### 6.1 Insertion du module de réglage et d'affichage

Vous pouvez insérer/enlever le module de réglage et d'affichage dans le/du capteur n'importe quand. Pour cela, il n'est pas nécessaire de couper la tension d'alimentation.

Procédez comme suit :

- 1. Dévissez le petit couvercle du boîtier
- Poser le module de réglage et d'affichage sur l'électronique dans la position désirée (choix entre quatre positions décalées de 90°).
- Mettre le module de réglage et d'affichage sur l'électronique et le tourner légèrement vers la droite jusqu'à ce qu'il vienne s'encliqueter
- 4. Visser fermement le couvercle du boîtier avec hublot

Le démontage s'effectue de la même façon, mais en sens inverse.

Le module de réglage et d'affichage est alimenté par le capteur, un autre raccordement n'est donc pas nécessaire.

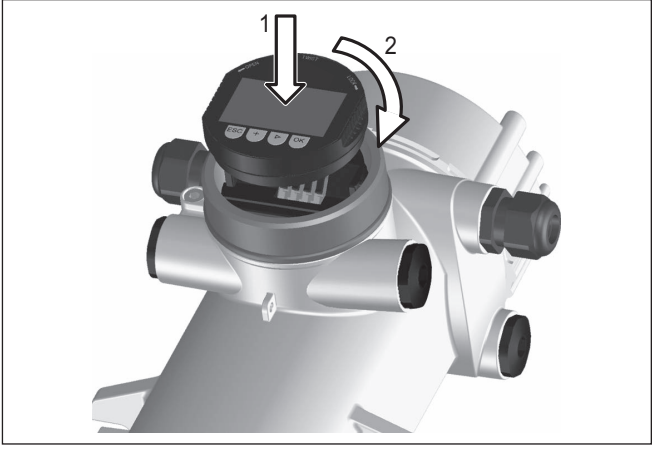

Fig. 19: Insertion du module de réglage et d'affichage

#### Remarque:

Si le module de réglage et d'affichage doit demeurer définitivement dans votre appareil pour disposer en permanence d'un affichage des valeurs de mesure, il vous faudra un couvercle plus haut muni d'un hublot.

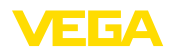

### 6.2 Système de commande

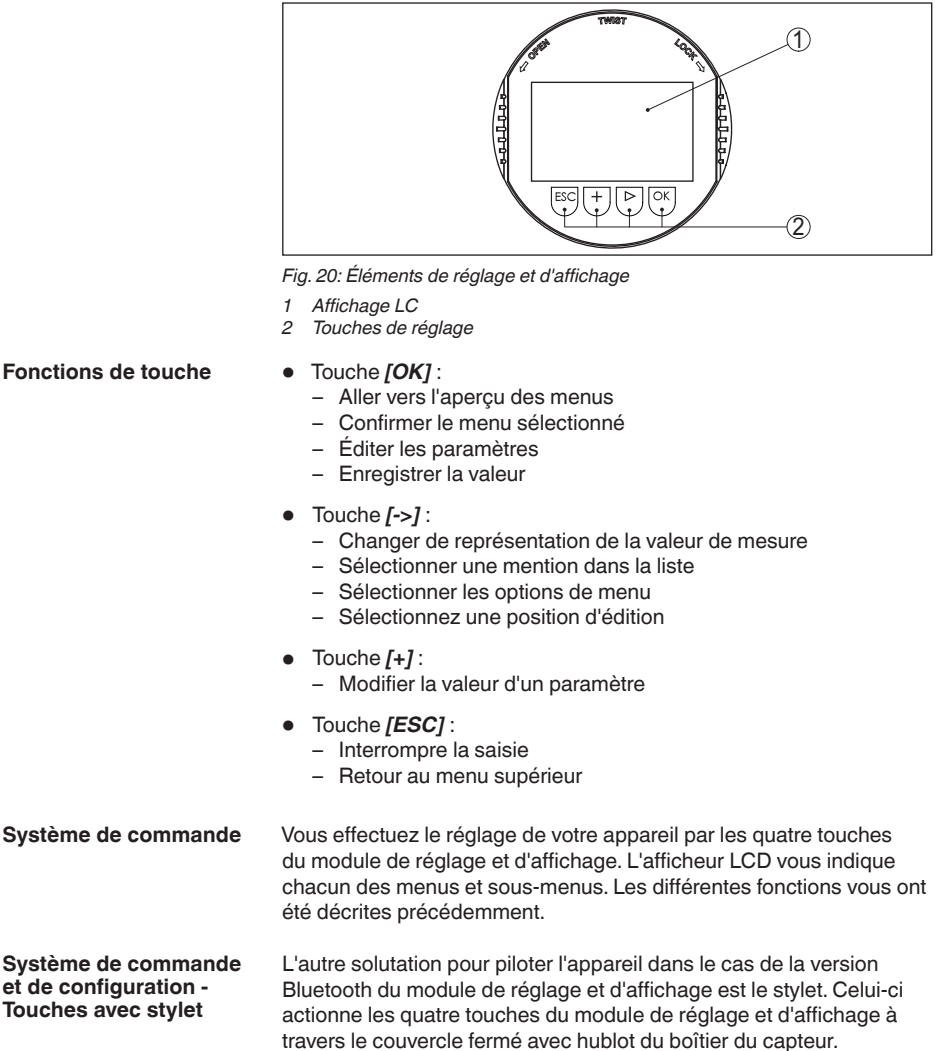

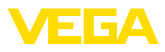

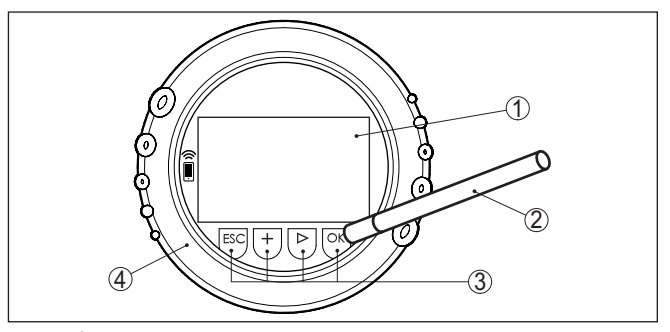

Fig. 21: Éléments de réglage et d'affichage - avec paramétrage par le stylet

- 1 Affichage LC
- 2 Stylet magnétique
- 3 Touches de réglage
- 4 Couvercle avec hublot

#### Fonctions temporelles

En appuyant une fois sur les touches *[+]* et *[->]*, vous modifiez la valeur à éditer ou vous déplacez le curseur d'un rang. En appuyant pendant plus d'1 s, la modification est continue.

En appuyant simultanément sur les touches **[OK]** et **[ESC]** pendant plus de 5 s, vous revenez au menu principal et la langue des menus est paramétrée sur " *Anglais*".

Environ 60 minutes après le dernier appui de touche, l'affichage revient automatiquement à l'indication des valeurs de mesure. Les saisies n'ayant pas encore été sauvegardées en appuyant sur **[OK]** sont perdues.

#### 6.3 Paramétrage - Mesure de niveau

Le paramétrage est l'adaptation de l'appareil aux conditions d'application. Il s'effectue par le biais d'un menu.

Mise en marche de l'appareil

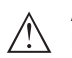

#### Avertissement !

Lors de la première mise en service ou après un reset de l'appareil, celui-ci démarre avec les valeurs standard préréglées. Ces valeurs ne conviennent pas pour votre application et doivent être remplacées par des valeurs réelles.

Effectuez une mise en service dans l'ordre prédéfini suivant.

Menu principal

Le menu principal est subdivisé en cinq domaines ayant les fonctionnalités suivantes :

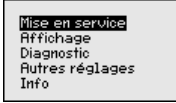

**Mise en service :** Réglages relatifs, par ex., au nom de la voie de mesure, à l'isotope, à l'application, au rayonnement ambiant, au réglage, à la sortie signal

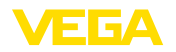

Écran : Réglages concernant, par ex., la langue, l'affichage de la valeur de mesure

**Diagnostic :** Informations concernant par ex. l'état de l'appareil, l'index suiveur, la simulation

Autres réglages : Unité de l'appareil, reset, date/heure, fonction copier

Info : Nom de l'appareil, version du matériel et du logiciel, date de l'étalonnage, caractéristiques de l'appareil

Procédure Vérifiez si l'écran est déjà réglé sur la langue correcte pour vous. Si ce n'est pas le cas, vous pouvez changer la langue dans l'option du menu " Affichage - Langue du menu ".

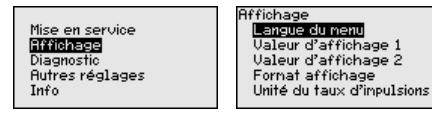

Commencez avec la mise en marche du FIBERTRAC 32.

Pour configurer de façon optimale la mesure, sélectionnez successivement les différents sous-menus du point de menu principal " *Mise en service*" et réglez les paramètres conformément à votre application. La procédure est décrite ci-après.

Maintenez autant que possible l'ordre des points du menu.

#### 6.3.1 Mise en service

Nom de la voie de mesure Dans cette option du menu, vous pouvez attribuer au capteur ou à la voie de mesure un nom univoque. Appuyez sur la touche " *OK*" pour démarrer le traitement. La touche " +" permet de modifier le caractère et la touche " ->" d'avancer d'une position.

Vous pouvez utiliser 19 caractères au maximum pour les noms. Vous disposez des caractères suivants :

- Lettres majuscules de A à Z
- Chiffres de 0 à 9
- Caractères spéciaux + / \_ espaces

Non voie de nesure

SENSOR

Isotope

37428-FR-221207

Dans ce point du menu, vous pouvez régler le FIBERTRAC 32 sur l'isotope installé dans le conteneur blindé.

Vérifiez pour cela quel isotope est installé dans le conteneur blindé. Vous trouverez cette indication sur la plaque signalétique du conteneur blindé.

| Isotope  | Isotopo                        |
|----------|--------------------------------|
| Cs-137 💌 | √ <mark>05=137</mark><br>Co-60 |
|          |                                |

La sensibilité du capteur est adaptée de manière optimale à l'isotope grâce à cette sélection. La réduction normale de l'activité de la source

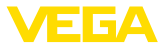

de rayonnement causée par la désintégration radioactive est prise en compte.

Le FIBERTRAC 32 nécessite cette indication pour la compensation de désintégration. Cela permet une mesure correcte pendant toute la durée d'exploitation de l'émetteur gamma et un réétalonnage annuel n'est ainsi plus nécessaire.

Saisissez les paramètres désirés avec les touches respectives, sauvegardez vos saisies avec *[OK]* puis passez au point de menu suivant avec *[ESC]* et *[->]*.

Application Entrez ici l'application correspondante.

Ce point du menu vous permet d'adapter le capteur à l'application souhaitée. Vous pouvez sélectionner une des applications suivantes : " *Niveau* ", " *Seuil de niveau* " ou " *Secondaire totalisateur* ".

| Application       | Application                                                   |
|-------------------|---------------------------------------------------------------|
| Seuil de niveau 🔻 | √ <mark>Niveau</mark><br>Seuil de niveau<br>Addition esclaves |

Rayonnement ambiant Le rayonnement naturel sur la terre influe sur la précision de la mesure.

Avec l'aide de ce point du menu, vous pouvez faire disparaître ce rayonnement naturel.

Le FIBERTRAC 32 mesure pour cela le rayonnement naturel et place le taux d'impulsions sur zéro.

Le taux d'impulsions de ce rayonnement sera dorénavant automatiquement retiré du taux d'impulsions total. Cela signifie : seule la partie du taux d'impulsions provenant de la source de rayonnement utilisée est affiché.

Le conteneur blindé doit être fermé pour ce réglage.

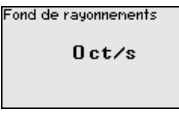

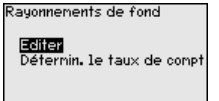

Unités

Dans ce point du menu, vous pouvez sélectionner les unités de la valeur process et de la température.

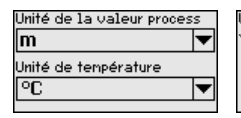

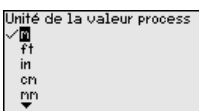

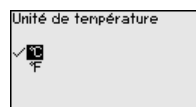

Réglage

Dans ce point du menu, vous pouvez entrer la plage de mesure (valeur process min. et max.) du capteur.

Ces réglages ont une influence sur la sortie courant du capteur.
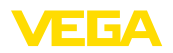

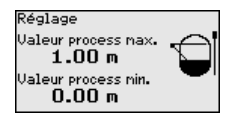

Entrez dans la fenêtre du menu " *Valeur process max.* " le niveau maximal (plein), par exemple en " *m* ". Cette valeur correspond à un courant de sortie de 20 mA.

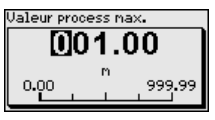

Entrez dans la fenêtre du menu " *Valeur process min.* " le niveau minimal (vide), par exemple en " *m* ". Cette valeur correspond à un courant de sortie de 4 mA.

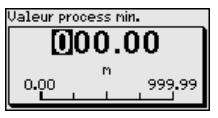

Linéarisation

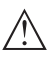

Dans ce point du menu, vous pouvez effectuer le réglage du capteur.

## Avertissement !

Lors de la première mise en service ou après un reset de l'appareil, la linéarisation est réglée sur une paire de valeurs préréglée (90000 ct/s 2 0 % et 0 ct/s 2 100 %). Ces valeurs ne conviennent pas pour votre tâche de mesure et doivent être remplacées par des valeurs réelles. Vous devez effacer dans la procédure suivante cette paire de valeurs et effectuer la linéarisation suivante.

En raison du principe de mesure, il n'y a aucun rapport linéaire entre le taux d'impulsions et le niveau. C'est pourquoi ce réglage (ou la linéarisation) doit être en tous les cas effectué.

Si vous avez une cuve non linéaire (par ex., cuve sphérique), vous devez effectuer ce réglage avec le plus de points possibles.

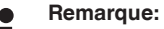

Si vous ne pouvez pas remplir la cuve avec le produit original, il est

possible d'effectuer le réglage avec de l'eau.

Conditions requises :

Le rayonnement est mis en route - le conteneur blindé est positionné sur " Marche "

La cuve est soit complètement remplie (100 %), soit complètement vide (0 %).

Selon le niveau de remplissage de la cuve, vous pouvez effectuer tout d'abord le réglage plein ou le réglage vide. Le FIBERTRAC 32 trie les points automatiquement selon la hauteur de remplissage.

## Linéarisation

Modifier/afficher maintenant? Sélectionnez "*Représenter tableau* " afin d'afficher et d'éditer les points de linéarisation.

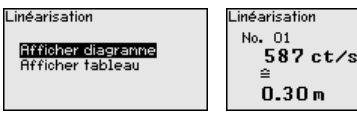

Sélectionnez " Linéarisation - Nouveau " afin d'entrer le premier point.

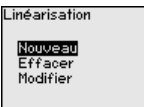

Sélectionnez " Déterminer taux d'impulsions " afin d'entrer le premier point.

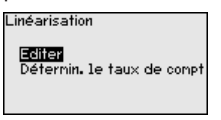

La détermination du taux d'impulsions actuel dure 2 minutes. Après la détermination du taux d'impulsions, vous pouvez reprendre la valeur (ct/s).

Le taux d'impulsions est indiqué en ct/s. C'est le nombre des counts par seconde, c'est à dire la quantité de radiation radioactive mesurée qui touche actuellement le capteur.

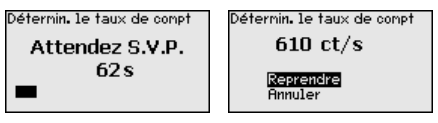

Entrez maintenant le niveau respectif (m).

Vous attribuez ainsi un niveau au taux d'impulsions actuel.

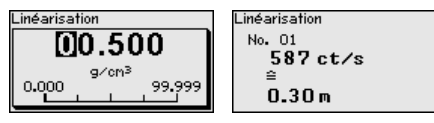

Reprenez la paire de valeurs avec " OK ".

Selon que vous avez commencé avec un réservoir plein ou vide, vous devez continuer à vider ou à remplir le réservoir.

Effectuez une telle linéarisation avec plusieurs hauteurs de remplissage même si vous avez un réservoir linéaire.

Vous pouvez ainsi influer sur la fiabilité de la mesure du capteur. Plus vous entrer des points de linéarisation, plus la différence entre le premier et le dernier point de linéarisation est grande, plus la mesure est fiable.

Si vous avez une cuve non linéaire (par ex., cuve sphérique), vous devez effectuer ce réglage avec le plus de points possibles.

32 points de linéarisation maximum sont possibles.

Représenter diagramme

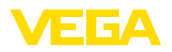

Ce point du menu n'est disponible que lorsqu'une linéarisation a déjà été effectuée.

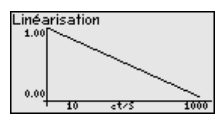

Représenter tableau

Dans ce point du menu, vous pouvez représenter les paires de valeurs de la linéarisation séparément.

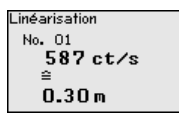

Linéarisation - Supprimer

Vous pouvez supprimer certains points de linéarisation.

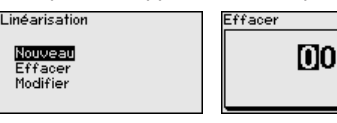

Linéarisation - Modifier

Vous pouvez, de même, modifier certains points de linéarisation.

.inéarisation

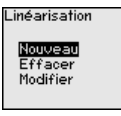

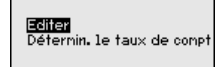

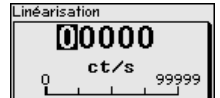

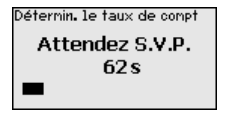

#### Atténuation

Ce point du menu vous permet de régler l'atténuation du capteur. Vous pouvez éliminer ainsi les variations dans l'affichage des valeurs de mesure, par ex. par des surfaces agitées. Cette durée peut se situer entre 1 et 1200 secondes. Tenez compte du fait que le temps de réaction de la mesure augmente ainsi également et que l'appareil ne réagit plus qu'avec un temps de retard aux modifications rapides des valeurs de mesure. En général, une durée d'env. 60 secondes suffit pour stabiliser l'affichage des valeurs de mesure.

Pour le réglage " Automatique ", l'appareil calcule une atténuation en fonction du réglage et de l'évolution de la valeur de mesure. Ce réglage est surtout approprié pour des applications dans lesquelles des changements de niveau rapides et lents surviennent tour à tour.

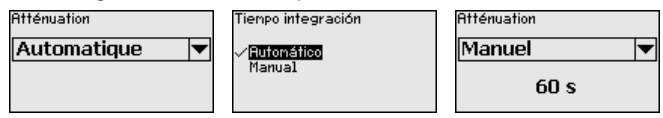

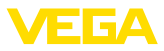

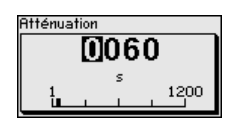

## Correction de la valeur réelle

Si vous connaissez le niveau à une certaine hauteur de remplissage, vous pouvez entrer dans ce point du menu la hauteur de remplissage réelle afin de corriger la valeur de mesure. La fonction recale la courbe de linéarisation au niveau de ce point.

Ainsi, la mesure peut être exactement adaptée aux éléments dans la cuve.

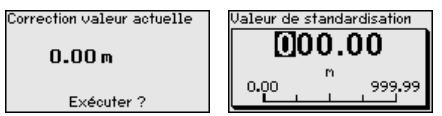

Mode sortie de courant Dans ce point du menu, vous pouvez définir la courbe caractéristique du capteur et le comportement lors d'une anomalie.

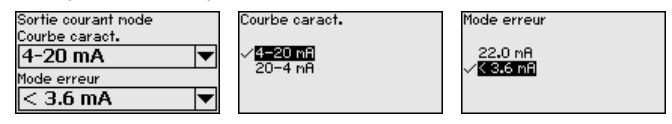

Sortie de courant min./ max.

Dans ce point du menu, vous pouvez définir le comportement de la sortie courant.

Vous pouvez définir séparément le courant pour un niveau minimal et pour un niveau maximal.

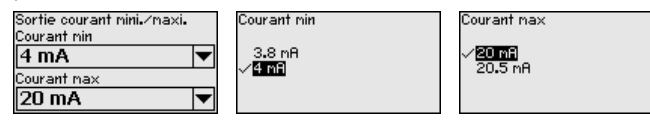

Alarme de rayons X La radiation de source de rayonnements externes peut fausser le résultat de la mesure du capteur.

Des sources de rayonnement externes peuvent être, par ex., générées par une vérification de cordons de soudure sur une installation voisine ou par d'autres appareils radiométriques.

Une alarme de rayons X est délivrée lorsque les impulsions (ct/s) dépassent la valeur maximale du tableau de linéarisation de plus de 25 %.

Cette signalisation de défaut est seulement délivrée pour la durée des rayons X plus élevées. Elle est ensuite remise automatiquement à l'état initial.

Dans ce point du menu, vous pouvez définir le comportement du capteur lors de l'apparition de sources de rayonnement externes.

Vous pouvez choisir si le capteur délivre un courant modulé (Dithering) ou le courant de défaut réglé lorsqu'il y a des rayons X.

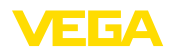

Si le courant de mesure est modulé (Dithering), la valeur courant valable en dernier lieu est maintenue et la sortie courant module une tension rectangulaire  $\pm 1$  mA autour de cette valeur.

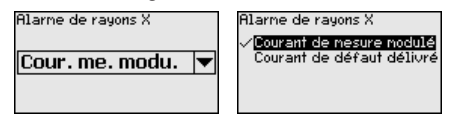

Relais

Dans ce point du menu, vous pouvez activer la sortie relais et sa fonction et définir les points de commutation.

Si la sortie de la valeur process est réglée, vous pouvez choisir entre sécurité antidébordement ou protection contre la marche à vide.

Les sorties relais du capteur réagissent en conséquence.

Vous pouvez sélectionner " *aucune*" grandeur de référence. Dans ce cas, la sortie relais fonctionne comme relais de défaut.

Cela ne s'applique pas si un " *rayonnement externe*" est sélectionné comme grandeur de référence. Dans ce cas, aucun signal de défaut n'est actif.

- Aucune Relais fonctionne comme relais de défaut
- Température de l'électronique
- Valeur process
- Radiation externe

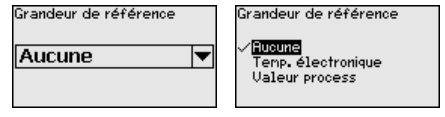

Appuyez sur la touche [->] afin d'accéder aux réglages de relais.

Exemple pour le réglage de la valeur process

Sélectionnez d'abord le mode de fonctionnement (sécurité antidébordement ou protection contre la marche à vide).

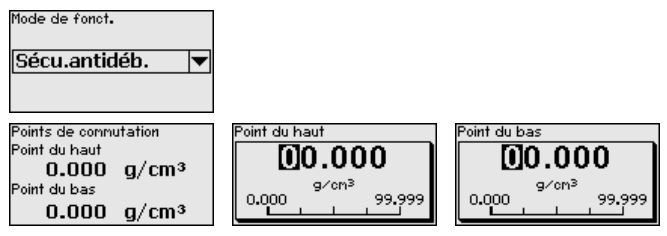

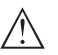

Avertissement !

En cas de panne, le relais est désexcité indépendamment de la grandeur de référence sélectionnée.

Cela ne s'applique pas si un " *rayonnement externe*" est sélectionné comme grandeur de référence. Dans ce cas, aucun signal de défaut n'est actif.

#### Verrouiller/débloquer le paramétrage

Dans l'option de menu " *Bloquer/autoriser réglage*", vous protégez les paramètres du capteur de modifications non souhaitées ou involon-taires. Le capteur est ce faisant activé/désactivé en permanence.

Si l'appareil est bloqué, seules les fonctions de réglage suivantes sont possibles sans saisie du code PIN :

- Sélectionner les points de menus et afficher les données
- Transférer des données du capteur dans le module de réglage et d'affichage

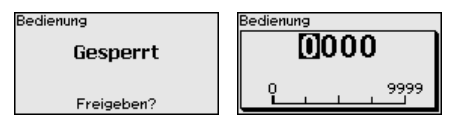

Avant de verrouiller le capteur avec un état débloqué, vous pouvez modifier le code PIN à quatre chiffres.

Notez bien le code PIN saisi. Le paramétrage du capteur n'est possible qu'avec ce code PIN.

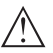

#### Avertissement !

En cas d'activation du code PIN, le paramétrage par le biais de PAC-Tware/DTM ainsi que d'autres systèmes est également impossible.

À la livraison, le code PIN est réglé sur 0000.

Appelez notre service après-vente si vous avez modifié et oublié le code PIN.

#### 6.3.2 Afficheur

Pour configurer de façon optimale de l'affichage, sélectionnez successivement les différents sous-menus de l'option de menu principal " *Affichage*" et réglez les paramètres conformément à votre application. La procédure est décrite ci-après.

#### Langue du menu

Ce point de menu vous permet de régler une langue souhaitée.

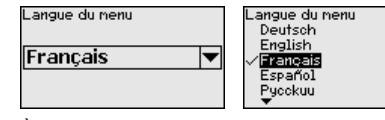

À la livraison, la langue indiquée à la commande est réglée dans le capteur.

Si aucune langue n'est préréglée, alors la langue est demandée lors de la mise en service.

Valeur d'affichage Avec ce paramètre, vous pouvez modifier la langue de l'affichage du display.

Vous pouvez choisir l'affichage du taux d'impulsions, l'affichage du courant de sortie, l'affichage de la température de l'électronique ou l'affichage de la valeur process par le display.

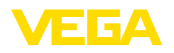

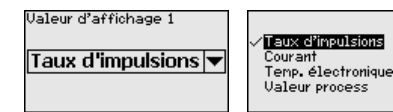

#### 6.3.3 Diagnostic

État appareil

Dans ce point du menu, vous pouvez demander le statut de votre capteur. En fonctionnement normal, le capteur affiche ici le message " **OK** ". En cas d'anomalie, vous trouverez ici le code d'anomalie correspondant.

| tat du capteur |  |
|----------------|--|
| OK             |  |
|                |  |
|                |  |

Index suiveur

La fonction index suiveur maintient les valeurs maximales et minimales pendant le fonctionnement.

- Taux d'impulsion min./max.
- Température min./max./actuelle

| Index suiveur     |          |
|-------------------|----------|
| Impulsions/sec-mi | Oct/s    |
| Impulsions/sec-m3 | 5467ct/s |
| Tmin.             | 21.5 °C  |
| Tmax.             | 31.5 °C  |
| Tact.             | 31.0 °C  |

Données de réglage Vous pouvez lire ici la valeur de réglage du capteur. C'est la valeur en pourcentage de la différence des points d'étalonnage (Delta I) min. et max. La valeur est un indice pour la fiabilité et la non-répétabilité de la mesure.

Plus les deux points d'étalonnage sont éloignés l'un de l'autre, plus la valeur différentielle (Delta I) est grande et plus la mesure est fiable. Une valeur Delta I inférieure à 10 % indique une mesure critique.

Afin d'augmenter la valeur Delta I, vous devez agrandir l'écart des points d'étalonnage min. et max. dans la linéarisation.

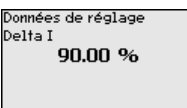

Simulation

Ce point de menu vous permet de simuler des valeurs de mesure par la sortie de courant. Vous pouvez ainsi contrôler la voie signal via des appareils d'affichage ou la carte d'entrée du système de conduite par exemple.

Vous pouvez simuler différentes valeurs :

Simulation

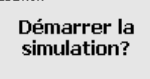

| Sinulation        |
|-------------------|
| Taux d'inpulsions |
| Valeur process    |
| Courant           |
| Relais            |
|                   |

Taux d'impulsions du capteur

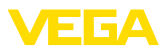

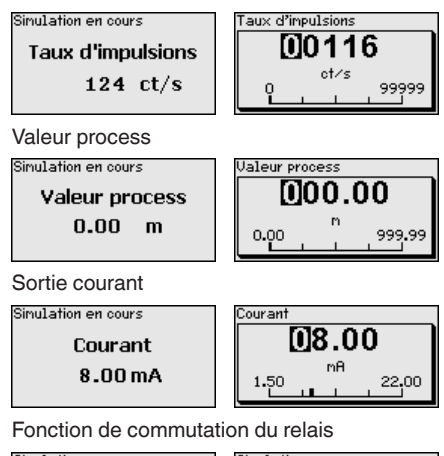

| Sinulation en cours | Simulation en cours              |
|---------------------|----------------------------------|
| Relais              | Relais                           |
| Fermée 💌            | Ouverte<br>√ <mark>Fermée</mark> |

#### Information:

La simulation sera interrompue automatiquement 60 minutes après le dernier appui sur une touche.

### 6.3.4 Autres réglages

#### Date/Heure

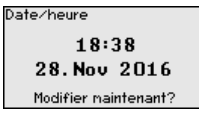

Dans cette option du menu, vous pouvez régler la date et l'heure actuelles ainsi que le format d'affichage.

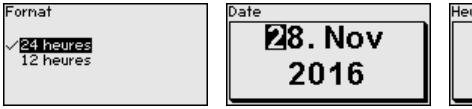

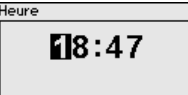

#### Reset

Si vous déclenchez un reset, tous les réglages, sauf quelques exceptions, seront réinitialisés. Ces exceptions sont : le code PIN, la langue, SIL et le mode de fonctionnement HART.

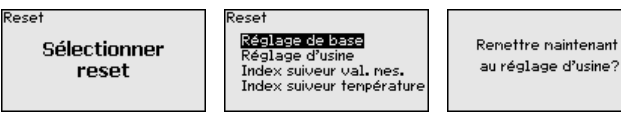

Les fonctions Reset suivantes sont disponibles :

**Réglages de base :** Réinitialisation des réglages des paramètres existant au moment de la livraison départ usine. Les réglages spécifiques à la commande sont ainsi supprimés.

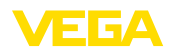

**Réglages d'usine :** Réinitialisation des réglages des paramètres comme pour les "*Réglages de base* ". Les paramètres spéciaux sont remis aux valeurs par défaut. Les réglages spécifiques à la commande sont alors supprimés.

**Index suiveur valeur de mesure :** Remise des réglages des paramètres du menu " *Mise en service* " aux valeurs par défaut de l'appareil respectif. Les réglages relatifs à la commande sont conservés, mais ne sont pas repris dans les paramètres actuels.

**Index suiveur température :** Réglage des températures min. et max. mesurées sur la valeur de mesure actuelle.

Le tableau suivant montre les valeurs de défaut de l'appareil. Les valeurs sont valables pour l'application "*Niveau* ". L'application doit d'abord être sélectionnée.

Selon la version de l'appareil, tous les points du menu ne sont pas disponibles ou sont occupés différemment :

| Menu                    | Option du menu                                       | Valeur par défaut                         |
|-------------------------|------------------------------------------------------|-------------------------------------------|
| Mise en service         | Nom de la voie de mesure                             | Capteur                                   |
| Menu<br>Mise en service | Isotope                                              | Cs-137                                    |
|                         | Application                                          | Niveau                                    |
|                         | Réglage                                              | 0 %, 100 %                                |
|                         | Linéarisation                                        | 0 ct/s 🛙 100 %                            |
|                         |                                                      | 90000 ct/s 🛛 0 %                          |
|                         | Rayonnement ambiant                                  | 0 ct/s                                    |
|                         | Unité de la valeur process                           | %                                         |
|                         | Unité de température                                 | °C                                        |
|                         | Atténuation                                          | 60 s (manuel)                             |
|                         | Correction de la valeur réelle                       | 0                                         |
|                         | Mode sortie de courant                               | 4 20 mA, < 3,6 mA                         |
|                         | Sortie de courant min./max.                          | Courant min. 3,8 mA, courant max. 20,5 mA |
|                         | Alarme de rayons X                                   | Courant de mesure modulé                  |
|                         | Grandeur de référence - Relais                       | aucun(e)                                  |
|                         | Mode de fonctionnement                               | Sécurité antidébordement                  |
|                         | Point de commutation supérieur - valeur pro-<br>cess | 0 %                                       |
|                         | Point de commutation inférieur - valeur pro-<br>cess | 0 %                                       |
|                         | Point de commutation supérieur - tempé-<br>rature    | 50 °C                                     |
|                         | Point de commutation supérieur - tempé-<br>rature    | 25 °C                                     |
|                         | Bloquer le paramétrage                               | Débloquée                                 |
|                         | Adresse - Secondaire totalisateur                    | non occupé                                |

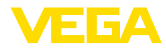

| Menu            | Option du menu              | Valeur par défaut   |
|-----------------|-----------------------------|---------------------|
| Afficheur       | Langue                      | Langue sélectionnée |
|                 | Valeur d'affichage          | Taux d'impulsions   |
|                 | Unité d'affichage           | ct/s                |
| Autres réglages | Unité de température        | °C                  |
|                 | Courbe de linéarisation     | vide                |
|                 | Mode de fonctionnement HART | Standard            |
|                 |                             | Adresse 0           |

#### Mode de fonctionnement HART

Cette fonction vous permet de sélectionner le mode de fonctionnement.

Le capteur offre les modes de fonctionnement HART Standard et Multidrop.

| Mode de fonct. HART | Mode de fonct.HART      |
|---------------------|-------------------------|
| Standard ▼          | √ <mark>Standard</mark> |
| Adresse 0           | Multidrop               |

Le réglage d'usine est standard avec adresse 0.

Le mode de fonctionnement standard avec l'adresse fixe 0 (réglage d'usine) signifie sortie de la valeur de mesure comme signal 4 ... 20 mA.

Avec le mode de fonctionnement Multidrop, plusieurs capteurs communiquent sur une conduite à deux fils avec le protocole HART.

En mode de fonctionnement Multidrop, vous pouvez faire fonctionner jusqu'à 15 capteurs sur une ligne bifilaire. Il faut attribuer à chaque capteur une adresse entre 1 et 15.

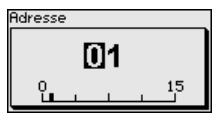

Copier réglages appareils Cette fonction vous permet :

- De lire les données de paramétrage du capteur dans le module de réglage et d'affichage
- d'écrire les données de paramétrage du module de réglage et d'affichage dans le capteur

Copier réglages l'appa. Copier réglages de l'appareil?

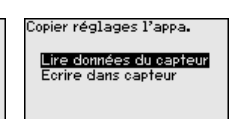

Les données copiées seront mémorisées dans une mémoire EE-PROM du module de réglage et d'affichage et y resteront mémorisées même en cas de panne de secteur. De là, elles pourront être écrites dans un ou plusieurs capteurs, ou stockées pour une sauvegarde des données en cas d'un remplacement éventuel du capteur.

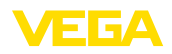

Info

#### Remarque:

1

Avant la copie des données dans le capteur, la compatibilité de celles-ci avec le capteur est vérifiée. En cas d'incompatibilité, il y aura une signalisation de défaut. Lors de l'écriture des données dans le capteur, l'affichage indiquera de quel type de capteur celles-ci proviennent et quel numéro TAG avait ce capteur.

#### 6.3.5 Info

Vous trouverez les points de menu suivants dans ce menu :

- Nom de l'appareil affiche le nom de l'appareil et le numéro de série
- Version d'appareil affiche la version du matériel et du logiciel de l'appareil
- Date d'étalonnage affiche la date d'étalonnage et la date de la dernière modification
- Caractéristiques de l'appareil affiche les caractéristiques de l'appareil comme par ex. agrément, électronique ...

Exemples pour l'affichage d'information :

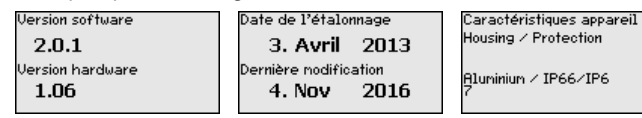

## 6.4 Paramétrage - Secondaire totalisateur

Montage en cascade

Afin de pouvoir mesurer le niveau dans une cuve haute, plusieurs appareils peuvent être montés en cascade.

Le montage en cascade est l'interconnexion de deux ou plusieurs appareils qui peuvent couvrir ensemble un parcours de mesure plus long.

Un appareil agit ici en tant que primaire et tous les autres appareils travaillent en tant que secondaires.

Les taux d'impulsions de tous les appareils sont totalisés dans l'appareil primaire et convertis en un signal commun.

Définissez tout d'abord la fonction des appareils secondaires avant de définir l'appareil primaire. L'appareil primaire peut ainsi reconnaître immédiatement les appareils secondaires raccordés.

Les appareils secondaires doivent pour cela être définis comme "Secondaire totalisateur". Sélectionnez pour cela la fonction "Secondaire totalisateur" sous le menu " *Mise en service - Application* ".

Vous pouvez sélectionner librement le réglage de l'adresse (MGC) sur les appareils secondaires. Seule l'adresse "99" est réservée à l'appareil primaire.

L'appareil primaire doit avoir la fonction " Niveau ". Sélectionnez pour cela la fonction " Niveau " dans le point du menu " *Mise en service - Application* ".

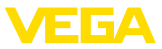

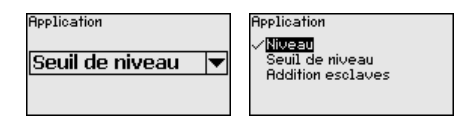

Placez le réglage de l'adresse (MGC) sur l'appareil primaire sur "99"

Vous devez inscrire les adresses des appareils secondaires dans la liste de l'appareil primaire. Cette fonction n'est pas disponible dans le module de réglage et d'affichage. Pour cela, PACTware et le DTM correspondant sont nécessaires.

Menu principal Le menu principal est subdivisé en cinq domaines ayant les fonctionnalités suivantes :

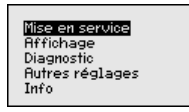

**Mise en service :** Réglages relatifs, par ex., au nom de la voie de mesure, à l'isotope, à l'application, au rayonnement ambiant, au réglage, à la sortie signal

Écran : Réglages concernant, par ex., la langue, l'affichage de la valeur de mesure

**Diagnostic :** Informations concernant par ex. l'état de l'appareil, l'index suiveur, la simulation

Autres réglages : Unité de l'appareil, reset, date/heure, fonction copier

Info : Nom de l'appareil, version du matériel et du logiciel, date de l'étalonnage, caractéristiques de l'appareil

Procédure Vérifiez si l'écran est déjà réglé sur la langue correcte pour vous. Si ce n'est pas le cas, vous pouvez changer la langue dans l'option du menu " Affichage - Langue du menu ".

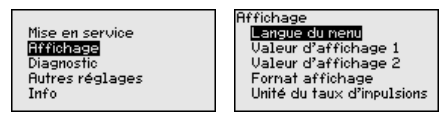

Commencez avec la mise en marche du FIBERTRAC 32.

Pour configurer de façon optimale la mesure, sélectionnez successivement les différents sous-menus du point de menu principal " *Mise en service*" et réglez les paramètres conformément à votre application. La procédure est décrite ci-après.

Maintenez autant que possible l'ordre des points du menu.

#### 6.4.1 Mise en service

Nom de la voie de mesure Dans cette option du menu, vous pouvez attribuer au capteur ou à la voie de mesure un nom univoque. Appuyez sur la touche " *OK*" pour démarrer le traitement. La touche " +" permet de modifier le caractère et la touche " ->" d'avancer d'une position.

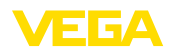

Vous pouvez utiliser 19 caractères au maximum pour les noms. Vous disposez des caractères suivants :

- Lettres majuscules de A à Z
- Chiffres de 0 à 9
- Caractères spéciaux + / \_ espaces

Non voie de nesure SENSOR

#### Application

Sorties

Entrez ici l'application correspondante.

Ce point du menu vous permet d'adapter le capteur à l'application souhaitée. Vous pouvez sélectionner une des applications suivantes : " *Niveau* ", " *Seuil de niveau* " ou " *Secondaire totalisateur* ".

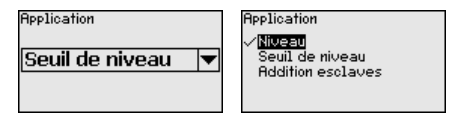

Dans ce point du menu, vous pouvez activer la fonction de la sortie courant.

Lorsque la sortie est activée, l'appareil reste dans sa fonction de secondaire mais la sortie 4 ... 20 mA du FIBERTRAC 32 peut être utilisée de manière supplémentaire en tant qu'appareil isolé.

Lorsque la sortie est active, l'appareil a toute la fonctionnalité d'un appareil de mesure de niveau. Dans ce cas, poursuivez la lecture sous " *Paramétrage/Mesure de niveau* ".

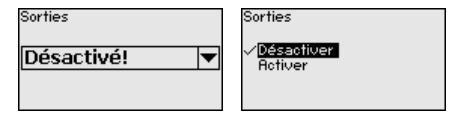

Verrouiller/débloquer le Dans l'option de menu " *Bloquer/autoriser réglage*", vous protégez les paramètrage paramètres du capteur de modifications non souhaitées ou involon-taires. Le capteur est ce faisant activé/désactivé en permanence.

Si l'appareil est bloqué, seules les fonctions de réglage suivantes sont possibles sans saisie du code PIN :

- Sélectionner les points de menus et afficher les données
- Transférer des données du capteur dans le module de réglage et d'affichage

| $\sim$   |
|----------|
| 0        |
| ā        |
| -        |
| N        |
| പ        |
| - 17     |
| £        |
| ш        |
| <b>T</b> |
| œ        |
| N N      |
| 4        |
|          |
| ന        |

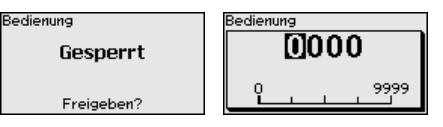

Avant de verrouiller le capteur avec un état débloqué, vous pouvez modifier le code PIN à quatre chiffres.

Notez bien le code PIN saisi. Le paramétrage du capteur n'est possible qu'avec ce code PIN.

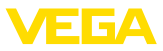

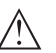

#### Avertissement !

En cas d'activation du code PIN, le paramétrage par le biais de PAC-Tware/DTM ainsi que d'autres systèmes est également impossible.

À la livraison, le code PIN est réglé sur 0000.

Appelez notre service après-vente si vous avez modifié et oublié le code PIN.

#### 6.4.2 Autres réglages

Si vous déclenchez un reset, tous les réglages, sauf quelques exceptions, seront réinitialisés. Ces exceptions sont : le code PIN, la langue, SIL et le mode de fonctionnement HART.

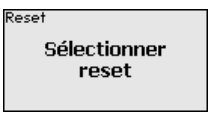

Reset Réglage de base Réglage d'usine Index suiveur val. mes. Index suiveur température

Renettre naintenant au réglage d'usine?

Les fonctions Reset suivantes sont disponibles :

**Réglages de base :** Réinitialisation des réglages des paramètres existant au moment de la livraison départ usine. Les réglages spécifiques à la commande sont ainsi supprimés.

**Réglages d'usine :** Réinitialisation des réglages des paramètres comme pour les "*Réglages de base* ". Les paramètres spéciaux sont remis aux valeurs par défaut. Les réglages spécifiques à la commande sont alors supprimés.

Index suiveur valeur de mesure : Remise des réglages des paramètres du menu " *Mise en service* " aux valeurs par défaut de l'appareil respectif. Les réglages relatifs à la commande sont conservés, mais ne sont pas repris dans les paramètres actuels.

**Index suiveur température :** Réglage des températures min. et max. mesurées sur la valeur de mesure actuelle.

Le tableau suivant montre les valeurs par défaut de l'appareil. Les valeurs concernent l'application " *Secondaire totalisateur*". Il faut tout d'abrod sélectionner l'application.

Selon la version de l'appareil, tous les points du menu ne sont pas disponibles ou sont occupés différemment :

Reset

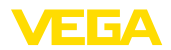

| Menu            | Option du menu                                       | Valeur par défaut                         |
|-----------------|------------------------------------------------------|-------------------------------------------|
| Mise en service | Nom de la voie de mesure                             | Capteur                                   |
|                 | Isotope                                              | Cs-137                                    |
|                 | Application                                          | Summation Secondary                       |
|                 | Sorties                                              | Désactivé                                 |
|                 | Réglage                                              | 0 %, 100 %                                |
|                 | Linéarisation                                        | 0 ct/s 🛙 100 %                            |
|                 |                                                      | 90000 ct/s 2 0 %                          |
|                 | Rayonnement ambiant                                  | 0 ct/s                                    |
|                 | Unité de la valeur process                           | %                                         |
|                 | Unité de température                                 | °C                                        |
|                 | Atténuation                                          | 60 s (manuel)                             |
|                 | Correction de la valeur réelle                       | 0                                         |
|                 | Sortie courant                                       | Désactivé                                 |
|                 | Mode sortie de courant                               | 4 20 mA, < 3,6 mA                         |
|                 | Sortie de courant min./max.                          | Courant min. 3,8 mA, courant max. 20,5 mA |
|                 | Grandeur de référence - Relais                       | aucun(e)                                  |
|                 | Mode de fonctionnement                               | Sécurité antidébordement                  |
|                 | Point de commutation supérieur - valeur pro-<br>cess | 0 %                                       |
|                 | Point de commutation inférieur - valeur pro-<br>cess | 0 %                                       |
|                 | Point de commutation supérieur - tempé-<br>rature    | 50 °C                                     |
|                 | Point de commutation supérieur - tempé-<br>rature    | 25 °C                                     |
|                 | Bloquer le paramétrage                               | Débloquée                                 |
|                 | Adresse - Secondaire totalisateur                    | non occupé                                |
| Afficheur       | Langue                                               | Langue sélectionnée                       |
|                 | Valeur d'affichage                                   | Taux d'impulsions                         |
|                 | Unité d'affichage                                    | ct/s                                      |
| Autres réglages | Unité de température                                 | °C                                        |
|                 | Courbe de linéarisation                              | vide                                      |
|                 | Mode de fonctionnement HART                          | Standard<br>Adresse 0                     |

## 6.5 Paramétrage - Détection de niveau

Le paramétrage est l'adaptation de l'appareil aux conditions d'application. Il s'effectue par le biais d'un menu.

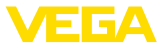

Mise en marche de l'appareil

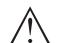

#### Avertissement !

Lors de la première mise en service ou après un reset de l'appareil, celui-ci démarre avec les valeurs standard préréglées. Ces valeurs ne conviennent pas pour votre application et doivent être remplacées par des valeurs réelles.

Effectuez une mise en service dans l'ordre prédéfini suivant.

Menu principal

Le menu principal est subdivisé en cinq domaines ayant les fonctionnalités suivantes :

**Mise en service :** Réglages relatifs, par ex., au nom de la voie de mesure, à l'isotope, à l'application, au rayonnement ambiant, au réglage, à la sortie signal

**Écran :** Réglages concernant, par ex., la langue, l'affichage de la valeur de mesure

**Diagnostic :** Informations concernant par ex. l'état de l'appareil, l'index suiveur, la simulation

Autres réglages : Unité de l'appareil, reset, date/heure, fonction copier

Info : Nom de l'appareil, version du matériel et du logiciel, date de l'étalonnage, caractéristiques de l'appareil

Procédure

Vérifiez si l'écran est déjà réglé sur la langue correcte pour vous. Si ce n'est pas le cas, vous pouvez changer la langue dans l'option du menu " *Affichage - Langue du menu* ".

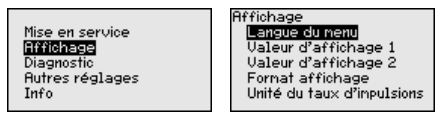

Commencez avec la mise en marche du FIBERTRAC 32.

Pour configurer de façon optimale la mesure, sélectionnez successivement les différents sous-menus du point de menu principal " *Mise en service*" et réglez les paramètres conformément à votre application. La procédure est décrite ci-après.

Maintenez autant que possible l'ordre des points du menu.

#### 6.5.1 Mise en service

Nom de la voie de mesure Dans cette option du menu, vous pouvez attribuer au capteur ou à la voie de mesure un nom univoque. Appuyez sur la touche " *OK*" pour démarrer le traitement. La touche " +" permet de modifier le caractère et la touche " ->" d'avancer d'une position.

Vous pouvez utiliser 19 caractères au maximum pour les noms. Vous disposez des caractères suivants :

- Lettres majuscules de A à Z
- Chiffres de 0 à 9

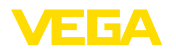

Caractères spéciaux + - / \_ espaces

| łom | voie de nesure |
|-----|----------------|
|     | SENSOR         |
|     |                |

Isotope

Dans ce point du menu, vous pouvez régler le FIBERTRAC 32 sur l'isotope installé dans le conteneur blindé.

Vérifiez pour cela quel isotope est installé dans le conteneur blindé. Vous trouverez cette indication sur la plaque signalétique du conteneur blindé.

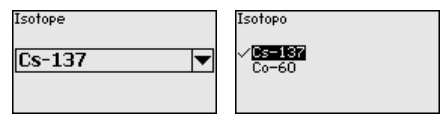

La sensibilité du capteur est adaptée de manière optimale à l'isotope grâce à cette sélection. La réduction normale de l'activité de la source de rayonnement causée par la désintégration radioactive est prise en compte.

Le FIBERTRAC 32 nécessite cette indication pour la compensation de désintégration. Cela permet une mesure correcte pendant toute la durée d'exploitation de l'émetteur gamma et un réétalonnage annuel n'est ainsi plus nécessaire.

Saisissez les paramètres désirés avec les touches respectives, sauvegardez vos saisies avec *[OK]* puis passez au point de menu suivant avec *[ESC]* et *[->]*.

Application Entrez ici l'application correspondante.

Ce point du menu vous permet d'adapter le capteur à l'application souhaitée. Vous pouvez sélectionner une des applications suivantes : " *Niveau* ", " *Seuil de niveau* " ou " *Secondaire totalisateur* " .

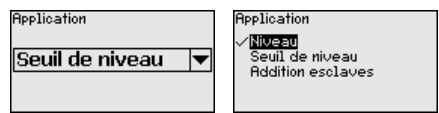

Rayonnement ambiant Le rayonnement naturel sur la terre influe sur la précision de la mesure.

Avec l'aide de ce point du menu, vous pouvez faire disparaître ce rayonnement naturel.

Le FIBERTRAC 32 mesure pour cela le rayonnement naturel et place le taux d'impulsions sur zéro.

Le taux d'impulsions de ce rayonnement sera dorénavant automatiquement retiré du taux d'impulsions total. Cela signifie : seule la partie du taux d'impulsions provenant de la source de rayonnement utilisée est affiché.

Le conteneur blindé doit être fermé pour ce réglage.

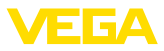

| ond de rayonnements |  |
|---------------------|--|
| 0ct/s               |  |
|                     |  |

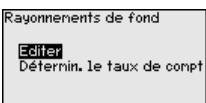

#### Unité

Dans ce point du menu, vous pouvez sélectionner l'unité de température.

| Unité de température | Unité de température |
|----------------------|----------------------|
| ©C ▼                 | ~10<br>F             |
|                      |                      |

# Mode de réglageDans ce point du menu, vous pouvez choisir si vous voulez effectuer<br/>un réglage un point ou deux points sur le capteur.

Pour le réglage à deux points, la valeur Delta I est automatiquement sélectionnée.

Nous vous recommandons de sélectionner le réglage à deux points. Pour cela, vous devez pouvoir modifier le niveau de la cuve afin de pouvoir régler le capteur à l'état plein (couvert) et à l'état vide (découvert).

Vous obtenez ainsi un point de commutation très fiable.

Lors du réglage à un point, vous devez sélectionner vous-même la valeur différentielle des points d'étalonnage min. et max. (Delta I) au cours de la mise en service suivante.

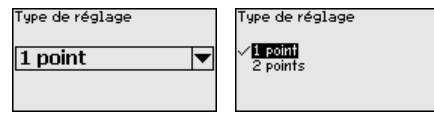

#### Réglage émergé (réglage Cé à un point) ur

 Ce point du menu n'apparaît que si vous sélectionnez " Réglage à un point " lors du choix du type de réglage (Mise en service - Type de réglage).

Dans ce point de menu vous déterminez le point auquel le FI-BERTRAC 32 commute en l'état émergé.

Videz la cuve jusqu'à ce que le capteur soit découvert.

Saisissez, de plus, manuellement le taux d'impulsions souhaité ou laissez le FIBERTRAC 32 le déterminer. La détermination du taux d'impulsions doit en tous les cas être préférée.

Le taux d'impulsions est indiqué en ct/s. C'est le nombre des counts par seconde, c'est à dire la quantité de radiation radioactive mesurée qui touche actuellement le capteur.

Conditions requises :

- Le rayonnement est mis en route le conteneur blindé est positionné sur " Marche "
- Aucun produit ne se trouve entre le conteneur blindé et le capteur.

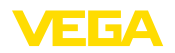

Réglage-découvert 90000 ct/s 🗲

33 ct/

Taux d'inpulsions

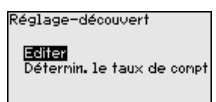

Vous pouvez entrer manuellement la valeur pour " Réglage émergé " (ct/s).

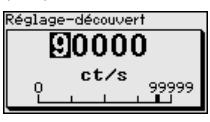

Vous pouvez faire calculer la valeur pour "*Réglage émergé* " par le FIBERTRAC 32.

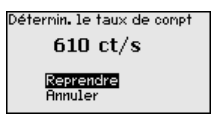

 Delta I (réglage à un point)
 Ce point du menu n'apparaît que si vous sélectionnez " Réglage à un point " lors du choix du type de réglage (Mise en service - Type de réglage).

Ce point du menu vous permet de régler la valeur en pourcentage du taux d'impulsions maximal à partir de laquelle le capteur doit commuter.

Comme, dans la plupart des cas, la radiation est quasiment absorbée lorsque le capteur est couvert, le taux d'impulsions est alors très bas.

Le changement entre les deux états est clair.

C'est pourquoi, une valeur en pourcentage de 90 % pour la valeur Delta I est recommandée.

Des valeurs plus faibles seront sélectionnées pour la détection sensible d'angles de talutage ou de colmatages qui ne conduisent qu'à une absorption partielle de la radiation.

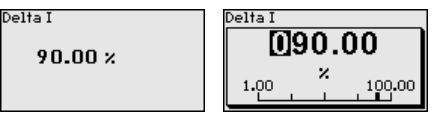

Réglage immergé (ré-<br/>glage à deux points)Cette option du menu n'apparaît que si vous sélectionnez " Réglage<br/>à deux points " lors du choix du type de réglage (Mise en service -<br/>Type de réglage).

Ce point du menu vous permet de régler le taux d'impulsions minimal (ct/s) à partir duquel le capteur doit commuter.

Remplissez la cuve jusqu'à ce que le FIBERTRAC 32 soit couvert.

Vous obtenez ainsi le taux d'impulsions minimal (ct/s) pour le réglage immergé.

Saisissez, de plus, manuellement le taux d'impulsions ou laissez le FIBERTRAC 32 le déterminer. La détermination du taux d'impulsions doit en tous les cas être préférée.

37428-FR-221207

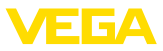

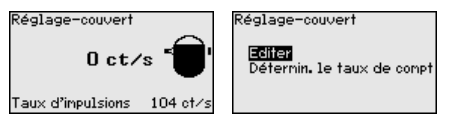

Vous pouvez entrer le point d'étalonnage (ct/s) manuellement.

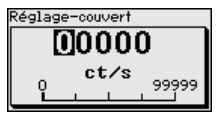

Vous pouvez laisser le FIBERTRAC 32 déterminer le point d'étalonnage.

| Détermin. le taux de compt |
|----------------------------|
| 610 ct/s                   |
| Reprendre<br>Annuler       |

Réglage émergé (réglage<br/>à deux points)Cette option du menu n'apparaît que si vous sélectionnez " Réglage<br/>à deux points " lors du choix du type de réglage (Mise en service -<br/>Type de réglage).

Ce point du menu vous permet de régler le taux d'impulsions maximal (ct/s) à partir duquel le capteur doit commuter.

Videz la cuve jusqu'à ce que le FIBERTRAC 32 soit découvert.

Vous obtenez ainsi le taux d'impulsions maximal (ct/s) pour le réglage émergé.

Saisissez, de plus, manuellement le taux d'impulsions ou laissez le FIBERTRAC 32 le déterminer. La détermination du taux d'impulsions doit en tous les cas être préférée.

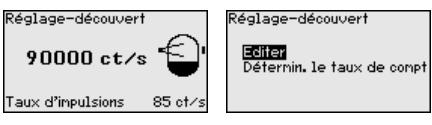

Vous pouvez entrer le point d'étalonnage (ct/s) manuellement.

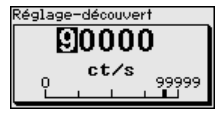

Vous pouvez laisser le FIBERTRAC 32 déterminer le point d'étalonnage.

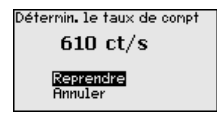

Mode sortie de courant

Ce point du menu vous permet de sélectionner le comportement de commutation du capteur.

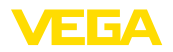

| Sortie courant mode |   |
|---------------------|---|
| Courbe caract.      |   |
| 8-16mA              | ▼ |
| Mode erreur         |   |
| < 3.6 mA            | • |

Vous pouvez choisir entre une courbe caractéristique 8 - 16 mA ou une courbe caractéristique 16 - 8 mA.

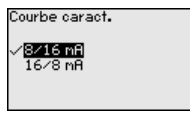

Ce point du menu vous permet également de déterminer le comportement de commutation lors d'anomalies. Vous pouvez déterminer si la sortie courant doit délivrer 22 mA ou < 3,6 mA lors d'une anomalie.

| Mode erreur                        |  |
|------------------------------------|--|
| 22.0 mA<br>√ <mark>K 3.6 mA</mark> |  |

#### Relais

Ce point du menu vous permet de sélectionner le mode de fonctionnement du capteur.

Vous pouvez choisir entre sécurité antidébordement ou protection contre la marche à vide.

Les sorties relais du capteur réagissent en conséquence.

Sécurité antidébordement = le relais est hors tension lorsque le niveau maximal est atteint (état de sécurité).

Protection contre la marche à vide = le relais est hors tension lorsque le niveau minimal est atteint (état de sécurité).

Veillez à sélectionner la courbe caractéristique correcte. Voir point du menu " *Mise en service - Mode sortie courant*".

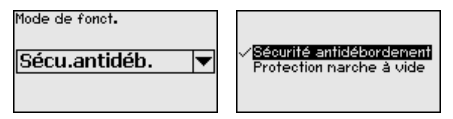

#### Verrouiller/débloquer le paramétrage

Dans l'option de menu " *Bloquer/autoriser réglage*", vous protégez les paramètres du capteur de modifications non souhaitées ou involontaires. Le capteur est ce faisant activé/désactivé en permanence.

Si l'appareil est bloqué, seules les fonctions de réglage suivantes sont possibles sans saisie du code PIN :

- Sélectionner les points de menus et afficher les données
- Transférer des données du capteur dans le module de réglage et d'affichage

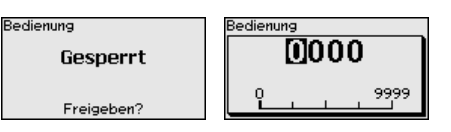

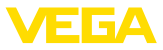

Avant de verrouiller le capteur avec un état débloqué, vous pouvez modifier le code PIN à quatre chiffres.

Notez bien le code PIN saisi. Le paramétrage du capteur n'est possible qu'avec ce code PIN.

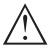

#### Avertissement !

En cas d'activation du code PIN, le paramétrage par le biais de PAC-Tware/DTM ainsi que d'autres systèmes est également impossible.

À la livraison, le code PIN est réglé sur 0000.

Appelez notre service après-vente si vous avez modifié et oublié le code PIN.

#### 6.5.2 Afficheur

Pour configurer de façon optimale de l'affichage, sélectionnez successivement les différents sous-menus de l'option de menu principal " *Affichage*" et réglez les paramètres conformément à votre application. La procédure est décrite ci-après.

#### Langue du menu Ce point de menu vous permet de régler une langue souhaitée.

| Langue du nenu<br>Français 🗸 🔻 | Langue du nenu<br>Deutsch<br>English<br>✓ <b>Intenceis</b><br>Español<br>Pycckuu |
|--------------------------------|----------------------------------------------------------------------------------|
|--------------------------------|----------------------------------------------------------------------------------|

À la livraison, la langue indiquée à la commande est réglée dans le capteur.

Si aucune langue n'est préréglée, alors la langue est demandée lors de la mise en service.

Valeur d'affichage Avec ce paramètre, vous pouvez modifier la langue de l'affichage du display.

Vous pouvez choisir si l'afficheur doit afficher le taux d'impulsions ou la température de l'électronique.

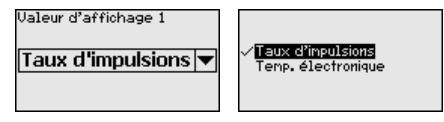

#### 6.5.3 Diagnostic

État appareil

Dans ce point du menu, vous pouvez demander le statut de votre capteur. En fonctionnement normal, le capteur affiche ici le message " **OK** ". En cas d'anomalie, vous trouverez ici le code d'anomalie correspondant.

Etat du capteur OK

#### Index suiveur

La fonction index suiveur maintient les valeurs maximales et minimales pendant le fonctionnement. 37428-FR-221207

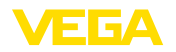

- Taux d'impulsion min./max.
- Température min./max./actuelle

| Index suiveur     |                  |
|-------------------|------------------|
| Impulsions/sec-mi | Oct/s            |
| Impulsions/sec-m3 | 5467 ct/s        |
| Tmin.             | 21.5 °C          |
| Tmax.             | 31.5 °C          |
| Tact.             | 31 <b>.</b> 0 °C |
|                   |                  |

**Données de réglage** Vous pouvez interroger ici la valeur de réglage du capteur. C'est la valeur en pourcentage du taux d'impulsions maximale à partir de laquelle le capteur commute.

> Si vous avez effectué un réglage à un point, ceci est la valeur entrée. Pour un réglage à deux points, c'est la valeur calculée.

> La valeur indique la fiabilité et la non-répétabilité du point de commutation.

Plus la différence du taux d'impulsions entre les états couvert et découvert est grande, plus la valeur différentielle (Delta I) est grande et plus la mesure est fiable. L'atténuation calculée automatiquement s'oriente également vers la valeur Delta I. Plus la valeur est élevée, plus l'atténuation est faible.

Une valeur Delta I au-dessous de 10 % indique une mesure critique.

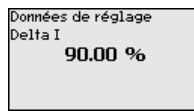

Simulation

Ce point de menu vous permet de simuler des valeurs de mesure par la sortie de courant. Vous pouvez ainsi contrôler la voie signal via des appareils d'affichage ou la carte d'entrée du système de conduite par exemple.

Vous pouvez simuler différentes valeurs :

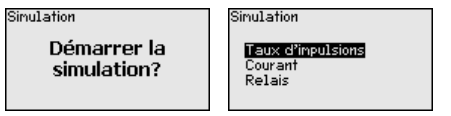

Taux d'impulsions du capteur

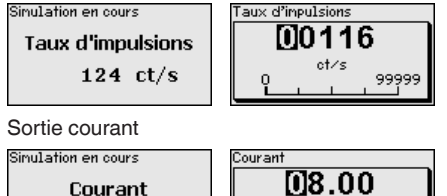

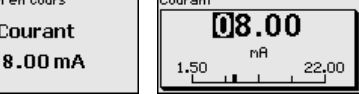

Fonction de commutation du relais

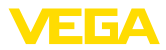

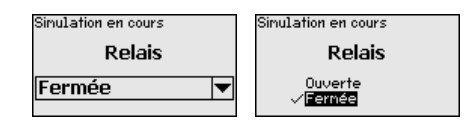

#### Information:

La simulation sera interrompue automatiquement 10 minutes après le dernier appui sur une touche.

Atténuation calculée

Le capteur calcule automatiquement un temps d'intégration approprié.

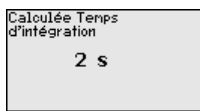

#### 6.5.4 Autres réglages

#### Date/Heure

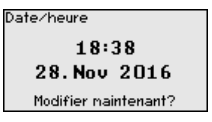

Dans cette option du menu, vous pouvez régler la date et l'heure actuelles ainsi que le format d'affichage.

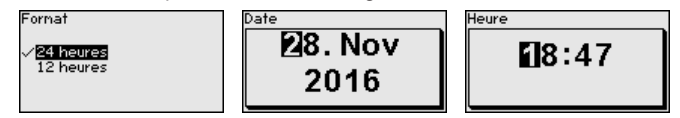

Reset

Si vous déclenchez un reset, tous les réglages, sauf quelques exceptions, seront réinitialisés. Ces exceptions sont : le code PIN, la langue, SIL et le mode de fonctionnement HART.

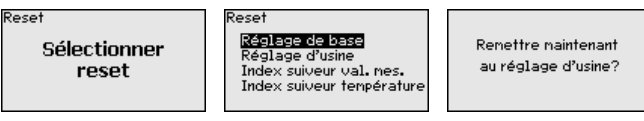

Les fonctions Reset suivantes sont disponibles :

**Réglages de base :** Réinitialisation des réglages des paramètres existant au moment de la livraison départ usine. Les réglages spécifiques à la commande sont ainsi supprimés.

**Réglages d'usine :** Réinitialisation des réglages des paramètres comme pour les "*Réglages de base* ". Les paramètres spéciaux sont remis aux valeurs par défaut. Les réglages spécifiques à la commande sont alors supprimés.

Index suiveur valeur de mesure : Remise des réglages des paramètres du menu " *Mise en service* " aux valeurs par défaut de l'appareil respectif. Les réglages relatifs à la commande sont conservés, mais ne sont pas repris dans les paramètres actuels.

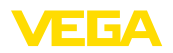

**Index suiveur température :** Réglage des températures min. et max. mesurées sur la valeur de mesure actuelle.

Le tableau suivant montre les valeurs de défaut de l'appareil. Les valeurs sont valables pour l'application " *Seuil de niveau*". L'application doit d'abord être sélectionnée.

Selon la version de l'appareil, tous les points du menu ne sont pas disponibles ou sont occupés différemment :

| Menu            | Option du menu                  | Valeur par défaut                          |
|-----------------|---------------------------------|--------------------------------------------|
| Mise en service | Nom de la voie de mesure        | Capteur                                    |
|                 | Isotope                         | Cs-137                                     |
|                 | Application                     | Seuil de niveau                            |
|                 | Mode de réglage                 | Réglage à un point                         |
|                 | Réglage - découvert             | 90000 ct/s                                 |
|                 | Réglage - couvert               | 9000 ct/s                                  |
|                 |                                 | Uniquement pour réglage à deux points      |
|                 | Delta I                         | 90 %                                       |
|                 | Rayonnement ambiant             | 0 ct/s                                     |
|                 | Unité de température            | <b>0</b> °C                                |
|                 | Atténuation                     | Est calculé automatiquement par l'appareil |
|                 | Mode sortie de courant          | 8/16 mA, < 3,6 mA                          |
|                 | Alarme de rayons X              | Courant de mesure modulé                   |
|                 | Mode de fonctionnement - relais | Sécurité antidébordement                   |
|                 | Bloquer le paramétrage          | Débloquée                                  |
| Afficheur       | Langue                          | Langue sélectionnée                        |
|                 | Valeur d'affichage              | Taux d'impulsions                          |
| Autres réglages | Unité de température            | <b>°C</b>                                  |
|                 | Mode de fonctionnement HART     | Standard                                   |

#### Mode de fonctionnement HART

Cette fonction vous permet de sélectionner le mode de fonctionnement.

Le capteur offre les modes de fonctionnement HART Standard et Multidrop.

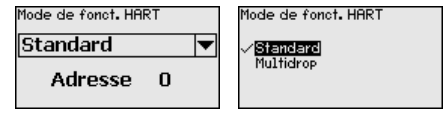

Le réglage d'usine est standard avec adresse 0.

Si la valeur de mesure est sortie par la sortie 4 ... 20 mA, le réglage sur HART Multidrop n'est pas permis.

Le mode de fonctionnement standard avec l'adresse fixe 0 (réglage d'usine) signifie sortie de la valeur de mesure comme signal 8/16 mA.

Avec le mode de fonctionnement Multidrop, plusieurs capteurs communiquent sur une conduite à deux fils avec le protocole HART. En mode de fonctionnement Multidrop, vous pouvez faire fonctionner jusqu'à 15 capteurs sur une ligne bifilaire. Il faut attribuer à chaque capteur une adresse entre 1 et 15.

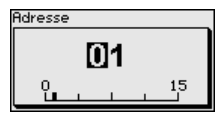

Copier réglages appareils Cette fonction vous permet :

- De lire les données de paramétrage du capteur dans le module de réglage et d'affichage
- d'écrire les données de paramétrage du module de réglage et d'affichage dans le capteur

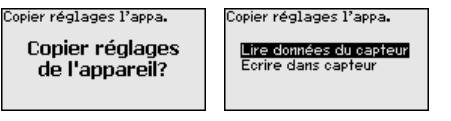

Les données copiées seront mémorisées dans une mémoire EE-PROM du module de réglage et d'affichage et y resteront mémorisées même en cas de panne de secteur. De là, elles pourront être écrites dans un ou plusieurs capteurs, ou stockées pour une sauvegarde des données en cas d'un remplacement éventuel du capteur.

#### **Remarque:**

Avant la copie des données dans le capteur, la compatibilité de celles-ci avec le capteur est vérifiée. En cas d'incompatibilité, il y aura une signalisation de défaut. Lors de l'écriture des données dans le capteur, l'affichage indiquera de quel type de capteur celles-ci proviennent et quel numéro TAG avait ce capteur.

## 6.5.5 Info

Vous trouverez les points de menu suivants dans ce menu :

- Nom de l'appareil affiche le nom de l'appareil et le numéro de série
- Version d'appareil affiche la version du matériel et du logiciel de l'appareil
- Date d'étalonnage affiche la date d'étalonnage et la date de la dernière modification
- Caractéristiques de l'appareil affiche les caractéristiques de l'appareil comme par ex. agrément, électronique ...

Exemples pour l'affichage d'information :

| Version software         | Date de l'étalonnage                 | Caracté       |
|--------------------------|--------------------------------------|---------------|
| 2.0.1                    | 3. Avril 2013                        | Housing       |
| Version hardware<br>1.06 | Dernière modification<br>4. Nov 2016 | Aluminiu<br>7 |

ristiques appareil Protection

n / IP66/IP6

#### 6.6 Sauvegarder les données de paramétrage

Sur papier

Nous vous recommandons de noter les données réglées, par exemple dans cette notice de mise en service et de les archiver à la

Info

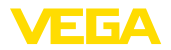

Dans le module d'affichage et de réglage suite. Ainsi, elles seront disponibles pour une utilisation ultérieure et à des fins de maintenance.

Si l'appareil est équipé d'un module de réglage et d'affichage, alors les données de paramétrage peuvent y être enregistrées. La procédure est décrite dans l'option du menu " *Copier les réglages de l'appareil*" 7

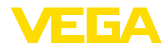

Mise en service avec smartphone/tablette

| (Bluetooth)                      |                                                                                                    |  |  |
|----------------------------------|----------------------------------------------------------------------------------------------------|--|--|
| Configuration système<br>requise | <b>7.1 Préparations</b><br>Assurez-vous que le smartphone/la tablette présente la configuration<br>minimale suivante :                                                                                                    |  |  |
|                                  | <ul> <li>Système d'exploitation : Android 5.1 ou plus récent</li> <li>Bluetooth 4.0 LE ou plus récent</li> </ul>                                                                                                    |  |  |
|                                  | Chargez l'appli VEGA Tools depuis l'" <i>Apple App Store</i> ", le " <i>Goo-<br/>gle Play Store</i> " ou le " <i>Baidu Store</i> " sur le smartphone ou la tablette.                                                                                                    |  |  |
|                                  | 7.2 Établir la connexion                                                                                                    |  |  |
| Modifier le PIN du cap-<br>teur  | Pour communiquer avec le capteur, le code PIN préréglé du capteur<br>(0000) doit être remplacé par un code PIN personnel. Pour ce faire,<br>allez à l'option du menu " <i>Bloquer le paramétrage</i> ".                                                                                                    |  |  |
|                                  | Une authentification au moyen du code PIN du capteur par le biais de l'appli de paramétrage est seulement possible lorsque le code PIN du capteur " 0000" a été modifié auparavant sur le capteur.                                                                                                    |  |  |
|                                  | Après la modification du code PIN du capteur, la commande du cap-<br>teur peut être de nouveau débloquée. Le PIN reste valide pour l'accès<br>(authentification) par Bluetooth.                                                                                                    |  |  |
| Établir la connexion             | Démarrez l'appli VEGA Tools et sélectionnez la fonction " <i>Mise en service</i> ". Le smartphone/la tablette recherche automatiquement des appareils compatibles Bluetooth dans les environs.                                                                                                    |  |  |
|                                  | Le message " Recherche d'appareils" est affiché.                                                                                                    |  |  |
|                                  | Les appareils trouvés sont répertoriés du côté gauche de la fenêtre<br>de commande. La recherche est poursuivie automatiquement.                                                                                                    |  |  |
|                                  | Choisissez l'appareil souhaité dans la liste des appareils.                                                                                                    |  |  |
|                                  | Le message " <i>Établissement de la connexion en cours</i> " est affiché.                                                                                                    |  |  |
| Authentifier                     | À la première connexion, authentifiez mutuellement l'outil de réglage<br>et le capteur. Après la première authentification correcte, toute nou-<br>velle connexion est effectuée sans nouvelle interrogation d'authenti-<br>fication.                                                                                                    |  |  |
| Saisir le code PIN               | Une authentification entre le capteur et l'appareil de réglage a lieu<br>dans le cadre de la communication Bluetooth. Le code PIN du cap-<br>teur doit être saisi dans l'appareil de réglage. Il est enregistré dans<br>ce dernier pour accroître le confort. Cette opération est effectuée<br>protégée au moyen d'un algorithme satisfaisant la norme SHA 256. |  |  |
|                                  | Entrez aux fins d'authentification le code PIN à quatre chiffres dans la prochaine fenêtre de menu.                                                                                                    |  |  |
|                                  | Le code PIN ainsi que les données du capteur sont transmis cryptés selon la norme Bluetooth 4.0 entre le capteur et l'appareil de réglage.                                                                                                    |  |  |

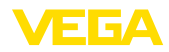

#### Remarque:

Si un PIN de capteur erroné est saisi, alors une nouvelle saisie n'est possible qu'après une certaine temporisation. Cette durée se rallonge après chaque autre saisie erronée.

Le message " Attente d'authentification" est affiché sur le smartphone/la tablette.

Connexion établie Une fois la connexion établie, le menu de commande du capteur est affiché sur l'appareil de paramétrage correspondant.

Si la connexion Bluetooth est interrompue, par ex. du fait d'une trop grande distance entre les deux appareils, alors l'appareil de réglage et d'affichage l'affiche en conséquence. Le message disparaît dès que la connexion est rétablie.

### 7.3 Paramétrage du capteur

Saisir les paramètres Le menu de réglage du capteur est divisé en deux parties :

À gauche se trouve la zone de navigation avec les menus " *Mise en service*", " *Affichage*", " *Diagnostic*" et d'autres.

Le point du menu sélectionné est identifié avec un entourage coloré et affiché dans la partie droite.

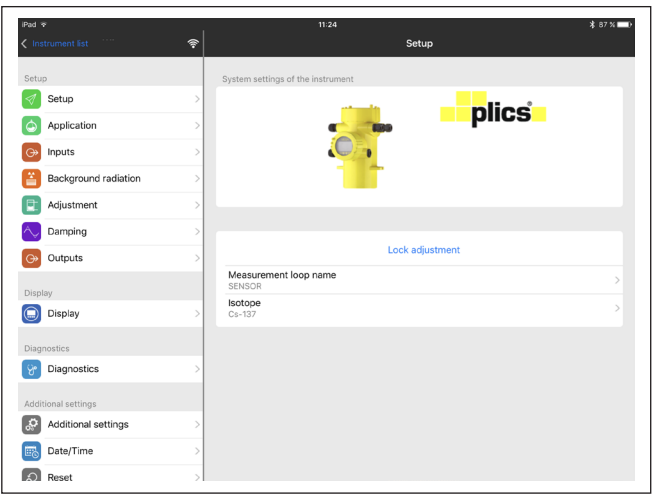

Fig. 22: Exemple de vue de l'appli - Mise en service valeurs mesurées

Entrez les paramètres souhaités et confirmez au moyen du clavier ou du champ d'édition. Les saisies sont ainsi actives dans le capteur. Pour terminer la connexion, fermez l'appli.

37428-FR-221207

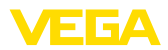

### 8 Mise en service avec PACTware

#### 8.1 Raccordement du PC

Directement au capteur via adaptateur d'interfaces

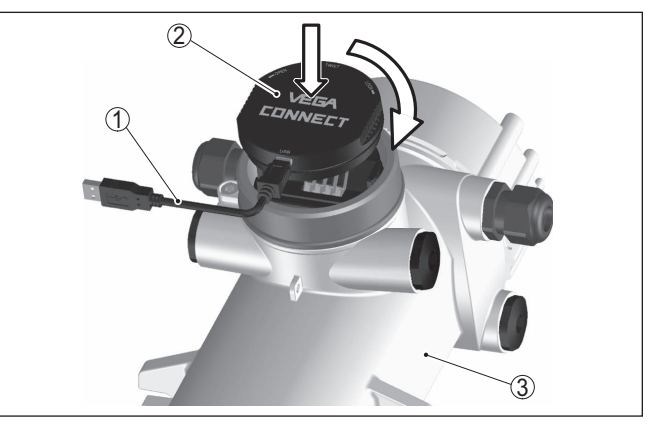

Fig. 23: Raccordement du PC directement au capteur via l'adaptateur d'interfaces

- 1 Câble USB vers le PC
- 2 Adaptateur d'interfaces VEGACONNECT 4
- 3 Capteur

#### Information:

L'adaptateur d'interface VEGACONNECT 3 ne convient pas au raccordement au capteur.

#### **Raccordement via HART**

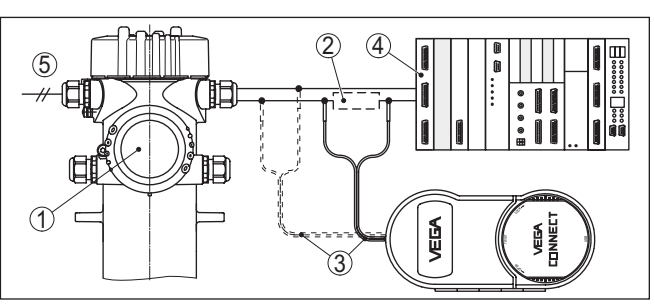

Fig. 24: Raccordement du PC à la ligne signal via HART

- 1 FIBERTRAC 32
- 2 Résistance HART 250 Ω (en option selon l'exploitation)
- 3 Câble de raccordement avec contacts mâles 2 mm et bornes
- 4 Système d'exploitation/API/alimentation tension
- 5 Tension d'alimentation

Composants nécessaires :

- FIBERTRAC 32
- PC avec PACTware et DTM VEGA adéquat
- VEGACONNECT 4

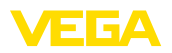

- Résistance HART env. 250 Ω
- Tension d'alimentation

## Remarque: Pour les bloc

Pour les blocs d'alimentation avec résistance HART intégrée (résistance interne env. 250  $\Omega$ ), une résistance externe supplémentaire n'est pas nécessaire. Cela est valable pour les appareils VEGA types VEGATRENN 149A, VEGAMET 381 et VEGAMET 391 par exemple. La plupart des blocs d'alimentation usuels rencontrés sur le marché sont également équipés d'une résistance de limitation de courant suffisante. Dans ces cas précis, la VEGACONNECT 4 pourra être connectée parallèlement à la ligne 4 ... 20 mA.

## 8.2 Paramétrage via PACTware

#### **Conditions requises**

Pour le paramétrage du capteur via un PC Windows, le logiciel de configuration PACTware et un driver d'appareil (DTM) adéquat selon le standard FDT sont nécessaires. La version PACTware actuelle correspondante ainsi que tous les DTM disponibles sont réunis dans un catalogue DTM. De plus, les DTM peuvent être intégrés dans d'autres applications cadres selon le standard FDT.

## Remarque: Utilisez toujo

Utilisez toujours I toute dernier catalogue DTM paru pour pouvoir disposer de toutes les fonctions de l'appareil. En outre, la totalité des fonctions décrites n'est pas comprise dans les anciennes versions de firmware. Vous pouvez télécharger le logiciel d'appareil le plus récent sur notre site web. Une description de la procédure de mise à jour est également disponible sur internet.

Pour continuer la mise en service, veuillez vous reporter à la notice de mise en service " *Collection DTM/PACTware*", qui est jointe à chaque catalogue DTM et peut être téléchargée sur notre site internet. Vous trouverez des informations complémentaires dans l'aide en ligne de PACTware et des DTM.

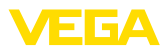

| PACTware                                                                                                    |                                                          | 2 Data 2018                                      |                      |
|----------------------------------------------------------------------------------------------------|----------------------------------------------------------|--------------------------------------------------|----------------------|
| Fichier Edition Affichage                                                                                                    | Projet Appareil Outils F                                 | Fenêtre Aide                                     |                      |
| i 🗋 🧉 🖬 🎒 👘 🕅 🦉                                                                                                    | 🔁 🖗 🖗 🔍 🕲 🖉 🕷                                            | \$ <del>\$</del> <b>8</b>                        |                      |
| 📅 Assistant projet VEGA 🗃 SEN                                                                                                    | ISOR # Paramétrage en ligne                              |                                                  | 4 Þ 🗙 🏹              |
| Nom de l'appareil:<br>Description:<br>Nom voie mesure:                                                                                                    | FIBERTRAC31<br>Capteur radiométrique pour la<br>SENSOR   | mesure de niveau continue<br>Application: Niveau | VEGA Catalogue d'app |
| 🗖 v 🍓 🍬 v 🔲 v 🗿 v                                                                                                    |                                                          |                                                  | reit                 |
| E-Mise en service Ré                                                                                                    | glage                                                    | (Réglage de la voie de mesure)                   |                      |
| Indyconement amount     Indyconement amount     Indyconement     Indyconement amount     Indyconement     Indyconement amount     Indyconement amount     Indyconement amount     Indyconement     Indyconement     Indyconement     Indyconement     Indyconement     Indyconement     Indyconement     Indyconement     Indyconement     Indyconement     Indyconement | Valeur process<br>maximale<br>Valeur process<br>minimale | ⇒ ↓ ↓ ↓ ↓ ↓ ↓ ↓ ↓ ↓ ↓ ↓ ↓ ↓ ↓ ↓ ↓ ↓ ↓ ↓          | apteur               |
| Version logiciel 1.4.0/PRE01                                                                                                    | Unité de la valeur process                               | m                                                |                      |
| N°. de série 161000                                                                                                    | Valeur process maximale                                  | 7,000                                            | n                    |
| Etat d'appareil OK                                                                                                    | Valeur process minimale                                  | 0,000                                            | n                    |
| 20 ct/s                                                                                                    |                                                          |                                                  |                      |
|                                                                                                    |                                                          | OK Annuler                                       | Appliquer            |
| 🚱 Liaison étable 💫 💯 Appareil et enregistre 🛛 🧭 Administrateur                                                                                                    |                                                          |                                                  |                      |
| 🔩 🗶 🕐 «NONAME»                                                                                                    | Administrateur                                           |                                                  |                      |

Fig. 25: Exemple de masque DTM

Version standard/version complète

Tous les DTM d'appareil sont disponibles en version standard gratuite et en version complète payante. Toutes les fonctions requises pour une mise en service complète sont comprises dans la version standard. Un assistant pour la structuration simple du projet facilite considérablement la configuration. La mémorisation/l'impression du projet ainsi qu'une fonction d'importation/d'exportation font également partie intégrante de la version standard.

Avec la version complète, vous disposez en outre d'une fonction d'impression étendue pour la documentation intégrale du projet ainsi que de la possibilité de mémoriser des courbes de valeurs de mesure et d'échos. Un programme de calcul de cuves ainsi qu'un multiviewer pour l'affichage et l'analyse des courbes de valeurs de mesure et d'échos mémorisées sont également disponibles.

La version standard peut être téléchargée sur <u>www.vega.com/Téléchargements</u> et " *Logiciels*". Vous pouvez vous procurer la version complète sur cédérom auprès de votre agence VEGA.

## 8.3 Sauvegarder les données de paramétrage

Nous vous recommandons de documenter et de sauvegarder les données de paramétrage à l'aide de PACTware. Ainsi, celles-ci seront disponibles pour des utilisations multiples et à des fins de maintenance ou de service.

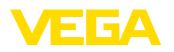

Configuration système

Activer la connexion

requise

Bluetooth

Authentifier

## 9 Mise en service par PC/portable (Bluetooth)

### 9.1 Préparations

Assurez-vous que le PC/l'ordinateur portable présente la configuration minimale suivante :

- Système d'exploitation Windows 10
- DTM Collection 10/2020 ou plus récent
- Bluetooth 4.0 LE ou plus récent

Activez la connexion Bluetooth via l'assistant de projet.

Remargue:

Les systèmes plus anciens ne disposent pas toujours d'un Bluetooth LE intégré. Dans ces cas, un adaptateur Bluetooth-USB est nécessaire. Activez l'adaptateur Bluetooth-USB au moyen de l'assistant de projet.

Après avoir activé le Bluetooth intégré ou l'adaptateur Bluetooth-USB, les appareils sont trouvés par Bluetooth et créés dans l'arborescence du projet.

## 9.2 Établir la connexion

**Établir la connexion** Sélectionnez l'appareil souhaité pour le paramétrage en ligne dans l'arborescence du projet.

À la première connexion, authentifiez mutuellement l'outil de réglage et l'appareil. Après la première authentification correcte, toute nouvelle connexion est effectuée sans nouvelle interrogation d'authentification.

Saisir le code PIN Saisissez alors dans la fenêtre de menu suivante le code PIN à quatre chiffres aux fins d'authentification. Vous le trouverez sur :

- Le support de plaque signalétique sur le câble du capteur
- Une notice jointe dans l'emballage du capteur

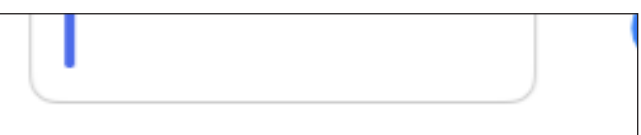

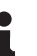

#### Remarque:

Si un PIN de capteur erroné est saisi, alors une nouvelle saisie n'est possible qu'après une certaine temporisation. Cette durée se rallonge après chaque autre saisie erronée.

Connexion établie

Le capteur DTM apparaît une fois la connexion établie.

Si la connexion est interrompue, par ex. du fait d'une trop grande distance entre le l'appareil et l'appareil de réglage et d'affichage,

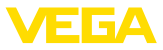

alors l'appareil de réglage et d'affichage l'affiche en conséquence. Le message disparaît dès que la connexion est rétablie.

Modifier le PIN du capteur

**Conditions requises** 

Il est recommandé de modifier le réglage d'usine du code PIN du capteur pour votre propre code PIN de capteur. Pour ce faire, aller dans le menu "*Autres réglages*", option "*PIN*".

## 9.3 Paramétrage

Pour le paramétrage de l'appareil via un PC Windows, le logiciel de configuration PACTware et un driver d'appareil (DTM) adéquat selon le standard FDT sont nécessaires. La version PACTware actuelle respective ainsi que tous les DTM disponibles sont réunis dans un catalogue DTM. De plus, les DTM peuvent être intégrés dans d'autres applications cadres selon le standard FDT.

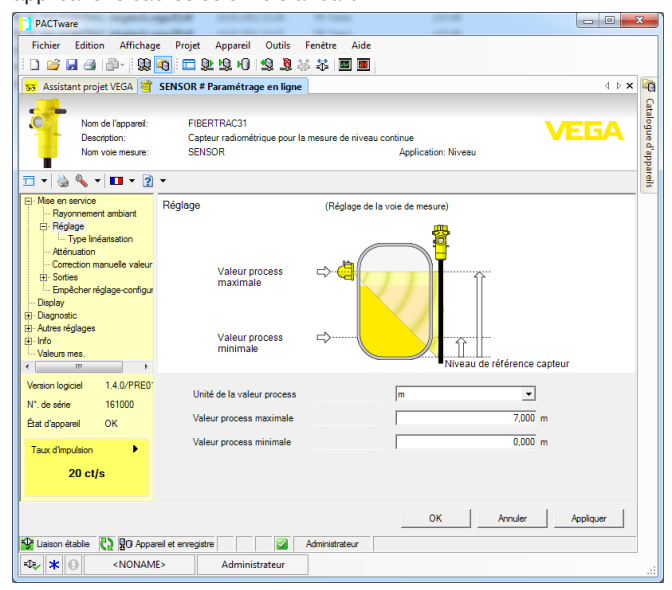

Fig. 26: Exemple de masque DTM

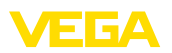

## 10 Mise en service avec d'autres systèmes

## 10.1 Programmes de configuration DD

Des descriptions d'appareil sont disponibles en tant qu'Enhanced Device Description (EDD) pour des programmes de configuration DD, comme par ex. AMS<sup>™</sup> et PDM.

Les données peuvent être téléchargées sur <u>www.vega.com/Téléchargements</u> et " *Logiciels*".

## 10.2 Field Communicator 375, 475

Pour l'appareil, il existe des descriptions d'appareil sous forme d'EDD pour le paramétrage avec le Field Communicator 375 ou 475.

Pour l'intégration de l'EDD dans le Field Communicator 375 ou 475, le logiciel "Easy Upgrade Utility" disponible du fabricant est nécessaire. Ce logiciel est mis à jour via l'Internet et les nouveaux EDD sont ajoutés automatiquement au catalogue d'appareils de ce logiciel après l'autorisation par le fabricant. Ils peuvent ensuite être transmis à un Field Communicator.

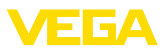

## 11 Diagnostic et maintenance

## 11.1 Maintenance

Si l'on respecte les conditions d'utilisation, aucun entretien particulier ne sera nécessaire en fonctionnement normal.

Le conteneur blindé associé doit être contrôlé régulièrement. Vous trouverez d'autres informations dans la notice de mise en service du conteneur blindé.

## 11.2 Signalisations d'état

L'appareil est doté d'une fonction d'autosurveillance et de diagnostic selon NE 107 et VDI/VDE 2650. Des signalisations de défaut détaillées concernant les signalisations d'état indiquées dans les tableaux suivants sont visibles sous le point du menu "*Diagnostic*" via l'outil de commande correspondant.

#### Signalisations d'état

Les signalisations d'état sont réparties selon les catégories suivantes :

- Défaillance
- Contrôle de fonctionnement
- En dehors de la spécification
- Maintenance requise

Elles sont signalées au moyen des pictogrammes suivants :

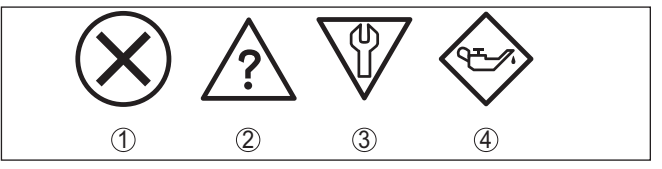

Fig. 27: Pictogramme des signalisations d'état

- 1 Erreur (Failure) rouge
- 2 En dehors de la spécification (Out of specification) jaune
- 3 Contrôle de fonctionnement (Function check) orange
- 4 Maintenance requise (Maintenance) bleu

#### Défaillance (Failure) :

L'appareil émet une signalisation de défaut car il reconnaît un défaut de fonctionnement.

Cette signalisation d'état est toujours activée et ne peut pas être désactivée par l'utilisateur.

#### Contrôle de fonctionnement (Function check) :

Travaux en cours sur l'appareil, la valeur de mesure est provisoirement invalide (par ex. pendant la simultation).

Cette signalisation d'état est inactive par défaut.

#### En dehors de la spécification (Out of specification) :

La valeur de mesure est incertaine, car la spécification de l'appareil est dépassée (par ex. température de l'électronique).
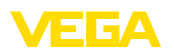

Cette signalisation d'état est inactive par défaut.

### Maintenance requise (Maintenance) :

La fonction de l'appareil est limitée par des influences externes. Celles-ci ont des répercussions sur la mesure, mais la valeur de mesure est encore valable. Une maintenance de l'appareil est à prévoir car il faut s'attendre à ce que celui-ci tombe bientôt en panne (par ex. du fait de colmatages).

Cette signalisation d'état est inactive par défaut.

| Code                                    | Cause                                                             | Suppression                                                      |
|-----------------------------------------|-------------------------------------------------------------------|------------------------------------------------------------------|
| Message                                 |                                                                   |                                                                  |
| F008                                    | D'autres capteurs non mis en marche                               | Vérifier câblage entre les capteurs                              |
| Erreur communication mul-               | Influences CEM                                                    | Raccordez les capteurs correctement et                           |
| ticapteur                               | Aucun autre capteur disponible                                    | préparez-les au fonctionnement                                   |
| F013                                    | Erreur à la sortie courant/l'entrée nu-                           | Vérifier entrée courant                                          |
| Capteur signale erreur                  | mérique                                                           | Contrôler les appareils connectés (ap-                           |
|                                         | Aucune valeur de mesure valable                                   | pareils secondaires)                                             |
|                                         | Appareils raccordés sans fonction                                 |                                                                  |
| F016                                    | Les valeurs du réglage min. et max. sont                          | Corriger données de réglage                                      |
| Données de réglage inter-<br>verties    | Interverties                                                      |                                                                  |
| F017                                    | Les valeurs du réglage min. et max. sont                          | Corriger données de réglage                                      |
| Écart de réglage trop petit             | proches                                                           |                                                                  |
| F025                                    | Tableau de linéarisation erroné ou vide                           | Créer tableau de linéarisation                                   |
| Tableau de linéarisation non            | (1074, 1075, 1080, 1100, 1106)                                    | Corriger tableau de linéarisation                                |
| valable                                 | Valeur erronée dans le tableau de linéa-<br>risation (1143, 1144) |                                                                  |
| F029                                    | Le mode de simulation est activé                                  | Désactiver la simulation                                         |
| Simulation active                       |                                                                   | La simulation est automatiquement ter-<br>minée après 60 minutes |
| F030                                    | Les valeurs process ne sont pas situées                           | Recommencer le réglage                                           |
| Valeur process en dehors<br>des limites | dans la plage de mesure réglée                                    |                                                                  |
| F034                                    | Électronique défectueuse                                          | Redémarrer l'appareil                                            |
| Erreur de matériel EPROM                |                                                                   | Remplacement de l'électronique                                   |
| F035                                    | Erreur dans la communication interne                              | Effectuer un reset                                               |
| Erreur de données EPROM                 | de l'appareil                                                     | Remplacement de l'électronique                                   |
| F036                                    | Erreur lors de la mise à niveau du lo-                            | Recommencer la mise à jour du logiciel                           |
| Mémoire du programme dé-<br>fectueuse   | giciel                                                            | Remplacement de l'électronique                                   |
| F037                                    | Erreur dans RAM                                                   | Redémarrer l'appareil                                            |
| Erreur de matériel RAM                  |                                                                   | Remplacement de l'électronique                                   |

### Failure

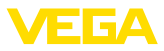

| Code                                                                     | Cause                                                                     | Suppression                                                                                         |
|--------------------------------------------------------------------------|---------------------------------------------------------------------------|----------------------------------------------------------------------------------------------------|
| Message                                                                  |                                                                           |                                                                                                    |
| F038<br>Secondaire signale défaut                                        | Ligne de liaison à l'appareil secondaire<br>interrompue                   | Contrôler la ligne de connexion à l'appa-<br>reil secondaire                                        |
| <u> </u>                                                                 | Appareil non défini comme appareil se-                                    | Définir l'appareil comme secondaire                                                                 |
|                                                                          | condaire                                                                  | Contrôler les appareils secondaires                                                                 |
|                                                                          | Un des appareils secondaires signale<br>des erreurs                       |                                                                                                    |
| F040                                                                     | Appareil défectueux (1092, 1126)                                          | Redémarrer l'appareil                                                                               |
| Erreur du hardware                                                       | Température hors spécification (1091)                                     | Remplacement de l'électronique                                                                      |
|                                                                          |                                                                           | Refroidir l'appareil ou le protéger contre<br>la chaleur/le froid avec un matériel d'iso-<br>lation |
| F041                                                                     | Erreur dans la saisie des valeurs de me-                                  | Redémarrer l'appareil                                                                               |
| Erreur du photomultipli-<br>cateur                                       | sure                                                                      | Remplacement de l'électronique                                                                      |
| F045                                                                     | La sortie courant est activée, aucun ap-                                  | Contrôler le paramétrage                                                                            |
| Erreur à la sortie courant                                               | pareil n'est branché à la sortie courant                                  | Appelez notre service                                                                               |
| F052                                                                     | Paramétrage non valable                                                   | Effectuer un reset                                                                                  |
| Configuration incorrecte                                                 |                                                                           |                                                                                                    |
| F053                                                                     | Écart de réglage des entrées analo-                                       | Effectuer le réglage                                                                                |
| Écart de réglage de l'entrée trop petit                                  | giques hors de la plage admissible                                        | Appelez notre service                                                                               |
| F057                                                                     | Erreur dans la compensation de tem-                                       | Vérifier le tableau de linéarisation pour la                                                        |
| Erreur dans le tableau de li-<br>néarisation pour l'appareil<br>d'entrée | pérature                                                                  | compensation de température et l'adap-<br>ter si nécessaire.                                        |
| F066                                                                     | Réglage non encore effectué                                               | Effectuer le réglage                                                                                |
| Réglage incorrect                                                        | Erreur lors du réglage ou lors de l'entrée<br>du tableau de linéarisation | Effectuer linéarisation                                                                             |
| F068                                                                     | Réglages de l'appareil incorrects (1031)                                  | Effectuer un reset                                                                                  |
| Taux d'impulsions trop éle-<br>vé                                        | Compensation étanche à la vapeur dé-<br>fectueuse (1101)                  | Contrôler l'appareil secondaire (étan-<br>chéité à la vapeur)                                       |
| F071                                                                     | Interruption inattendue pendant la véri-                                  | Exécuter la vérification SIL une fois                                                               |
| Erreur SIL - vérifier le pa-<br>ramètre                                  | fication SIL                                                              |                                                                                                    |
| F072                                                                     | Réglages de l'appareil incorrect                                          | Effectuer un reset                                                                                  |
| Limite dépassée                                                          |                                                                           |                                                                                                    |
| F073                                                                     | Correction de la valeur rélle inexacte                                    | Effectuer de nouveau correction de la                                                               |
| Erreur correction de la va-<br>leur réelle                               |                                                                           | valeur réelle                                                                                       |
| F080                                                                     | Erreurs d'appareil                                                        | Redémarrer l'appareil                                                                               |
| Erreurs de système                                                       |                                                                           | Appelez notre service                                                                               |
| F086                                                                     | Erreur dans la communication bus de                                       | Redémarrer l'appareil                                                                               |
| Erreur de communication                                                  | terrain                                                                   | Appelez notre service                                                                               |

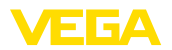

| Code                                                                      | Cause                                               | Suppression                                                                                                    |
|---------------------------------------------------------------------------|-----------------------------------------------------|----------------------------------------------------------------------------------------------------|
| Message                                                                   |                                                     |                                                                                                    |
| F114                                                                      | Accumulateur déchargé                               | Corriger le réglage de l'horloge à temps                                                                          |
| Erreur horloge à temps réel                                               |                                                     | réel                                                                                                    |
| F120                                                                      | Réglage de l'appareil incorrect ou man-             | Effectuer le réglage                                                                                              |
| Erreur de la durée de fil-<br>trage                                       | quant                                               |                                                                                                    |
| F121                                                                      | Appareils secondaires introuvables                  | Contrôler les appareils secondaires                                                                               |
| Liste des participants au<br>bus de communication mul-                    | Appareil secondaire avec adresse er-<br>ronée       | Contrôler la liste d'appareils secondaire<br>dans l'appareil primaire                                             |
| ticapteur incorrecte                                                      |                                                     | Corriger l'adresse de l'appareil secon-<br>daire                                                                  |
| F122                                                                      | L'adresse de l'appareil a été donnée plu-           | Changer adresses des appareils                                                                                    |
| Adresses doubles sur le<br>bus de communication mul-<br>ticapteur         | sieurs tois                                         |                                                                                                    |
| F123                                                                      | Appareils externes provoquent une ra-               | Rechercher cause pour la radiation ex-                                                                            |
| Alarme de rayons X                                                        | diation                                             |                                                                                                    |
|                                                                           | Rayonnement au-dela de la valeur<br>d'ajustage max. | Lors d'une radiation externe tempo-<br>raire : surveiller pendant ce temps<br>sorties de commutation manuellement |
| F124                                                                      | Dose de radiation trop élevée                       | Rechercher cause pour la radiation plus                                                                           |
| Alarme en raison d'une ra-<br>diation plus élevée                         |                                                     | élevée                                                                                                    |
| F125                                                                      | Température ambiante sur le boîtier en              | Refroidir l'appareil ou le protéger contre                                                                        |
| Température ambiante trop<br>élevée                                       | dehors de la spécification                          | la chaleur de la radiation avec un maté-<br>riel d'isolation                                                      |
| F126                                                                      | Erreurs d'appareil                                  | Appelez notre service                                                                                             |
| Erreur dans l'enregistre-<br>ment de tendance                             |                                                     |                                                                                                    |
| F127                                                                      | Enregistrement de valeur de mesure dé-              | Arrêter l'enregistrement de valeur de                                                                             |
| Tendance erreur d'exé-<br>cution                                          | fectueux                                            | mesure et le redémarrer                                                                                           |
| F141                                                                      | L'appareil secondaire ne répond pas                 | Contrôler les appareils secondaires                                                                               |
| Erreur de communication<br>sur le bus de communica-<br>tion multicapteurs |                                                     |                                                                                                    |

Tab. 4: Codes d'erreur et messages de texte, remarques relatives à la cause et à l'élimination

### Function check

| Code       | Cause             | Suppression                                  |
|------------|-------------------|----------------------------------------------|
| Message    |                   |                                              |
| C029       | Simulation active | Interrompre la simulation                    |
| Simulation |                   | Attendre la fin automatique après<br>60 min. |

Tab. 5: Codes d'erreur et messages de texte, remarques relatives à la cause et à l'élimination

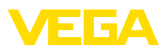

### Out of specification

| Code                                           | Cause                                   | Suppression                                        |
|------------------------------------------------|-----------------------------------------|----------------------------------------------------|
| Message                                        |                                         |                                                    |
| S017                                           | Précision en dehors de la spécification | Corriger données de réglage                        |
| Précision en dehors de la spécification        |                                         |                                                    |
| S025                                           | Mauvais tableau de linéarisation        | Effectuer linéarisation                            |
| Mauvais tableau de linéa-<br>risation          |                                         |                                                    |
| S038                                           | Appareil secondaire en dehors de la     | Contrôler les appareils secondaires                |
| Secondaire en dehors de la spécification       | spécification                           |                                                    |
| S125                                           | Température ambiante trop élevée/trop   | Protéger l'appareil contre des tem-                |
| Température ambiante trop<br>élevée/trop basse | basse                                   | pératures extrêmes avec un matériel<br>d'isolation |

Tab. 6: Codes d'erreur et messages de texte, remarques relatives à la cause et à l'élimination

### Maintenance

L'appareil n'a pas de signalisations d'état pour le domaine " Maintenance ".

# 11.3 Élimination des défauts

| Comportement en cas de<br>défauts             | C'est à l'exploitant de l'installation qu'il incombe la responsabilité de<br>prendre les mesures appropriées pour éliminer les défauts survenus.                                                                                                    |
|-----------------------------------------------|----------------------------------------------------------------------------------------------------|
| Élimination des défauts                       | <ul> <li>Premières mesures à prendre :</li> <li>Évaluation des messages d'erreur</li> <li>Vérification du signal de sortie</li> <li>Traitement des erreurs de mesure</li> </ul>                                                                                                    |
|                                               | Vous pouvez obtenir également d'autres possibilités de diagnostics à l'aide d'un smartphone/d'une tablette avec l'application de réglage ou d'un PC/ordinateur portable équipé du logiciel PACTware et du DTM approprié. Cela vous permettra, dans de nombreux cas, de trouver les causes des défauts et d'y remédier. |
| Vérifier signal 4 20 mA<br>(mesure de niveau) | Raccordez au capteur un multimètre portatif ayant la plage de mesure adéquate conformément au schéma de raccordement. Le tableau                                                                                                    |

 adéquate conformément au schéma de raccordement. Le tableau ci-dessous contient une description des pannes pouvant affecter le signal courant et des méthodes permettant d'y remédier.

| Erreur                                   | Cause                | Suppression                                                                                               |
|------------------------------------------|----------------------|----------------------------------------------------------------------------------------------------|
| Manque de stabilité du signal<br>4 20 mA | Variations de niveau | Régler l'atténuation, selon les appareils, via le<br>module de réglage et d'affichage ou PACTware/<br>DTM |

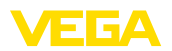

| Erreur                                                    | Cause                                                                  | Suppression                                                                                                    |
|-----------------------------------------------------------|------------------------------------------------------------------------|----------------------------------------------------------------------------------------------------|
| Pas de signal 4 20 mA                                     | Raccordement électrique in-<br>correct                                 | Vérifier le raccordement selon le chapitre "<br>Étapes de raccordement" et le corriger si besoin<br>est selon le chapitre " Schéma de raccorde-<br>ment" |
|                                                           | Pas d'alimentation tension                                             | Vérifier s'il y a une rupture de lignes et la répa-<br>rer si besoin est                                                                                 |
|                                                           | Tension de service trop basse<br>ou résistance de charge trop<br>haute | Vérifier et adapter si nécessaire                                                                                                    |
| Signal courant supérieur à<br>22 mA ou inférieur à 3,6 mA | Appareil sur signalisation de<br>défaut                                | Respecter signalisation de défaut sur le module<br>de réglage et d'affichage                                                                             |

# Vérifier signal de sortie (détection de niveau)

Le tableau suivant décrit les erreurs possibles ne conduisant éventuellement pas à une signalisation de défaut :

| Erreur                                                  | Cause                                                                  | Suppression                                                                                                    |
|---------------------------------------------------------|------------------------------------------------------------------------|----------------------------------------------------------------------------------------------------|
| L'appareil signale immergé<br>sans immersion du produit | Pas d'alimentation tension                                             | Vérifier s'il y a une rupture de lignes et la répa-<br>rer si besoin est                                                                                              |
| L'appareil signale émergé<br>avec immersion du produit  | Tension de service trop basse<br>ou résistance de charge trop<br>haute | Vérifier et adapter si nécessaire                                                                                                    |
|                                                         | Raccordement électrique in-<br>correct                                 | Vérifier le raccordement selon le chapitre "<br>Étapes de raccordement" et le corriger si besoin<br>est selon le chapitre " Schéma de raccorde-<br>ment"              |
|                                                         | Électronique défectueuse                                               | Modifiez le comportement de commutation du<br>capteur sous " Diagnostic/Simulation ". Si l'ap-<br>pareil ne commute pas, envoyez l'appareil au<br>service réparation. |
|                                                         | Colmatages sur la paroi inté-                                          | Supprimer colmatages                                                                                                    |
|                                                         | rieure de la cuve                                                      | Contrôlez la valeur Delta I                                                                                                    |
|                                                         |                                                                        | Améliorez le seuil de commutation - effectuez<br>un réglage à deux points                                                                                             |
| Signal courant supérieur à 22 mA ou inférieur à 3,6 mA  | Électronique du capteur dé-<br>fectueuse                               | Respecter signalisations de défaut sur le mo-<br>dule de réglage et d'affichage                                                                                       |

### Comportement après élimination des défauts

Suivant la cause du défaut et les mesures prises pour l'éliminer, il faudra le cas échéant recommencer les étapes décrites au chapitre " *Mise en service*" ou vérifier leur plausibilité et l'intégralité.

Service d'assistance technique 24h/24

Si toutefois ces mesures n'aboutissent à aucun résultat, vous avez la possibilité - en cas d'urgence - d'appeler le service d'assistance technique VEGA, numéro de téléphone de la hotline **+49 1805 858550**.

Ce service d'assistance technique est à votre disposition également en dehors des heures de travail, à savoir 7 jours sur 7 et 24h/24.

Étant proposé dans le monde entier, ce service est en anglais. Il est gratuit, vous n'aurez à payer que les frais de communication.

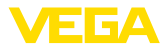

# 11.4 Remplacement de l'électronique

En cas de défaut, l'électronique peut être remplacée par l'utilisateur.

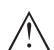

### **Remarque:**

Pour les capteurs avec les réglages spécifiques à l'application "Produit à auto-radiation (compensation NORM)" ou "Mesure redondante (compensation NORM)", l'électronique ne peut pas être remplacée sur site. L'électronique de l'appareil peut uniquement être remplacée en usine.

Adressez-vous à nos collaborateurs du service commercial.

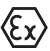

Les applications Ex nécessitent l'utilisation d'un appareil et d'une électronique avec agrément Ex adéquat.

Si vous ne disposez pas d'une électronique sur site, vous pouvez la commander auprès de votre agence commerciale. Les électroniques sont adaptées au capteur correspondant et diffèrent en outre par la sortie signal et l'alimentation tension.

La nouvelle électronique doit comprendre les réglages d'usine du capteur. Ceux-ci peuvent être chargés de la façon suivante :

- En usine
- Sur le site par l'utilisateur

Dans les deux cas, il est nécessaire d'indiquer le numéro de série du capteur. Vous trouverez celui-ci sur la plaque signalétique de l'appareil, à l'intérieur du boîtier et sur le bordereau de livraison de l'appareil.

Avant de procéder au chargement sur le site, les données de commande doivent être téléchargées via Internet (voir notice de mise en service " *Électronique*").

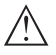

### Avertissement !

Tous les paramètres spécifiques de l'application doivent être redéfinis. C'est pourquoi vous devez procéder à une nouvelle mise en service après le remplacement de l'électronique.

Si, lors de la première mise en service du capteur, vous avez sauvegardé les données de paramétrage, vous pouvez les transférer dans l'électronique de rechange. Il ne sera pas nécessaire d'effectuer une nouvelle mise en service.

# 11.5 Mise à jour du logiciel

Pour la mise à jour du logiciel de l'appareil, les composants suivants sont nécessaires :

- Appareil
- Tension d'alimentation
- Adaptateur d'interfaces VEGACONNECT
- PC avec PACTware
- Fichier du logiciel actuel de l'appareil

Pour le logiciel d'appareil actuel et d'autres informations détaillées sur la procédure à suivre, voir la zone de téléchargement sous <u>www.vega.com</u>.

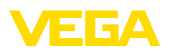

Les informations concernant l'installation sont contenues dans le fichier de téléchargement.

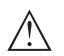

Avertissement !

Les appareils avec agréments peuvent être liés à certaines versions logicielles. Veillez à ce que l'agrément reste valable lors d'une mise à jour du logiciel.

Vous trouverez des informations détaillées dans la zone de téléchargement sous <u>www.vega.com</u>.

# 11.6 Procédure en cas de réparation

La procédure suivante ne se rapporte pas seulement au capteur. Si une réparation du conteneur blindé est nécessaire, vous trouverez les indications correspondantes dans la notice de mise en service du conteneur blindé.

Pour la fiche de renvoi d'appareil et d'autres informations détaillées sur la procédure à suivre, voir la zone de téléchargement sous <u>www.vega.com</u>

Vos informations précises nous aideront à accélérer les délais de réparation.

Si une réparation venait à s'imposer, contactez au préalable votre interlocuteur local :

- Imprimez et remplissez un formulaire par appareil
- Nettoyez et emballez l'appareil soigneusement de façon qu'il ne puisse être endommagé
- Apposez sur l'emballage de l'appareil le formulaire dûment rempli et éventuellement une fiche de données de sécurité.
- Veuillez demander l'adresse de retour à votre agence. Vous trouverez celle-ci sur notre site Internet <u>www.vega.com</u>.

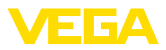

# 12 Démontage

# 12.1 Étapes de démontage

Pour la dépose de l'appareil, exécutez les étape des chapitres " *Monter*" et " *Raccoder à l'alimentation tension*" de la même manière en sens inverse.

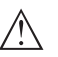

### Attention !

Lors de la dépose, tenez compte des conditions process dans les cuves ou les conduites tubulaires. Il existe un risque de blessures par ex. par des pressions ou des températures élevées ainsi que par des produits agressifs ou toxiques. Évitez ces situations en prenant de mesures de protection adéquates.

# 12.2 Recyclage

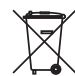

Menez l'appareil à une entreprise de recyclage, n'utilisez pas les points de collecte communaux.

Enlevez au préalable les éventuelles batteries dans la mesure où elles peuvent être retirées de l'appareil et menez celles-ci à une collecte séparée.

Si des données personnelles devaient être enregistrées sur l'appareil à mettre au rebut, supprimez-les avant l'élimination.

Au cas où vous n'auriez pas la possibilité de faire recycler le vieil appareil par une entreprise spécialisée, contactez-nous. Nous vous conseillerons sur les possibilités de reprise et de recyclage.

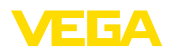

# 13 Annexe

# 13.1 Caractéristiques techniques

### Remarque relative aux appareils homologués

Dans le cas des appareils homologués (par ex. avec agrément Ex), ce sont les caractéristiques techniques dans les consignes de sécurité respectives qui s'appliquent. Celles-ci peuvent dévier des données répertoriées ici par ex. au niveau des conditions process ou de l'alimentation tension.

Tous les documents des agréments peuvent être téléchargés depuis notre page d'accueil.

| Caractéristiques générales                                                    |                                                                                 |
|-------------------------------------------------------------------------------|---------------------------------------------------------------------------------|
| 316L correspondant au 1.4404 ou 1.4435                                        | 5                                                                               |
| Matériaux, sans contact avec le produit                                       |                                                                                 |
| <ul> <li>Tuyau détecteur</li> </ul>                                           | Acier zingué recouvert de caoutchouc Santoprene                                 |
| <ul> <li>Matériau scintillateur</li> </ul>                                    | PS (Polystyrène)                                                                |
| <ul> <li>Boîtier en aluminium coulé sous<br/>pression</li> </ul>              | Aluminium coulé sous pression AlSi10Mg, revêtu de<br>poudre (Base : polyester)  |
| <ul> <li>Boîtier en acier inoxydable</li> </ul>                               | 316L                                                                            |
| <ul> <li>Joint entre boîtier et couvercle du<br/>boîtier</li> </ul>           | NBR (boîtier en acier inoxydable, cire-perdue), silicone (boîtier en aluminium) |
| <ul> <li>Hublot sur le couvercle du boîtier (en<br/>option)</li> </ul>        | Polycarbonate ou verre                                                          |
| - Borne de mise à la terre                                                    | 316L                                                                            |
| <ul> <li>Plaque signalétique en acier inoxy-<br/>dable (en option)</li> </ul> | 316L                                                                            |
| <ul> <li>Presse-étoupe</li> </ul>                                             | PA, acier inoxydable, laiton                                                    |
| <ul> <li>Joint d'étanchéité du presse-étoupe</li> </ul>                       | NBR                                                                             |
| <ul> <li>Obturateur du presse-étoupe</li> </ul>                               | PA, acier inoxydable                                                            |
| <ul> <li>Accessoires de montage</li> </ul>                                    | 316L                                                                            |
| Raccords process                                                              |                                                                                 |
| <ul> <li>Colliers de fixation</li> </ul>                                      | ø 9 mm (0.35 in), écartement des trous 119 mm (4.69 in)                         |
| Poids                                                                         |                                                                                 |
| <ul> <li>Boîtier en aluminium, avec électro-<br/>nique</li> </ul>             | 5,9 kg (13 lbs) + tuyau détecteur                                               |
| <ul> <li>Boîtier en acier inoxydable, avec<br/>électronique</li> </ul>        | 10,9 kg (24 lbs) + tuyau détecteur                                              |
| <ul> <li>Tuyau détecteur</li> </ul>                                           | 2,31 kg/m (1.55 lbs/ft)                                                         |
| <ul> <li>Poids total maximum, accessoires<br/>inclus</li> </ul>               | 72 kg (158 lbs)                                                                 |
| Couple de serrage max. boulons de mont                                        | tage                                                                            |
| <ul> <li>Colliers de fixation sur le boîtier du<br/>capteur</li> </ul>        | 15 Nm (11.1 lbf ft), acier inoxydable A4-70                                     |
| Couple de serrage max. pour presse-étou                                       | upes NPT et conduits                                                            |
| <ul> <li>Boîtier en aluminium/acier inox</li> </ul>                           | 50 Nm (36.88 lbf ft)                                                            |

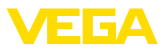

### Grandeur d'entrée

Grandeur de mesure

La grandeur de mesure est l'intensité d'un rayonnement gamma d'un isotope. Si l'intensité de la radiation baisse, par ex. à cause d'un produit montant, la valeur de mesure du FIBERTRAC 32 se modifie de manière proportionnelle au niveau.

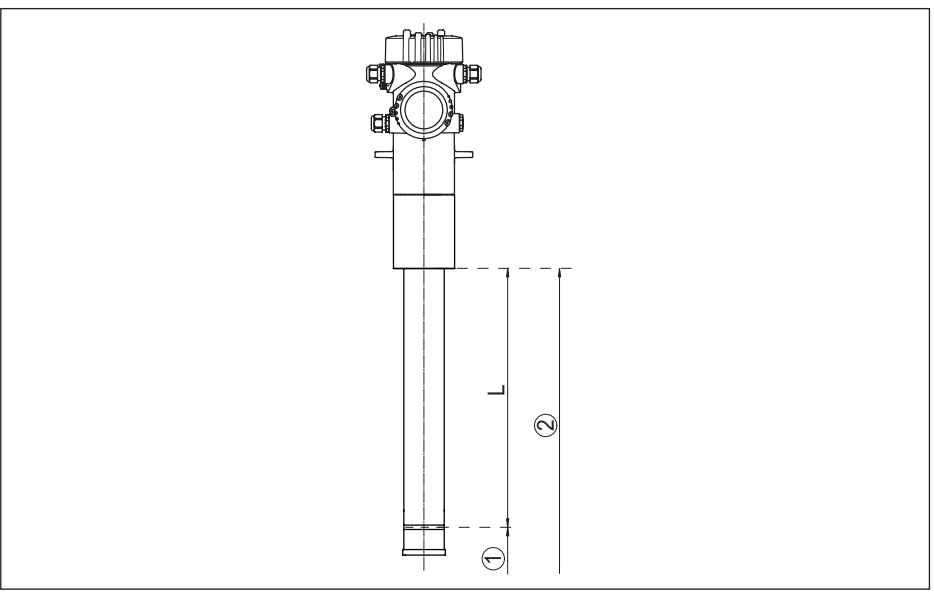

Fig. 28: Données relatives à la grandeur d'entrée

- 1 Niveau minimum (ligne de marquage rouge)
- 2 Niveau maximal
- L Plage de mesure (longueur de commande de l'appareil)

| Plage de mesure (L)                                | 1000 7000 mm (3.28 22.97 ft) |
|----------------------------------------------------|------------------------------|
| Entrée analogique                                  |                              |
| <ul> <li>Type d'entrée</li> </ul>                  | 4 20 mA, passif              |
| <ul> <li>Charge interne</li> </ul>                 | 250 Ω                        |
| <ul> <li>Tension d'entrée</li> </ul>               | max. 6 V                     |
| Entrée de commutation                              |                              |
| <ul> <li>Type d'entrée - Open Collector</li> </ul> | 10 mA                        |
| <ul> <li>Type d'entrée - Contact relais</li> </ul> | 100 mA                       |
| <ul> <li>Tension d'entrée</li> </ul>               | max. 24 V                    |
|                                                    |                              |

| Grandeur de sortie - Mesure de niveau | 1                                              |
|---------------------------------------|------------------------------------------------|
| Signaux de sortie                     | 4 20 mA/HART - actifs ; 4 20 mA/HART - passifs |
| Plage du signal de sortie             | 3,8 20,5 mA/HART                               |
| Tension aux bornes passive            | 9 30 V DC                                      |
| Protection contre les courts-circuits | Existante                                      |

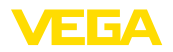

| Séparation de potentiel                                                                                 | Existante                                                            |
|----------------------------------------------------------------------------------------------------|----------------------------------------------------------------------|
| Résolution du signal                                                                                    | 0,3 μΑ                                                               |
| Signal défaut sortie courant (réglable)                                                                 | 22 mA, < 3,6 mA                                                      |
| Courant de sortie max.                                                                                  | 22 mA                                                                |
| Courant de démarrage                                                                                    | ≤ 3,6 mA                                                             |
| Charge ohmique                                                                                          |                                                                      |
| - 4 20 mA/HART - actif                                                                                  | < 500 Ω                                                              |
| <ul> <li>4 20 mA/HART - en sécurité<br/>intrinsèque</li> </ul>                                          | < 300 Ω                                                              |
| Atténuation (63 % de la grandeur d'en-<br>trée)                                                         | 1 1200 s, réglable                                                   |
| Valeurs de sortie HART                                                                                  |                                                                      |
| – PV (Primary Value)                                                                                    | Niveau                                                               |
| <ul> <li>SV (Secondary Value)</li> </ul>                                                                | Température de l'électronique                                        |
| - TV (Third Value)                                                                                      | Valeur de sortie à sélectionner librement, par ex. Taux d'impulsions |
| - QV (Quaternary Value)                                                                                 | Valeur de sortie à sélectionner librement, par ex. Taux d'impulsions |
| Spécification HART remplie                                                                              | 7.0                                                                  |
| Pour d'autres informations concernant<br>l'ID du fabricant, appareils et les révi-<br>sions d'appareils | voir le site web de HART Communication Foundation                    |

| Grandeur de sortie - Détection de niveau                       |                                                                      |  |  |  |  |  |  |  |  |
|----------------------------------------------------------------|----------------------------------------------------------------------|--|--|--|--|--|--|--|--|
| Signaux de sortie                                              | 8/16 mA                                                              |  |  |  |  |  |  |  |  |
| Tension aux bornes passive                                     | 9 30 V DC                                                            |  |  |  |  |  |  |  |  |
| Protection contre les courts-circuits                          | Existante                                                            |  |  |  |  |  |  |  |  |
| Séparation de potentiel                                        | Existante                                                            |  |  |  |  |  |  |  |  |
| Signal défaut sortie courant (réglable)                        | 22 mA, < 3,6 mA                                                      |  |  |  |  |  |  |  |  |
| Courant de sortie max.                                         | 22 mA                                                                |  |  |  |  |  |  |  |  |
| Courant de démarrage                                           | ≤ 3,6 mA                                                             |  |  |  |  |  |  |  |  |
| Charge ohmique                                                 |                                                                      |  |  |  |  |  |  |  |  |
| - 4 20 mA/HART - actif                                         | < 500 Ω                                                              |  |  |  |  |  |  |  |  |
| <ul> <li>4 20 mA/HART - en sécurité<br/>intrinsèque</li> </ul> | < 300 Ω                                                              |  |  |  |  |  |  |  |  |
| Atténuation (63 % de la grandeur d'en-<br>trée)                | Automatique                                                          |  |  |  |  |  |  |  |  |
| Valeurs de sortie HART                                         |                                                                      |  |  |  |  |  |  |  |  |
| – PV (Primary Value)                                           | État de commutation                                                  |  |  |  |  |  |  |  |  |
| <ul> <li>SV (Secondary Value)</li> </ul>                       | Température de l'électronique                                        |  |  |  |  |  |  |  |  |
| - TV (Third Value)                                             | Valeur de sortie à sélectionner librement, par ex. Taux d'impulsions |  |  |  |  |  |  |  |  |

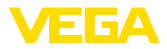

QV (Quaternary Value)
 Valeur de sortie à sélectionner librement, par ex. Taux d'impulsions
 Spécification HART remplie
 7.0
 Pour d'autres informations concernant l'ID du fabricant, appareils et les révisions d'appareils
 Sortie relais
 Sortie relais (SPDT), 1 contact inverseur libre de poten-

| Conte                                   | tiel                                                                                                    |
|-----------------------------------------|----------------------------------------------------------------------------------------------------|
| Tension de commutation                  | max. 253 V CA/CC                                                                                                    |
|                                         | Pour les circuits courants > 150 V AC/DC, les contacts<br>relais doivent se trouver dans le même circuit courant.                                                                                                    |
| Courant de commutation                  | max. 3 A CA (cos phi > 0,9), 1 A CC                                                                                                    |
| Courant de commutation                  |                                                                                                    |
| - Standard                              | max. 3 A CA (cos phi > 0,9), 1 A CC                                                                                                    |
| – USA, Canada                           | max. 3 A CA (cos phi > 0,9)                                                                                                    |
| Puissance de commutation                |                                                                                                    |
| – Min.                                  | 50 mW                                                                                                    |
| – Max.                                  | Standard : 750 VA CA, 40 W CC (avec U < 40 V CC)                                                                                                    |
|                                         | USA, Canada : 750 VA CA                                                                                                    |
|                                         | Si des charges inductives ou de forts courants sont<br>commutés, le placage or des contacts relais sera irrémé-<br>diablement détérioré. Après quoi le contact ne sera plus<br>approprié à la commutation de petits signaux courant. |
| Matériau des contacts (contacts relais) | AgNi ou AgSnO2 avec respectivement un placage d'or de 3 $\mu\text{m}$                                                                                                    |
| Sortie transistor                       |                                                                                                    |
| Sortie                                  | Sortie transistor libre de potentiel protégé contre les<br>courts-circuits permanents                                                                                                    |
| Courant de charge                       | < 400 mA                                                                                                    |
| Chute de tension                        | < 1 V                                                                                                    |
| Tension de commutation                  | < 55 V DC                                                                                                    |

### Précision de mesure (selon DIN EN 60770-1)

Courant de blocage

Conditions de référence du process selon DIN EN 61298-1

| - Température                                  | +18 +30 °C (+64 +86 °F)                   |  |  |  |  |  |  |  |
|------------------------------------------------|-------------------------------------------|--|--|--|--|--|--|--|
| <ul> <li>Humidité relative de l'air</li> </ul> | 45 75 %                                   |  |  |  |  |  |  |  |
| <ul> <li>Pression d'air</li> </ul>             | 860 1060 mbar/86 106 kPa (12.5 15.4 psig) |  |  |  |  |  |  |  |
| Non répétabilité                               |                                           |  |  |  |  |  |  |  |
| – -4020 °C (-404 °F)                           | 3 %                                       |  |  |  |  |  |  |  |
| – -20 +50 °C (-4 +122 °F)                      | ≤ 0,5 %                                   |  |  |  |  |  |  |  |

< 10 µA

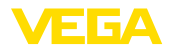

| Écart de mesure pour solides en vrac/   | Les valeurs dépendent fortement de l'application. C'est |
|-----------------------------------------|---------------------------------------------------------|
| pulvérulents                            | pourquoi il est impossible de donner des indications    |
|                                         | spécifiques.                                            |
| 4 · · · · · · · · · · · · · · · · · · · |                                                         |

Écart de mesure sous influence CEM  $\leq 1 \%$ 

| Les indications sont valables en plus pour la sortie courant       |  |  |  |  |  |  |  |  |  |  |
|--------------------------------------------------------------------|--|--|--|--|--|--|--|--|--|--|
| $\pm 0,03$ %/10 K rapporté à la plage de 16 mA ou $\pm 0,3$ % max. |  |  |  |  |  |  |  |  |  |  |
| <±15 μA                                                            |  |  |  |  |  |  |  |  |  |  |
| <±150 μA                                                           |  |  |  |  |  |  |  |  |  |  |
|                                                                    |  |  |  |  |  |  |  |  |  |  |

| Caractéristiques de mesure et données de puissance |                                   |  |  |  |  |  |  |  |  |
|----------------------------------------------------|-----------------------------------|--|--|--|--|--|--|--|--|
| Temps de réponse impulsionnelle 6)                 | $\leq$ 5 s (pour atténuation 1 s) |  |  |  |  |  |  |  |  |

### **Conditions ambiantes**

Température de stockage et de transport -40 ... +60 °C (-40 ... +140 °F)

### **Conditions de process**

Pour les conditions de process, respectez en plus les indications de la plaque signalétique. La valeur valable est celle étant la plus basse.

| Pression process                                      | Sans pression                                                                                       |
|-------------------------------------------------------|----------------------------------------------------------------------------------------------------|
| Température ambiante (mesurée sur le tuyau détecteur) | -40 +50 °C (-40 +122 °F)                                                                            |
|                                                       | Nous recommandons l'utilisation d'un refroidissement par eau pour des températures de plus de 50 °C |
| Tenue aux vibrations 7)                               | oscillations mécaniques jusqu'à 1 g dans la plage de fréquence de 5 200 Hz                          |

### Caractéristiques électromécaniques - version IP66/IP67

Options de l'entrée de câble

| <ul> <li>Entrée de câble</li> </ul> | M20 x 1,5; ½ NPT                                                     |
|-------------------------------------|----------------------------------------------------------------------|
| <ul> <li>Presse-étoupe</li> </ul>   | M20 x 1,5; $\frac{1}{2}$ NPT (diamètre du câble voir tableau en bas) |
| - Obturateur                        | M20 x 1,5; ½ NPT                                                     |
| <ul> <li>Bouchon fileté</li> </ul>  | ½ NPT                                                                |

<sup>6)</sup> Temps qui s'écoule, après une variation brusque de la distance de mesure de 0,5 m au max. pour des applications dans le domaine des liquides, jusqu'à ce que le signal de sortie atteigne pour la première fois 90 % de sa valeur en régime permanent (IEC 61298-2).

7) Contrôlée selon les réglementations du Germanischen Lloyd, courbe GL 2.

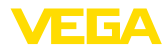

| Matériau                                       | Matériau                          |                            | Diamètre du câble                                                               |                       |               |         |          |  |  |  |  |  |  |  |  |
|------------------------------------------------|-----------------------------------|----------------------------|---------------------------------------------------------------------------------|-----------------------|---------------|---------|----------|--|--|--|--|--|--|--|--|
| presse-<br>étoupe                              | pour l'insert<br>du joint         | 4,5 8,5 mm                 |                                                                                 | 5 9 mm                | 6 12 mm       | 7 12 mm | 10 14 mm |  |  |  |  |  |  |  |  |
| PA .                                           | NBR                               | _                          |                                                                                 | •                     | •             | -       | •        |  |  |  |  |  |  |  |  |
| Laiton nickelé                                 | NBR                               | •                          |                                                                                 | •                     | •             | -       | -        |  |  |  |  |  |  |  |  |
| Acier inox                                     | NBR                               | -                          |                                                                                 | ٠                     | •             | - •     |          |  |  |  |  |  |  |  |  |
| Classe de cor<br>conductrices<br>Section des c | mbustibilité - C<br>onducteurs (b | Conduites<br>ornes auto-se | min. VW-1                                                                       |                       |               |         |          |  |  |  |  |  |  |  |  |
| - Âme mass                                     | ive/torsadée                      |                            | 0,2                                                                             | 2 2,5 mm <sup>2</sup> | (AWG 24 1     | 4)      |          |  |  |  |  |  |  |  |  |
| <ul> <li>Ame torsad</li> </ul>                 | dée avec emb                      | out                        | 0,2                                                                             | 2 1,5 mm²             | (AWG 24 1     | 6)      |          |  |  |  |  |  |  |  |  |
| Horloge inté                                   | grée                              |                            |                                                                                 |                       |               |         |          |  |  |  |  |  |  |  |  |
| Format de la o                                 | date                              |                            | joı                                                                             | ur.mois.année         | )             |         |          |  |  |  |  |  |  |  |  |
| Format de l'he                                 | eure                              |                            | 12                                                                              | 2 h/24 h              |               |         |          |  |  |  |  |  |  |  |  |
| Fuseau horair                                  | e en usine                        |                            | CE                                                                              | ΞT                    |               |         |          |  |  |  |  |  |  |  |  |
| Déviation de p                                 | précision de m                    | arche max.                 | 10                                                                              | ),5 min/an            |               |         |          |  |  |  |  |  |  |  |  |
| Grandeur de                                    | sortie suppl                      | émentaire – t              | em                                                                              | pérature de           | l'électroniqu | e       |          |  |  |  |  |  |  |  |  |
| Sortie des val                                 | eurs de tempe                     | érature                    |                                                                                 |                       |               |         |          |  |  |  |  |  |  |  |  |
| <ul> <li>Analogue</li> </ul>                   |                                   |                            | Vi                                                                              | a la sortie cou       | rant          |         |          |  |  |  |  |  |  |  |  |
| <ul> <li>numérique</li> </ul>                  |                                   |                            | Via le signal de sortie numérique (en fonction de la version de l'électronique) |                       |               |         |          |  |  |  |  |  |  |  |  |
| Plage                                          |                                   |                            | -40 +50 °C (-40 +122 °F)                                                        |                       |               |         |          |  |  |  |  |  |  |  |  |
| Résolution                                     |                                   |                            | < 0,1 K                                                                         |                       |               |         |          |  |  |  |  |  |  |  |  |
| Précision                                      |                                   |                            | ±5 K                                                                            |                       |               |         |          |  |  |  |  |  |  |  |  |
| Tension d'ali                                  | mentation                         |                            |                                                                                 |                       |               |         |          |  |  |  |  |  |  |  |  |
| Tension de se                                  | ervice                            |                            | 24 65 V CC (-15 +10 %) ou 24 230 V CA (-15 +10 %), 50/60 Hz                     |                       |               |         |          |  |  |  |  |  |  |  |  |
| Protection co                                  | ntre l'inversion                  | de polarité                | Existante                                                                       |                       |               |         |          |  |  |  |  |  |  |  |  |
| Consommatic                                    | on max.                           |                            | 6 VA (AC); 4 W (DC)                                                             |                       |               |         |          |  |  |  |  |  |  |  |  |
| Mesures de                                     | protection éle                    | ectrique                   |                                                                                 |                       |               |         |          |  |  |  |  |  |  |  |  |
| Domaine d'ap                                   | plication                         |                            | Zc                                                                              | one extérieure        |               |         |          |  |  |  |  |  |  |  |  |
| Altitude de mi<br>niveau de la n               | se en œuvre a<br>ner              | au-dessus du               | 2000 m (6561 ft)                                                                |                       |               |         |          |  |  |  |  |  |  |  |  |
| Classe de pro                                  | tection                           |                            | 1                                                                               |                       |               |         |          |  |  |  |  |  |  |  |  |
| Degré de poll                                  | ution                             |                            | 4 <sup>8)</sup>                                                                 |                       |               |         |          |  |  |  |  |  |  |  |  |
| Humidité relat                                 | tive de l'air                     |                            | ma                                                                              | ax. 100 %             |               |         |          |  |  |  |  |  |  |  |  |
| .amato rola                                    |                                   |                            |                                                                                 |                       |               |         |          |  |  |  |  |  |  |  |  |

<sup>10</sup> Micro-environnement dans le boîtier : degré de pollution 2

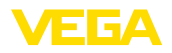

Protection, selon la variante du boîtier Catégorie de surtensions III <sup>10)</sup>

IP66/IP67 (NEMA Type 4X) 9)

# 13.2 Dimensions

Les dessins cotés suivants ne représentent qu'une partie des versions possibles. Vous pouvez télécharger des dessins cotés détaillés sur www.vega.com/Téléchargements et " Dessins".

### Boîtier en aluminium et en acier inox

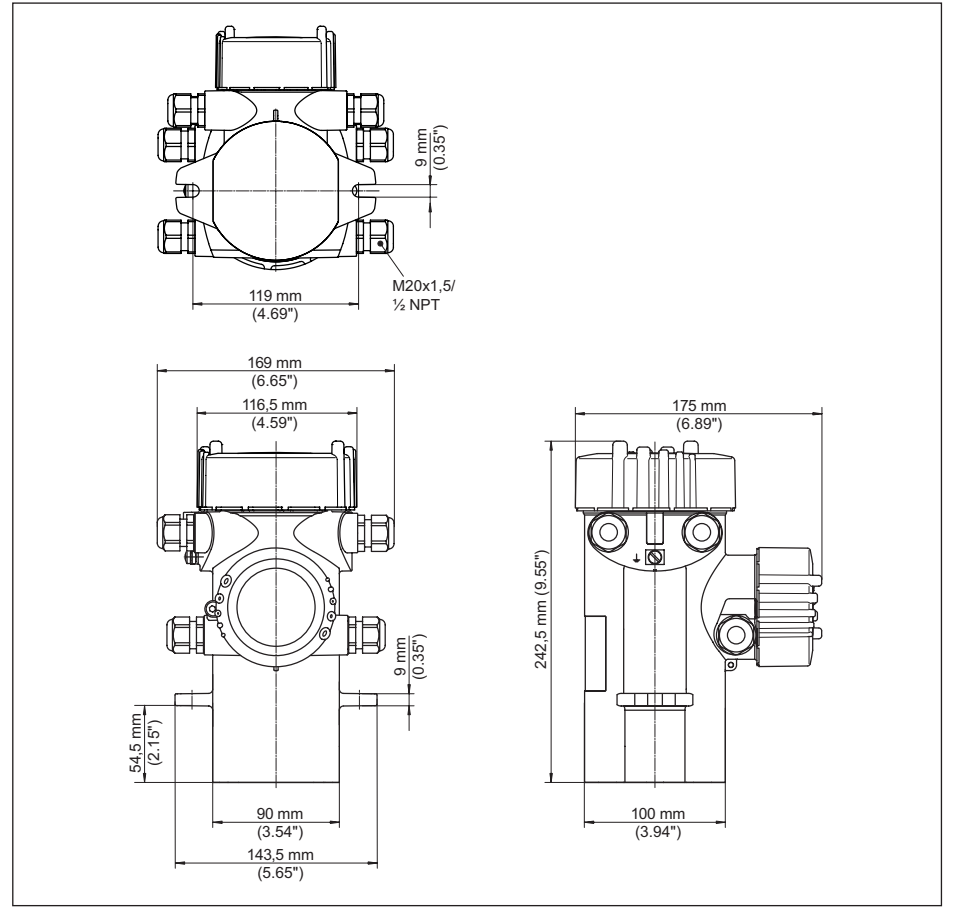

Fig. 29: Boîtier en aluminium ou boîtier en acier inox (moulage cire-perdue)

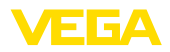

### **FIBERTRAC 32**

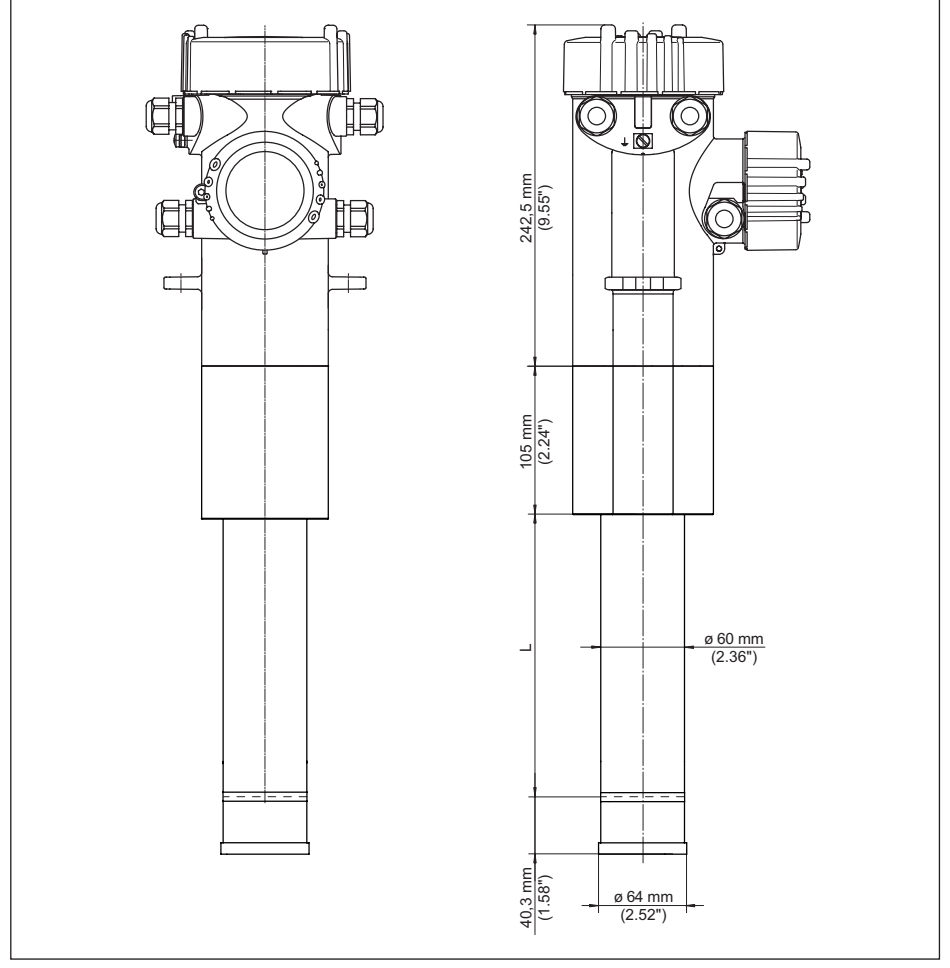

### Fig. 30: FIBERTRAC 32

L Plage de mesure (longueur de commande de l'appareil)

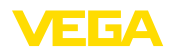

### FIBERTRAC 32 - Exemple de montage

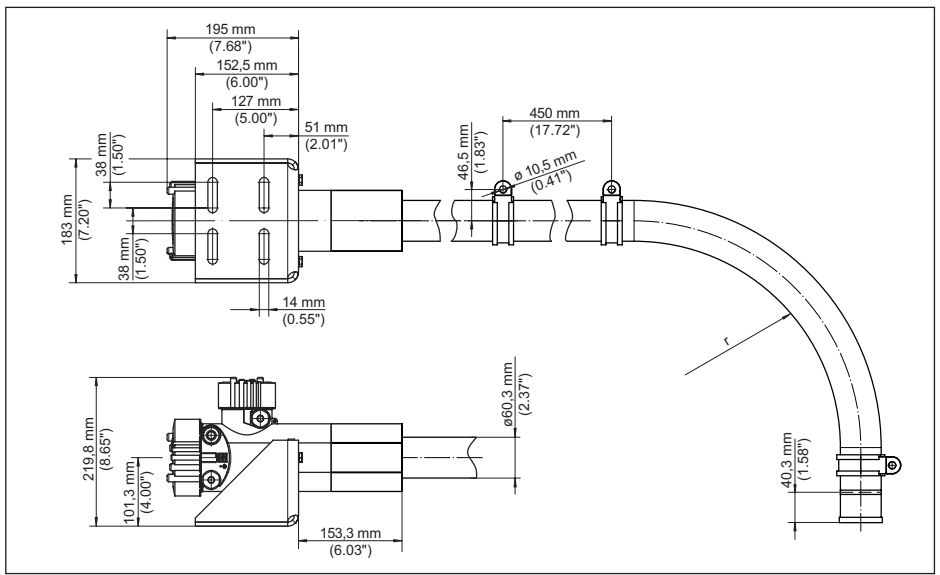

- Fig. 31: FIBERTRAC 32 avec des accessoires de montage compris à la livraison
- r Rayon de courbure minimal : 305 mm (12 in)

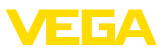

# 13.3 Droits de propriété industrielle

VEGA product lines are global protected by industrial property rights. Further information see <a href="http://www.vega.com">www.vega.com</a>.

VEGA Produktfamilien sind weltweit geschützt durch gewerbliche Schutzrechte.

Nähere Informationen unter www.vega.com.

Les lignes de produits VEGA sont globalement protégées par des droits de propriété intellectuelle. Pour plus d'informations, on pourra se référer au site <u>www.vega.com</u>.

VEGA lineas de productos están protegidas por los derechos en el campo de la propiedad industrial. Para mayor información revise la pagina web <u>www.vega.com</u>.

Линии продукции фирмы ВЕГА защищаются по всему миру правами на интеллектуальную собственность. Дальнейшую информацию смотрите на сайте <u>www.vega.com</u>.

VEGA系列产品在全球享有知识产权保护。

进一步信息请参见网站< www.vega.com。

## 13.4 Marque déposée

Toutes les marques utilisées ainsi que les noms commerciaux et de sociétés sont la propriété de leurs propriétaires/auteurs légitimes.

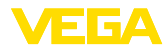

# INDEX

# Α

Accessoires 11, 12 – Modulateur gamma 12 Alarme de rayons X 40 Application 36, 49, 53 Atténuation 39, 60 Autorisation d'utilisation 13

# В

Blindage 22 Blindage, radiométrique 12 Bloquer le paramétrage 42, 49, 57

# С

Câble de raccordement 21 Caractéristiques de l'appareil 47, 62 Chaleur 20 Classe de protection 21 Compensation de potentiel 22 Conteneur blindé 13 Correction de la valeur réelle 40

# D

Date 44, 60 Date d'étalonnage 47, 62 Delta I 55 Données de réglage 43, 59 DTM d'appareil 67

# E

EDD (Enhanced Device Description) 71 Élimination des défauts 76 Entrée de câble 16, 22 Étapes de raccordement 23 État appareil 43, 58

# F

Fiche de renvoi d'appareil 79

# Н

HART 46, 61 Heure 44, 60 Hotline de service 77

# 37428-FR-221207

Index suiveur 43, 58 Isotope – Co-60 35, 53 – Cs-137 35, 53

# L

Langue 42, 58 Linéarisation 37

# Μ

Menu principal 34, 48, 52 Mise à la terre 22 Mode de fonctionnement 46, 61 Mode de réglage 54 Mode sortie de courant 40, 56 Modulateur gamma 12 Montage en cascade 47

# Ν

NAMUR NE 107 72 – Failure 73 – Function check 75 – Maintenance 76 – Out of specification 76 Nom de l'appareil 47, 62 Nom de la voie de mesure 35, 48, 52

# Ρ

PACTware 67 Personne compétente en radioprotection 14 Pièces de rechange – Électronique 11 Plaque signalétique 8 Plaque signalétique en acier inoxydable 8 Point d'étalonnage 54 Position de montage 16 Presse-étoupe 16, 22 Principe de fonctionnement 10 Protection contre les radiations 13

# R

Rayonnement ambiant 36, 53 Refroidissement 11 Refroidissement par eau 20 Réglage 36 Réglages d'appareil Copier 46, 62 Relais 41, 57 Réparation 79 Reset 44, 50, 60

# S

Simulation 43, 59 Sortie de courant min./max. 40 Sorties 49 Source de rayonnement 35, 53

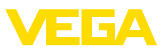

Substance 35, 53 Summation Secondary 47

# Т

Technique de raccordement 23 Tension d'alimentation 21, 86

# U

Unité 54 Unités 36

# V

Valeur d'affichage 42, 58 Valeurs par défaut 45, 50, 61 Vérifier le signal 76, 77 Version d'appareil 47, 62

# Ζ

Zones contrôlées 14

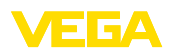

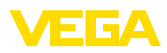

|  |  |  |  |  |  |  |  |  |  |  |  | i |
|--|--|--|--|--|--|--|--|--|--|--|--|---|
|  |  |  |  |  |  |  |  |  |  |  |  |   |

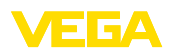

Date d'impression:

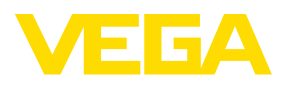

Les indications de ce manuel concernant la livraison, l'application et les conditions de service des capteurs et systèmes d'exploitation répondent aux connaissances existantes au moment de l'impression. Sous réserve de modifications

© VEGA Grieshaber KG, Schiltach/Germany 2022

CE

VEGA Grieshaber KG Am Hohenstein 113 77761 Schiltach Allemagne

Tél. +49 7836 50-0 E-mail: info.de@vega.com www.vega.com